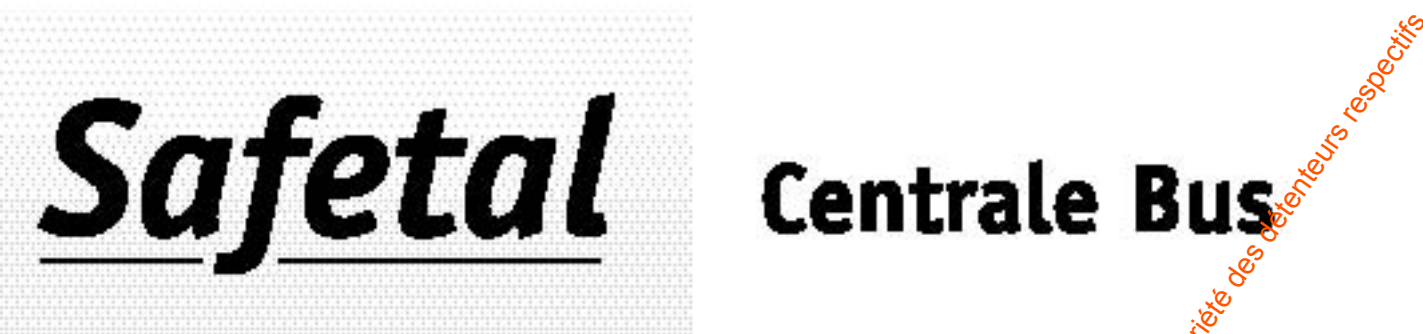

# Centrale Bus

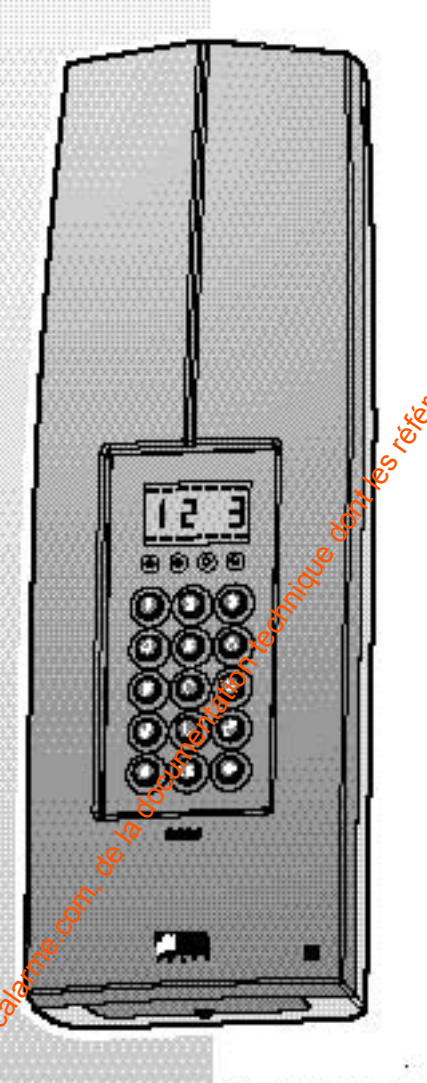

CEB 30 - Réf. 6432203 CETB 30 - Réf. 6432201 Avec transmetteur

# notice d'installation

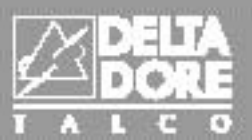

# Récapitulatif des commandes du "raccourci" sur la centrale

#### Pour accéder à la mise en Mode Maintenance :

- Saisissez le code maître ou installateur (code usine 123456) et validez par OK La centrale affiche "OFF"
- Appuyez sur ">"
  - La centrale affiche "- -"
- Saisissez 000 (menu pré-maintenance) et validez par OK La centrale affiche "Oter le capot" et émet des bips
- Ouvrez le capot de la centrale dans la minute qui suit La centrale affiche "Maintenance" et les tirets du haut et du bas de l'afficheur clignotent

#### Vous êtes en Mode Maintenance

- Appuyez sur ">"

La centrale affiche "- - -"

- Saisissez le code que vous souhaitez composer (commande "raccourci")

| Codes it saidr | Fonctione                                                                                                    |
|----------------|----------------------------------------------------------------------------------------------------|
| 20X            | ajout de produite dans la zons X (X = 1, 2 ou 3)                                                             |
| 210            | suppression de tous les produite                                                                             |
| 211            | suppression de tous les produits seuf les strênes 🛛 🔗                                                        |
| 220            | configurer les entrées et sortie fileires                                                                    |
| 221            | retour en configuration usine des entrées et sorge filaires de la centrale                                   |
| 23X            | paramétrage de la tempo d'entrée de la zong $\widetilde{X}$ (X = 1, 2 ou 3)                                  |
| 240            | aaisie du R68i du TYDOM 320                                                                                  |
| 241            | mode de fonctionnement de la zone contriune<br>(0 : mise en marche manuelle, 1 : mise en marche automatique} |
| 25X            | suppression de la zone X (X = 1, 200 S)                                                                      |
| exy            | selale du numéro de téléphone de la zone X                                                                   |
| 601            | selale du numéro nominei 🐖 Survelleur                                                                        |
| 602            | aeisie du numéro back-us <sup>2</sup> Mideurvellieur                                                         |
| 610            | kientiient töideurvelliger                                                                                   |
| <b>6</b> 11    | protocole tildaurvalieur                                                                                     |
| <b>\$12</b>    | durše en ½ heges de la supervision                                                                           |
| 619            | supervision and minut                                                                                        |
| 614            | tranamizean dea merahas / errita                                                                             |
| 615            | autorisation de la séquence double appel                                                                     |
| 618            | nombre de sannerie event déoraché                                                                            |
| 700 791        | pognammetion des bouoiss CEBA                                                                                |
| 900            | 🕅 attanta appel antrant pour communication minitel                                                           |

#### at sten an ce

# En fonctionnement normal

| Codee è eileir | Fonctione                                                                                                |
|----------------|----------------------------------------------------------------------------------------------------|
| <b>6</b>       | demunde de pré-maintenence (pour passage en mode Maintenence)                                            |
| SADEX          | modification des acces avec XX numéro du acce<br>(00 : maître, 01 : installataur, 02 - 09 : utilisateur) |
| > 300          | inst des avertimeurs                                                                                     |
| \$01           | test des teraions Bus                                                                                    |
| 302            | suppression des mémoires d'alarmes                                                                       |
| 303            | test ligne till-liphonique                                                                               |
| 400            | réglage de la data et de l'houre                                                                         |
| 401            | choix de visualiación en mode valla (0 = haure, 1 = état des zones)                                      |
| 402            | activation bips de mise en garde                                                                         |

# Sommaire

| Sommaire                                           |                                                                                                    |
|----------------------------------------------------|----------------------------------------------------------------------------------------------------|
| Les produits de la gamme Safetal                   |                                                                                                    |
| Fanations and do water avations d'alores           | a Dua                                                                                                    |
| Fonctionnement de votre système à atarin           | е bus                                                                                                    |
| Présentation et dimensionnement                    |                                                                                                    |
|                                                    | S. S. S. S. S. S. S. S. S. S. S. S. S. S                                                                        |
| Installation et câblage                            |                                                                                                    |
|                                                    | e la companya de la companya de la companya de la companya de la companya de la companya de la companya de la c |
| Programmation et ajouts de produits                |                                                                                                    |
| Passer la centrale en Maintenance                  | · · · · · · · · · · · · · · · · · · ·                                                                           |
| Menu ajout produit Zone "X" (enregistrer les produ | its dans la centale)                                                                                            |
| Configuration générales Entrées/Sorties filaire    | s                                                                                                    |
| Paramétrage des temporisations                     |                                                                                                    |
| Mode de fonctionnement de la zone commune          | ···· &                                                                                                    |
| Suppression produits / zone                        |                                                                                                    |
| Saisie du code Modem du Tydom 520                  | <sup>20</sup>                                                                                                   |
| Retour en configuration usine des entrées/soo      | ne filaires de la centrale                                                                                      |
| Programmation (en mode normal)                     |                                                                                                    |
| Programmation des codes d'accès                    |                                                                                                    |
| Suppression des mémoires d'alarmes                 |                                                                                                    |
| Réglage de l'heure / date                          |                                                                                                    |
| Visualisation en mode veille                       |                                                                                                    |
| Test des avertisseurs (sirènes dransmetteur tél    | éphonique)                                                                                                    |
| Test des tensions Bus                              | • • • • • • • • • • • • • • • • • • • •                                                                         |
| Test de la ligne téléphonique et activation des l  | bips de mise en garde                                                                                           |
| Exploitation du système                            |                                                                                                    |
| Généralités de fonce onnement                      |                                                                                                    |
| Procédure de Remôse à zéro (RAZ)                   |                                                                                                    |
| Fonction Transportaur táláphonique (soul           | amont controlo (ETR 30)                                                                                         |
|                                                    |                                                                                                    |
| Caractéristiques techniques et conseils d'a        | entretien                                                                                                    |
|                                                    |                                                                                                    |
| Paramétrage pour télésurveilleur à décour          | )er                                                                                                    |
|                                                    |                                                                                                    |
|                                                    |                                                                                                    |

# Les produits de la gamme Safetal

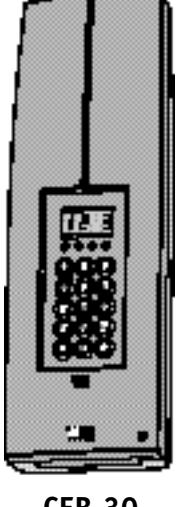

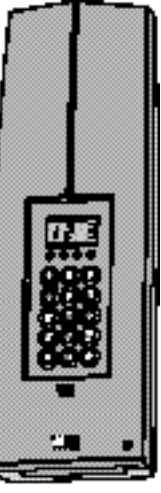

**CEB 30** 

IRB

**CETB 30** 

**ICSB** 

IRHB

**CLSB** 

#### Centrale CEB 30 - CETB 30

Deux types de centrale existent sur le système Safetal :

- CEB 30 Centrale Bus 30 points
- CETB 30 Centrale Bus 30 points aver transmetteur

Informée d'une intrusion par les détecteurs, la centrale déclenche les sirènes intérieures et communique l'alerte au transmetteur téléphonique (seulement sur CETB 30).

Celui-ci appelle automatiquement jusqu'à 4 numéros de téléphone ou un centre de télésurveillance et décrit l'alerte. A distance, vous vous vous l'appeler pour mettre en marche ou arrêter da surveillance, connaître l'état du système et la température extérieure à l'habitation.

Option possible wine carte radio Tydom 520 permet d'associer à votre système Bus des produits radio unidirectionnels de la gamme Tyxal.

#### Interface Contact

Ceffe interface est destinée à recevoir des contacts secs filaires.

ontacts de type NO/NF peuvent y être reliés (possibilité de connecter jusqu'à 8 contacts en câblage résistif).

#### Détecteur de mouvement

Installé sur un mur, il décèle toute personne en mouvement dans la pièce où il est installé et la signale à la centrale. Deux types de technologies existent :

- IRB Détecteur infrarouge
- IRHB Détecteur infrarouge et hyperfréquence

#### Clavier de commande

Installé sur un mur, après saisie du code d'accès, il permet la mise En/Hors surveillance de tout le système ou zone par zone.

#### Clavier info-commande

Installé sur un mur, il vous informe de l'état du système et signale les issues ouvertes.

Après saisie du code d'accès, vous pilotez la mise En/Hors surveillance de tout le système ou zone par zone.

Il affiche les derniers événements survenus, indique les températures intérieure et extérieure (si au moins une sirène extérieure est installée) et permet de configurer le système.

Lors de l'apprentissage optique vous pouvez personnaliser un produit en saisissant un nom sur 15 caractères (nom, emplacement, etc...).

#### Sirène Intérieure

Elle est conçue pour être installée en intérieur. En cas d'intrusion, sa forte puissance perturbera la personne dans les locaux et la fera fuir.

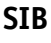

- des des manuelles

**CLIB** 

#### Sirènes Extérieures

Elle est conçue pour être installée en exterieur et en hauteur. En cas d'intrusion, sa forte pussance alertera le voisinage. Pour faciliter le repérage visuel, elle peut être livrée avec un flash.

Elle permet l'affichage de la température extérieure sur le clavier info-commande CAB.

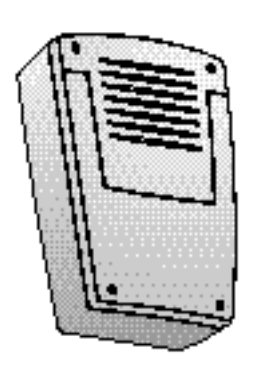

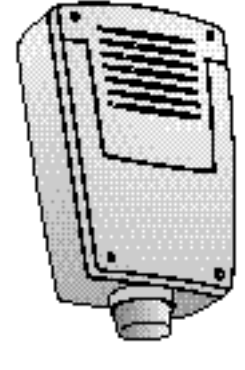

SEB

SEFB

## Interface Bus radio

Elle permet d'ajouter des produits radio unidirectionnels de la gamme Tyxal sur le système Safetal. 5 organes de commande (sauf CLRX) et 5 détecteurs tous types peuvent y être ajoutés.

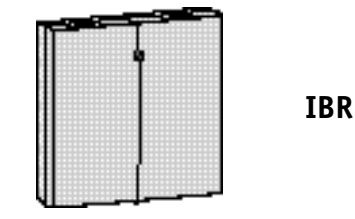

## Fonctionnement de votre système d'alarme Bus

# Présentation du système

#### Caractéristiques générales du système

Le système **Safetal** est un produit d'alarme qui assure la surveillance de façon indépendante de 2 zones distinctes et d'une zone commune. Tous les produits communiquent entre eux via un "Bus" 2 fils non polarisés. La centrale est alimentée par le secteur 230V et sauvegardée en cas de coupure secteur par une batterie de 12V 2,1Ah.

Avec une seule centrale, 2 utilisateurs peuvent exploiter indépendamment leur local. Chaque zone est mise en marche ou en arrêt sans incidence sur l'autre.

Les produits sont connectés en cascade et le dernier élément de l'installation, en extrémité du Bus doit être configuré en "fin de ligne".

Il existe 2 types de centrales :

- Centrale : CEB 30
- Centrale avec transmetteur téléphonique : CETB 30

#### Important :

2 conditions sont nécessaires pour que l'installation soit bien dimensionnée :

- le nombre de produits (ou identités) ne doit pas dépasser 30 (produits Bus, filaires ou radio),
- la consommation totale des différents produits sur le Bus doit être inférieure à 100mA.

La centrale interroge périodiquement les produits pour s'assurer de l'intégrité du système.

Un historique de 1000 événements horodatés et mémorisés dans la centrale est consultable sur le clavier info-commande CLIB.

#### L'autoprotection

Tous les produits Safetal (hors télécommandes radio Tyxal), sont protégés contre les tentatives de sabotage :

- protection contre l'ouverture intempestive du boîtier pour :
  - la centrale,
  - · les détecteurs,
  - la sirène intérieuré.
- protection contre jouverture et l'arrachement intempestifs pour :
  - les clavies de commande et d'info-commande,
  - la sirène extérieure.

Pour toute tentative d'ouverture d'un des produits, la centrale declenche le hurlement des sirènes et, pour la CETE l'appel du transmetteur téléphonique. Un déaut de la liaison Bus (coupure ou court-circuit)

déclenchera également les moyens d'alerte.

Pour neutraliser l'alarme avant toute intervention sur des produits, la centrale doit impérativement être en mode "Maintenance" (Voir § correspondant p.16).

**Important :** l'autoprotection est active même si la surveillance est en arrêt.

# La surveillance du système

#### La supervision

Afin d'avoir l'assurance que tous les produits du système **Safetal** sont en état de bon fonctionnement, une supervision est effectuée.

Périodiquement, chaque produit envoie un message à la centrale pour confirmer son bon fonctionnement.

Si la centrale ne reçoit plus le message d'un produit dans un délai de 4 heures, elle le signale par un témoin lumineux rouge (défaut technique) sur la centrale et par un message en historique sur le clavier info-commande (CLIB).

# Le fonctionnement par zone

En fonction de votre mode de vie et des personnes présentes dans le local à protéger, la protection à assurer est différente.

Il peut être intéressant de protéger par exemple un rez -de-chaussée, tandis que la zone de vie de l'étage reste hors surveillance.

Avec le système Safetal, vous pouvez à loisir protéger une partie de l'installation

La centrale comporte 2 zones + 1 commune (zone 3)

- Zone 1 indépendante,
- Zone 2 indépendante,
- Zone commune (zone 3)

Cette zone est mise en surveillance :

- soit automatiquement (pré-programmé en usine) ou sur commande manuelle, à condition que les zones 1 et 2 soient déjà en surveillance,
- soit par mise en surveillance totale.

#### Important :

- vous pouvez mettre en surveillance toutes les zones les unes après les autres, ou effectuer une marche totale.
- avec la télécommande 4 touches TLX4 Tygal, vous pouvez mettre en surveillance totale ou les zones 1 et 2 indépendamment.

- avec la télécommande 2 touches TKX2 Tyxal, vous commandez la ou les zones auxquelles elle est affectée.

# Les entrées et sorties

La centrale possède :

- 2 entrées filaires pour contact sec,
- 1 sortie à disparition/apparition de tension de blocage, servant à relier une sirère filaire ou un transmetteur téléphonique filaire,
- 1 alimentation 12V destinee seulement aux sondes DSFE.

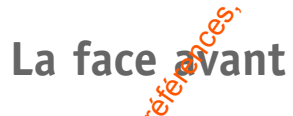

La centrale permet la gestion, la personnalisation et la mise EgiHors surveillance de tout votre système d'alarme Elle est composée de :

Une cran LCD

**eUn clavier** pour la saisie des commandes

- 10 touches numériques et 5 touches de fonction
- 4 témoins lumineux :
- Témoin vert "Présence secteur" : il s'allume lors de la mise sous tension 230V et reste allumé tant que le secteur est présent.
- Témoin rouge "Défaut technique" : il s'allume lorsqu'un défaut de type technique est mémorisé :
  - détection technique,
  - appel médaillon d'urgence (MEX Tyxal),
  - composition du code sous contrainte,
  - défaut batterie/piles,
  - défaut supervision.

Ce témoin reste allumé jusqu'à l'acquittement de l'alarme (voir possibilité marche forcée).

- Témoin rouge "Défaut intrusion" : il s'allume lorsqu'une alarme de type intrusion est mémorisée et le reste jusqu'à l'acquittement de l'alarme.
- Témoin rouge "Défaut autoprotection" : il s'allume lorsqu'un défaut de type autoprotection est mémorisé :
  - autoprotection sur un élément du système,
  - un court-circuit sur le Bus,
  - une rupture sur le Bus.

Si le "défaut autoprotection" est toujours actif, il faut impérativement remédier au défaut pour pouvoir remettre le système EN surveillance.

# Présentation et dimensionnement

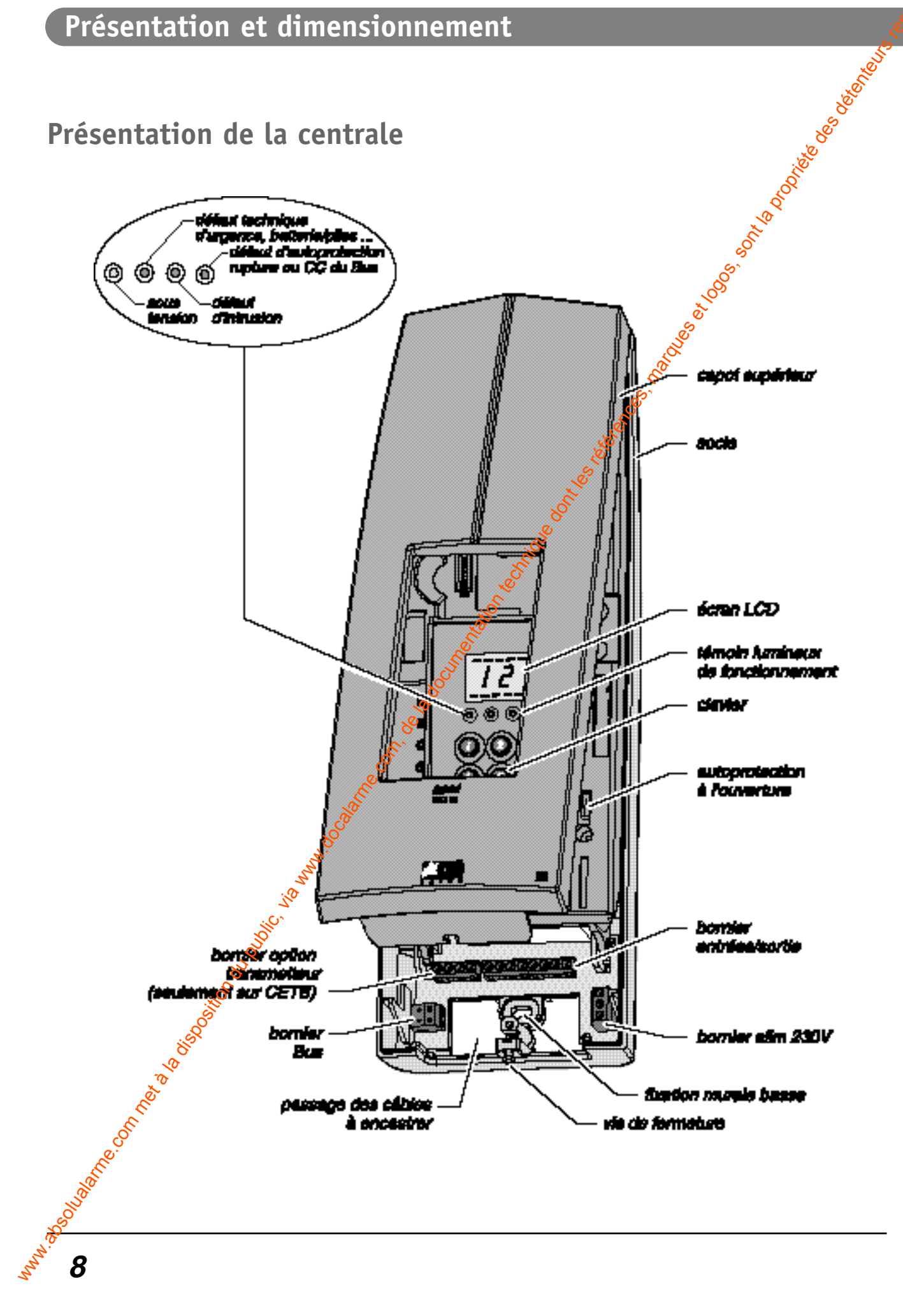

Sill,

# Méthode pour dimensionner votre installation

- , S S S S • Avant de commencer l'installation de tous les produits, nous vous conseillons de remplir le tableau ci-dessous.
- 2 conditions doivent être réunies pour le fonctionnement du système d'alarme :
- L'installation ne doit pas posséder plus de 30 identités maximum toutes technologies confondues (Bus, filaire, radio Tyxal) hors centrale.
- La consommation maximale sur le Bus ne doit pas dépasser 100 mA.

| Nom du produit         | Nombre<br>Identité(s)<br>de produit<br>per type | Consommation                                                       | Nombr   | e de produit         | Nombr | e d'identité<br>u total <sub>(2</sub> | Consomr<br>* * (n | nation totale<br>nA)  |
|------------------------|-------------------------------------------------|--------------------------------------------------------------------|---------|----------------------|-------|---------------------------------------|-------------------|-----------------------|
|                        |                                                 | per gpe ce<br>produit (mA)<br>en surveillence                      | Er.     | Votre<br>Instalation | Er.   | Votre<br>Installation                 | Ex.               | Voire<br>Installation |
| IRB                    | 1                                               | 1,2                                                                | 5       |                      | 5     | ¢°                                    | 9                 |                       |
| ICS8                   | 0                                               | 4                                                                  | 2       | 2                    | e 13  |                                       | 1                 |                       |
| CLB                    | 1                                               | \$                                                                 | 1       |                      | 1     |                                       | 3                 |                       |
| CLS8                   | 1                                               | 2                                                                  | 1       | n tech               | 1     |                                       | 2                 |                       |
| SEB/SEFB               | 1                                               | 16,5                                                               | 1 %     |                      | 1     |                                       | 16,5              |                       |
| 818                    | 1                                               | 12                                                                 | 89<br>8 |                      | 1     |                                       | 12                |                       |
| IRHB                   | 1                                               | \$ .of.                                                            | D       |                      | -     |                                       | -                 |                       |
| IBR                    | 1                                               | 20.<br>20.<br>20.<br>20.<br>20.<br>20.<br>20.<br>20.<br>20.<br>20. | P       |                      | -     |                                       | -                 |                       |
| Produit radio<br>TYXAL | 1 per<br>produit                                | 00 -<br>1 <sup>10</sup>                                            | D       |                      | 2     |                                       | -                 |                       |
| * Nore d'ide<br>X f    | ntité / type()<br>libre de pro                  | de produit<br>duit                                                 | Т       | OTAL                 | 29 ki | Id                                    | 60,6 mA           | mA                    |
| * * Consomm<br>X       | edon per ty<br>Norscie pr                       | pe de produit<br>oduit                                             |         |                      |       | max. 30 id                            |                   | max. 100 m/           |

Important :

- tout produit ajoité sur la centrale occupe une identité,

- une interface contact Bus ICSB occupe 9 identités (1 propre à l'ICSB et 8 pour les entrées). Les entrées inutilisées de l'ICSB peuvent être effacées.
- une interface Bus radio IBR occupe une identité.

Chaque produit radio ajouté occupera une identité.

- La quantité maximum de produits ajoutés sur l'IBR est de 10 produits de la gamme radio Tyxal dont :
- 卷 5 organes de commande unidirectionnels (télécommandes et CLSX)
- 5 détecteurs tous types Tyxal (IRX, COX ou techniques)

- Oek

Se Se

# Installation et câblage

produli "X"

produit "X"

us les produite de comme BAFECM

produit "X"

.

produit "X"

produ

M

Centrale

90 90

produ

t Ivré

# Règles de câblage du Bus

Le câble préconisé est une paire en 8/10 ème de type SYT+.

- De façon générale, utilisez un seul départ pour faire le tour de l'installation, avec les witch en position fin de ligne "FDL" sur le dernie produit.

La résistance totale de la boucle doit être inférieure à  $10\Omega$ 

- Longueur Max 140 m avec du fil AWG 20
- Longueur Max. 230 m avec du fil AWG 18

- Cépendant dans certains cas, il est possible de mettre en parallèle au départ de la centrale, 3 câbles Bus vers 3 directions différentes.

Dans ce cas, chaque produit en fin de ligne devra avoir son switch en position "FDL" (fin de ligne).

- Ne pas faire passer les câbles BUS dans les gaines de courants forts (à 30 cm minimum du câble secteur).
- L'alimentation du Bus ne sert que pour les produits Bus (ne pas y brancher par exemple un détecteur Infrarouge filaire).
- Il est préconisé de mettre des embouts à tous les câbles multibrin afin d'éviter d'éventuels courts-circuits.

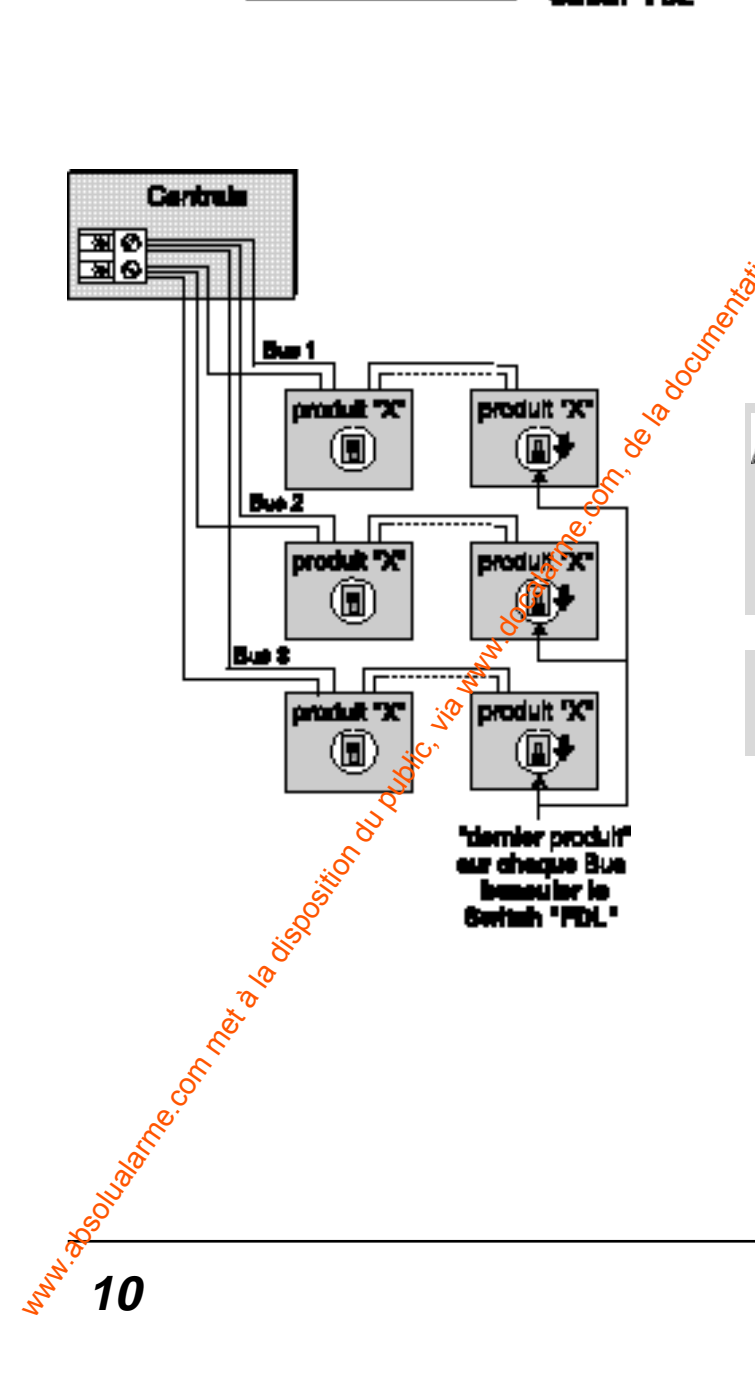

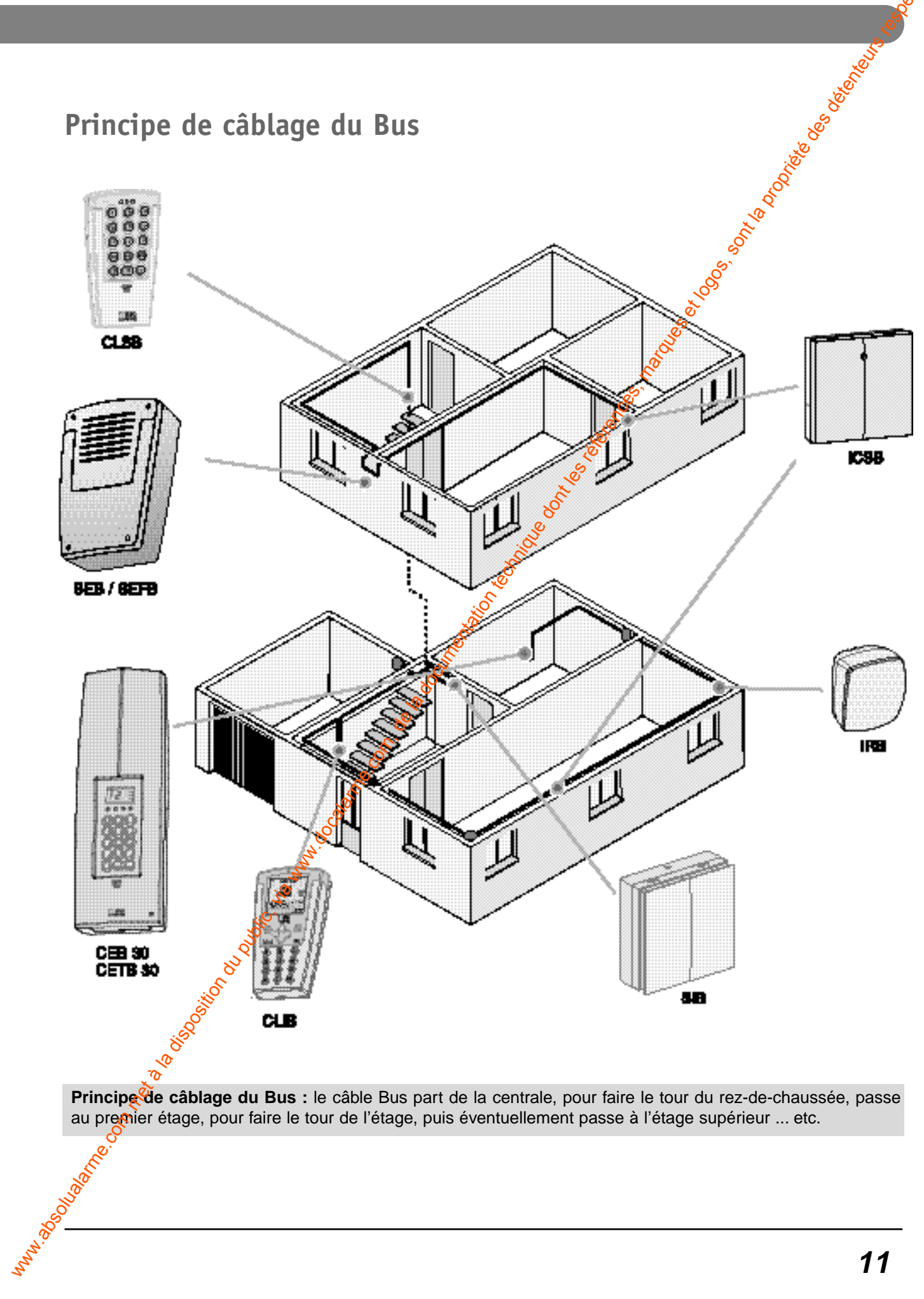

# Installation et câblage

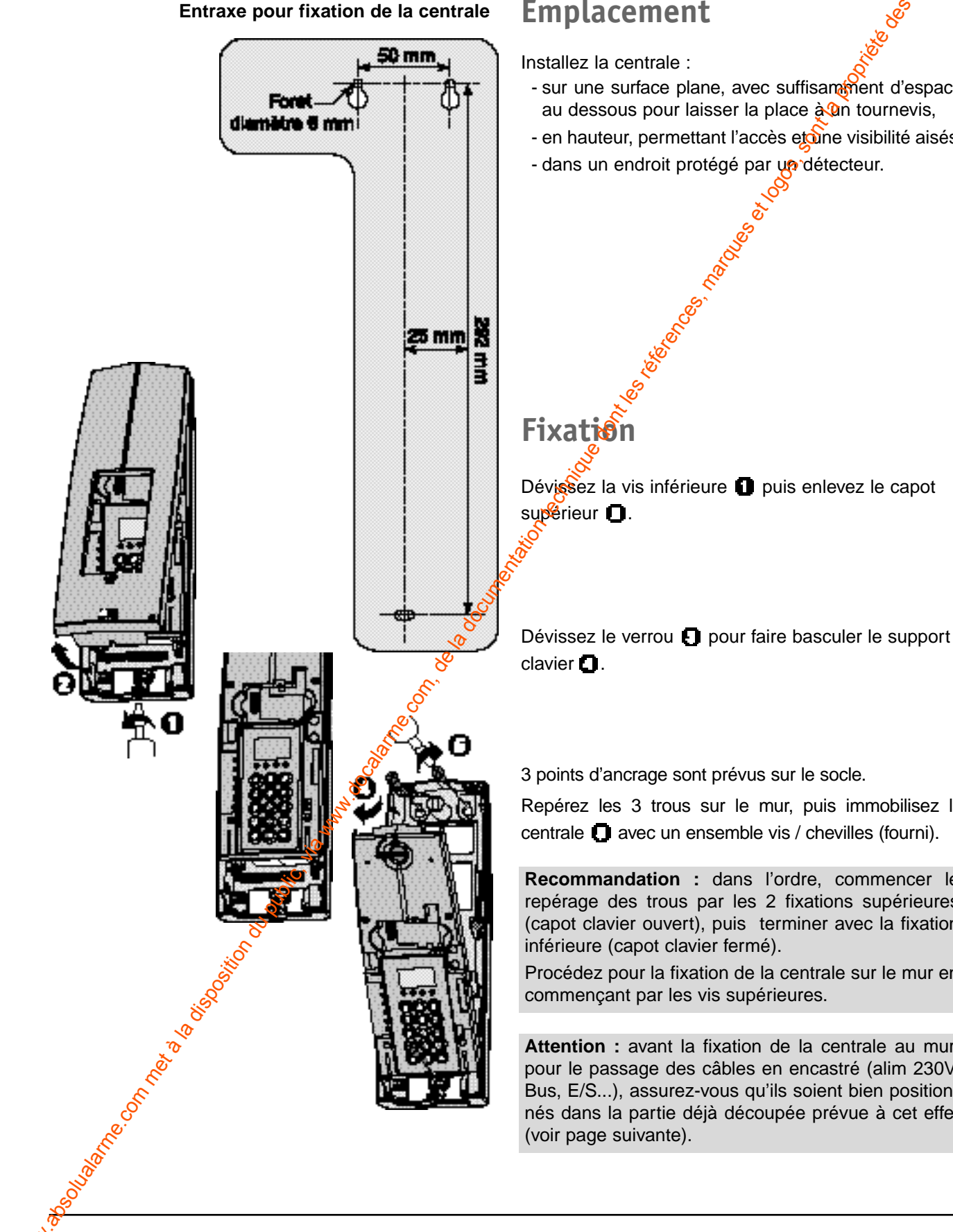

# **Emplacement**

Installez la centrale :

- sur une surface plane, avec suffisamment d'espace au dessous pour laisser la place à an tournevis,
- en hauteur, permettant l'accès etone visibilité aisés,
- dans un endroit protégé par up détecteur.

3 points d'ancrage sont prévus sur le socle.

Repérez les 3 trous sur le mur, puis immobilisez la centrale **O** avec un ensemble vis / chevilles (fourni).

**Recommandation :** dans l'ordre, commencer le repérage des trous par les 2 fixations supérieures (capot clavier ouvert), puis terminer avec la fixation inférieure (capot clavier fermé).

Procédez pour la fixation de la centrale sur le mur en commençant par les vis supérieures.

Attention : avant la fixation de la centrale au mur, pour le passage des câbles en encastré (alim 230V, Bus, E/S...), assurez-vous qu'ils soient bien positionnés dans la partie déjà découpée prévue à cet effet (voir page suivante).

12

# Câblage de la centrale

#### Passage des câbles

- En encastré : utilisez la partie découpée dans le fond du boîtier.
- **En saillie** : percutez une ou plusieurs des 8 nervures se trouvant sous le socle.

#### Câblage du Bus

- Le bornier n'est pas polarisé.
- Le câble préconisé est une paire en 8/10 ème type SYT+ non polarisé.

#### Câblage des entrées

2 entrées permettent la liaison avec 1 ou 2 contacts secs (E1 et E2).

- Connexion standard :

**1 contact filaire sur 2 entrées** (ex : E1 pour le contact d'intrusion et E2 pour le contact d'autoprotection).

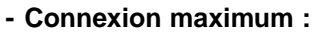

N. 50. 100-100-100-100-100-

2 contacts filaires sur les 2 entrées (câblage résistif) les contacts d'intrésion et d'autoprotection sont câblés en série sur une même entrée.

Attention : ils doivent être de la même nature NO ou NF.

**Ex.** : sur E1 et  $\mathbb{R}^2$  voir câblage avec les 2 résistances 33 K $\Omega$  non fournies.

Option résistances : RICSB code 6431103

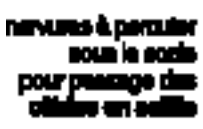

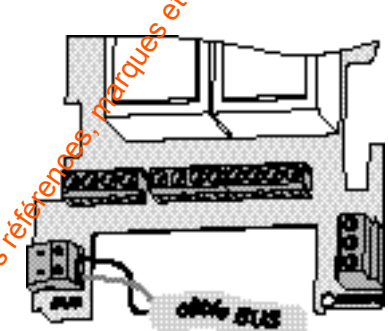

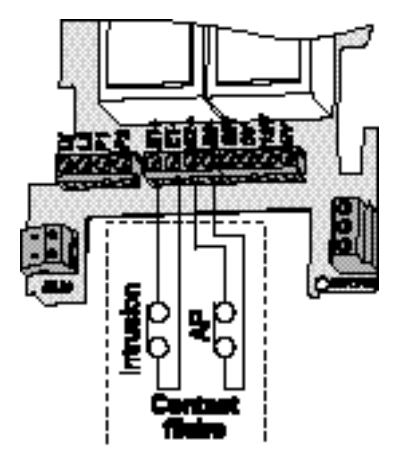

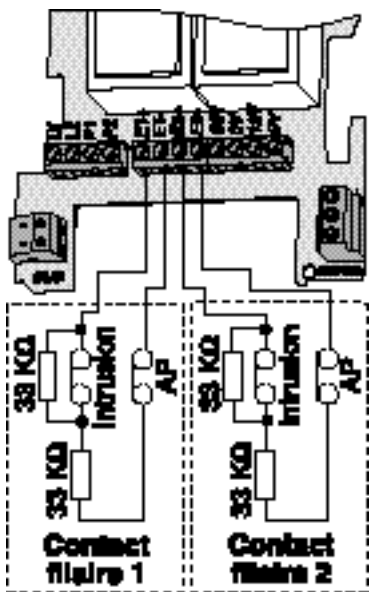

# Installation et câblage

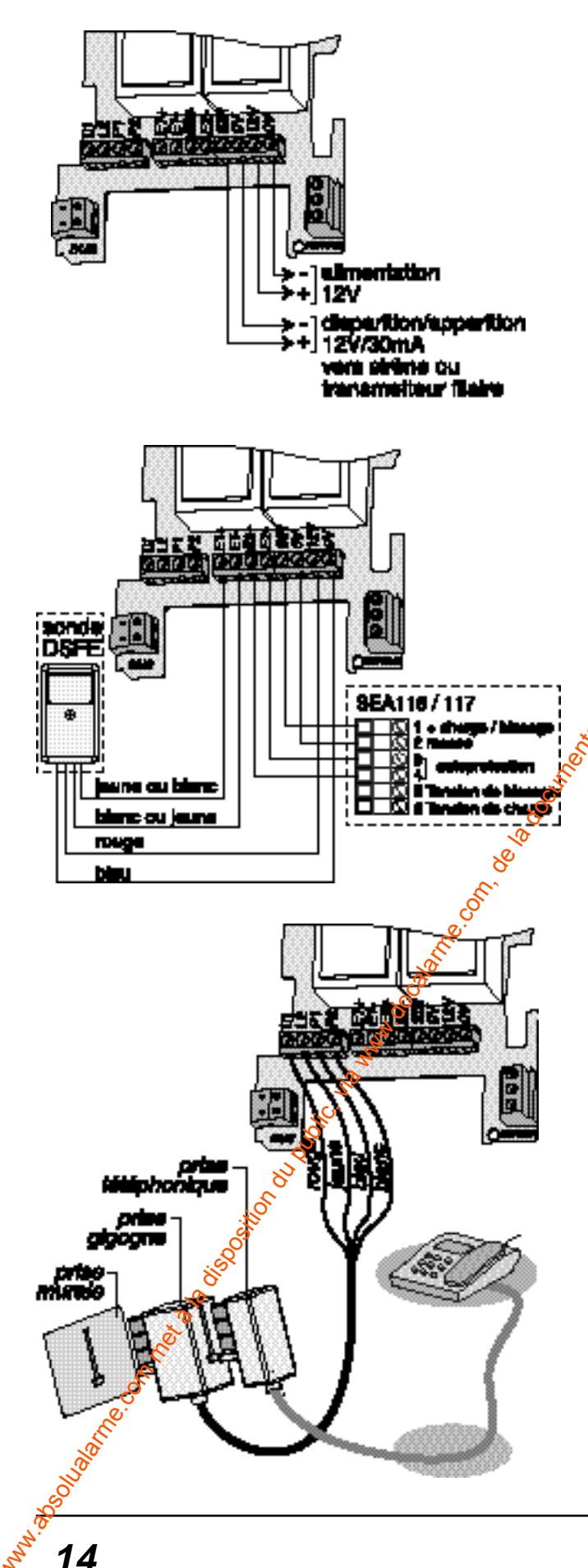

#### Câblage de la sortie

Configuré d'usine en disparition de tension en cas d'alarme, cette sortie (12V/30 mA) permet le branchement d'une sirène ou transmetteur filaire auté-alimentée.

**Pour passer en apparition de tension** (voir § configuration de la sortie filaire<sup>(\*)</sup>F4")

La sortie alimentation +12V est uniquement destinée aux sondes DSFE.

# Exemple de câtilage d'une sonde DSFE et d'une sirène filaire

Ci-joint, vous rouverez un exemple de câblage avec ne sonde DSFE et une sirène (SEA116) filaires.

N'utiliser que des produits avec batterie interne et chargeur secteur type TTV6.

# Câblage partie transmetteur téléphonique (pour centrale CETB)

Votre prise gigogne est déjà pré-câblée, vous devez simplement la relier à la centrale :

- reliez le fil rouge au L1 du bornier de la centrale,
- reliez le fil jaune au L2 du bornier de la centrale,
- reliez le fil bleu au P1 du bornier de la centrale,
- reliez le fil blanc au P2 du bornier de la centrale.

#### Attention :

- le câblage doit être réalisé avec la prise non branchée au réseau téléphonique,
- ne pas connecter L1, L2, P1, P2 sur la même ligne qu'un téléphone à numérotation décimale (impulsionnelle).
- sur une ligne ADSL, le raccordement doit être fait après un filtre ADSL de tête de ligne (le fonctionnement des filtres gigogne n'est pas garanti).

#### Câblage du secteur

Prévoyez un dispositif de coupure rapidement accessible.

- Enlevez le capot de protection du 230V
- Raccordez l'alimentation :

Phase ---> PH Neutre ---> N Terre ---> <del>=</del>

- Repositionnez puis vissez le capot de protection de l'alimentation 230V.
- Mettez sous tension l'installation.

L'écran de la centrale indique 00.00 (heure.minute), la centrale émet un bip,

Le témoin secteur s'allume et les 3 autres témoins clignotent, signifiant qu'aucun produit n'est enregistré.

#### Raccordement de la batterie

Une fois tous les branchements effectués, vous devez brancher la batterie 12V 2Ah (code : 1285002) en respectant la polarité :

- fil rouge au + batterie
- fil bleu au batterie
- Positionnez la bride de maintien pour la fixation de la batterie.

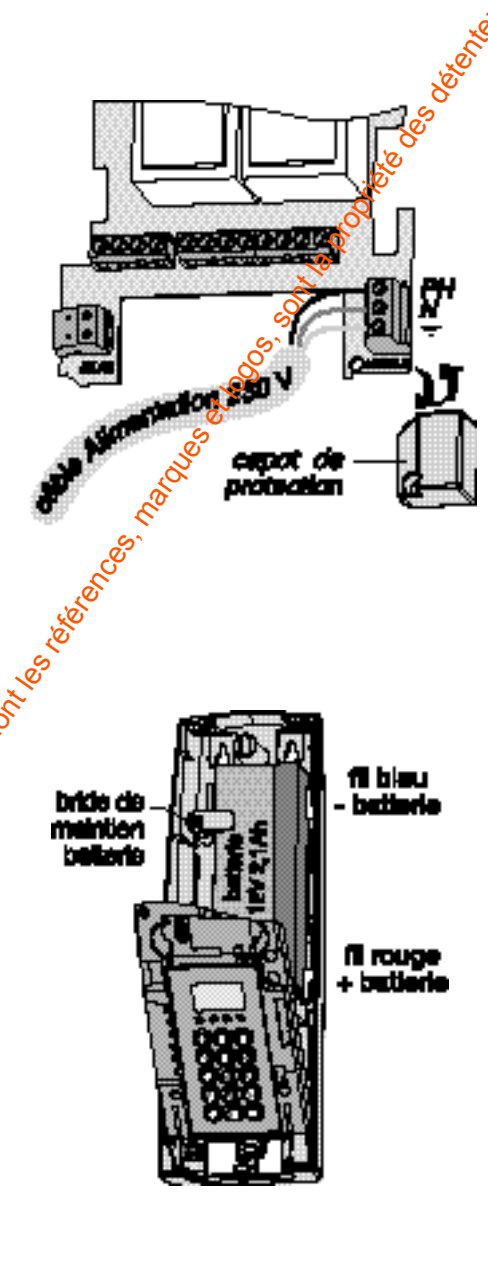

# Raccordement du Tydom 520 (option)

Ce module s'insère sur a centrale dans le connecteur prévu à cet effetsans modifier votre installation. Vous avez la possibilité d'enregistrer jusqu'à **30 produits unidirectionnels** de la gamme **Tyxal** (sauf CLRX, SIRX, SERX/SEFX, TTRX).

Voir § saisie du code modem du Tydom 520 (p.26).

Attention : cette quantité maximum inclut les produits Bus, filaire et radio.

Ex : si vous avez 12 produits filaires, vous ne pourrez entegistrer que 18 produits radio Tyxal.

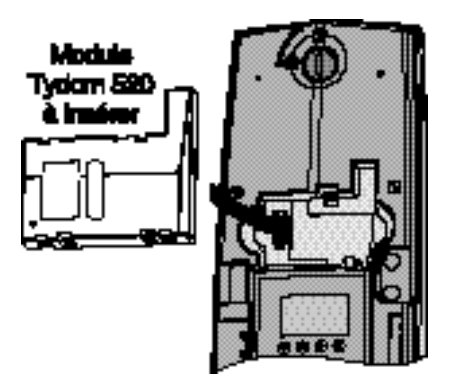

# Programmation et ajout de produits

# Passer la centrale en mode Maintenance

ΠΠΠ IH Intt Pour passer en mode Maintenance, Maut que le secteur 230V et la batterie soient banchés.

Attention : Dans le cas de la première mise sous tension, la centrale se place en mode Maintenance,

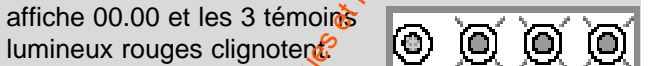

La centrale est vierge de tous produits. La centrale est en maintenance.

Pour que la centrale reconnaisse les éléments de votre système d'alarme, vous devez les déclarer à la centrale.

Déclaration (Ajout) de produits : (cas général) Pour passer la centrale en mode Maintenance (capot ouvert) Suis en menu Ajout produit zone "X" :

- Salsissez le code maître ou installateur (code usine = 1 2 3 4 5 6) et validez par **OK** La centrale affiche **OFF** 

- Appuyer sur "➡" La centrale affiche --- (menu raccourci)

- Saisissez **000** (menu "pré-maintenance") et validez par **OK** 

La centrale affiche **Oter le capot** et émet des bips. Vous disposez de 1 min.pour oter le capot.

Si la centrale n'est pas déjà ouverte :

- Ouvrez le capot de la centrale 1 en dévissant la vis de fermeture 1.

Les tirets haut et bas de l'afficheur clignotent et la centrale affiche **Maintenance** 

#### Vous êtes en mode Maintenance

- Appuyer sur ">" pour revenir au menu raccourci

**Remarque :** à tout moment durant la programmation, un appui sur **C** vous sort de la boucle de saisie. Un second appui vous renvoie à l'écran de veille.

**Attention :** vous disposez d'une minute pour ouvrir votre centrale Au-delà de ce délai, la centrale déclenchera les alarmes en cas d'ouverture.

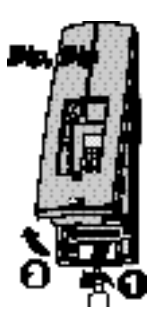

## Menu ajout produit Zone "X" (enregistrer les produits dans la centrale)

**Attention :** chaque produit Bus, une fois connecté (câblage des produits réalisé), doit être enregistré sur la centrale.

#### La centrale étant en Maintenance :

- Saisissez le code maître ou installateur (code usine = 1 2 3 4 5 6) et validez par **OK** *La centrale affiche Maintenance*
- Appuyez sur "➡" La centrale affiche --- (menu raccourci)
- Saisissez 201 (menu Ajout produit zone 1) ou 202 (menu Ajout produit zone 2) ou 203 (menu Ajout produit zone 3 = commune) et validez par OK

La centrale affiche -----

 Appuyez quelques secondes sur le bouton ou la souche Test du ou des produits) à ajouter sur la zone "X".
 La centrale et le produit émettent un bip de confirmation. La centrale affiche l'identité du produit ajouté et le produit clignote.

**Ex** : dans notre cas, ajout d'un infraeouge IRB ou IRHB dans le système en zone 1 (jeentité **Ir 00001**).

- Appuyez sur C pour revenir au roenu raccourci (- - -)

#### Remarque :

• le témoin lumineux de chaque produit appartenant à la zone **clignote** tout le témps que vous êtes dans le menu "ajout produit zone x".

• lors de l'ajout d'un CSB, il faut effacer les entrées non utilisées.(voir notice ICSB).

- Pour ajouter in clavier info-commande CLIB :
   faire un appui long sur la touche "ON" le témoin tumineux du clavier scintille et un bip long de confirmation est émis si le CLIB est bien enregistré.
- Pous ajouter un clavier simple CLSB :
   faire un appui long sur la touche "P" letémoin lumineux du clavier scintille et un bip long de confirmation est émis si le CLSB est bien enregistré.

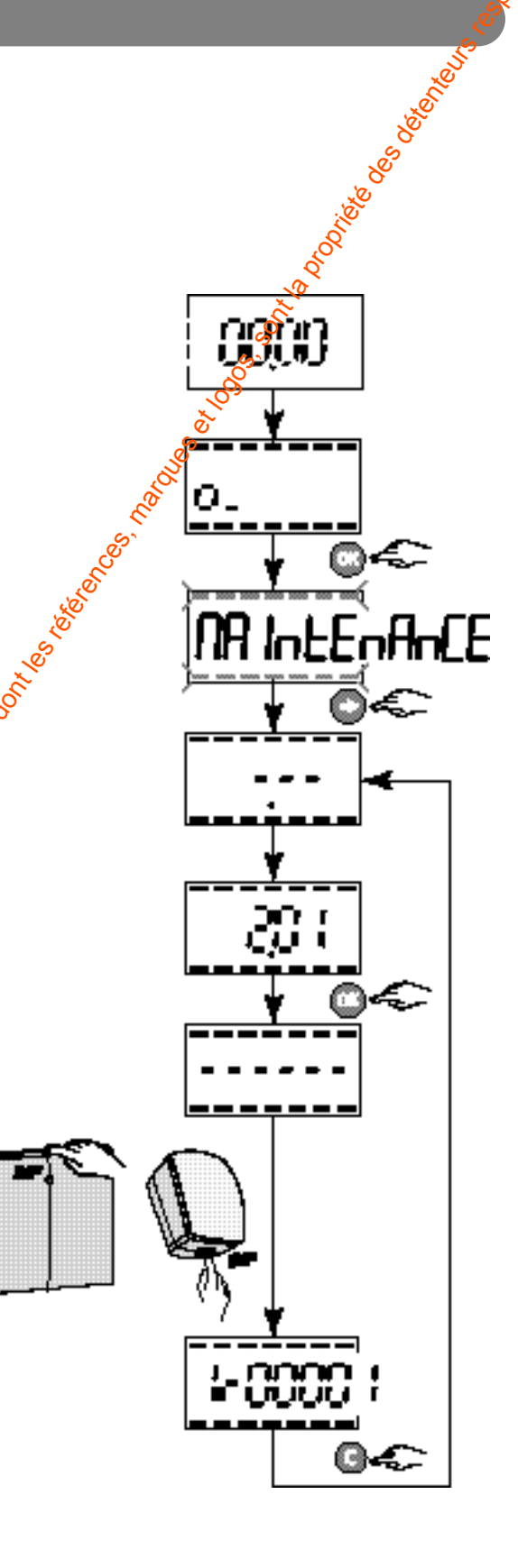

# Programmation (en mode Maintenance)

# **Configuration générale Entrées/Sortie filaires**

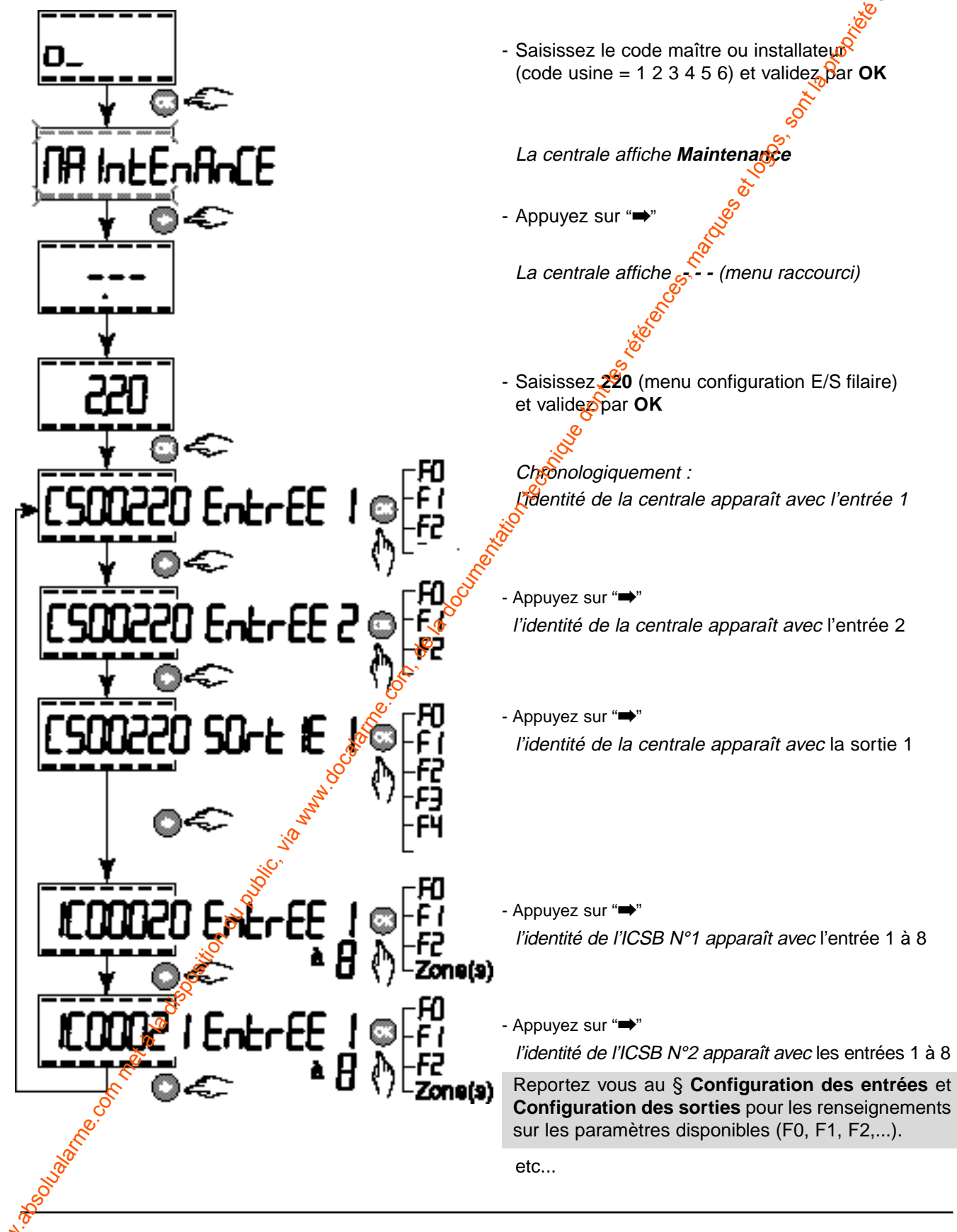

# Configuration des entrées filaires (centrale et ICSB)

<u>Configuration usine pour l'entrée E1 :</u> Entrée active, mode intrusion, affectée à la zone 1 <u>Configuration usine pour l'entrée E2 :</u> Entrée active, autoprotection, affectée à la zone 1

**Pour changer la configuration des entrées** (selon le type de détecteur connecté sur les entrées) réalisez les opérations suivantes :

- Saisissez le code maître ou installateur (code usine = 1 2 3 4 5 6) et validez par **OK** *La centrale affiche Maintenance*
- Appuyez sur "→" La centrale affiche --- (menu raccourci)
- Saisissez **220** (menu configuration E/S filaire) et validez par **OK**
- Choisissez votre **entrée** (1 ou 2) **de la centrale** ou celle d'une **ICSB** (1,2,3,4,5,6,7,8) et validez par **OK**
- Saisissez pour F0 :
- 0 pour entrée supprimée
- 1 pour entrée active
- et validez par **OK**
- Saisissez pour F1 le choix de la configuration du type d'entrée entre :
  - 0 Intrusion
  - 1 Autoprotection
  - 2 Report d'état (seulement pour PCSB)
  - 3 Technique
  - 4 Commande (seulement pour l'ICSB)
  - 5 Intrusion + Autoprotection
  - 6 Choc (seulement pour CSB)
- 7 Sonde SFE (seulement pour l'ICSB)

et validez par OK

- Saisissez pour F2 a technologie de l'entrée entre :
   0 pour entrée N0
  - 1 pour entrée NF

et validez par OK

- Saisissez la zone (1 ou 2 ou 3) à laquelle l'entrée appartient (ex : E1 dans notre cas)

**Remarque :** les types d'entrées report d'état et commande peuvent être associés à 1 ou plusieurs zones.

- Xppuyez sur OK pour revenir au début du réglage

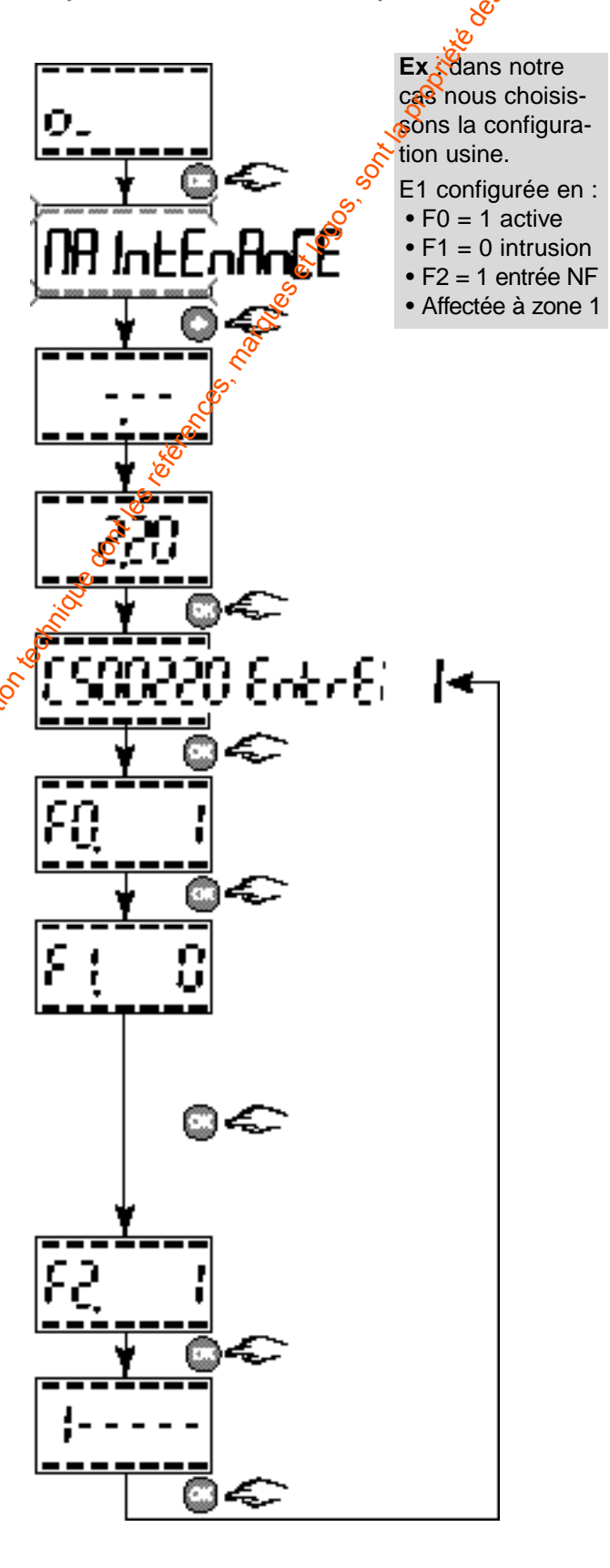

# Programmation (en mode Maintenance)

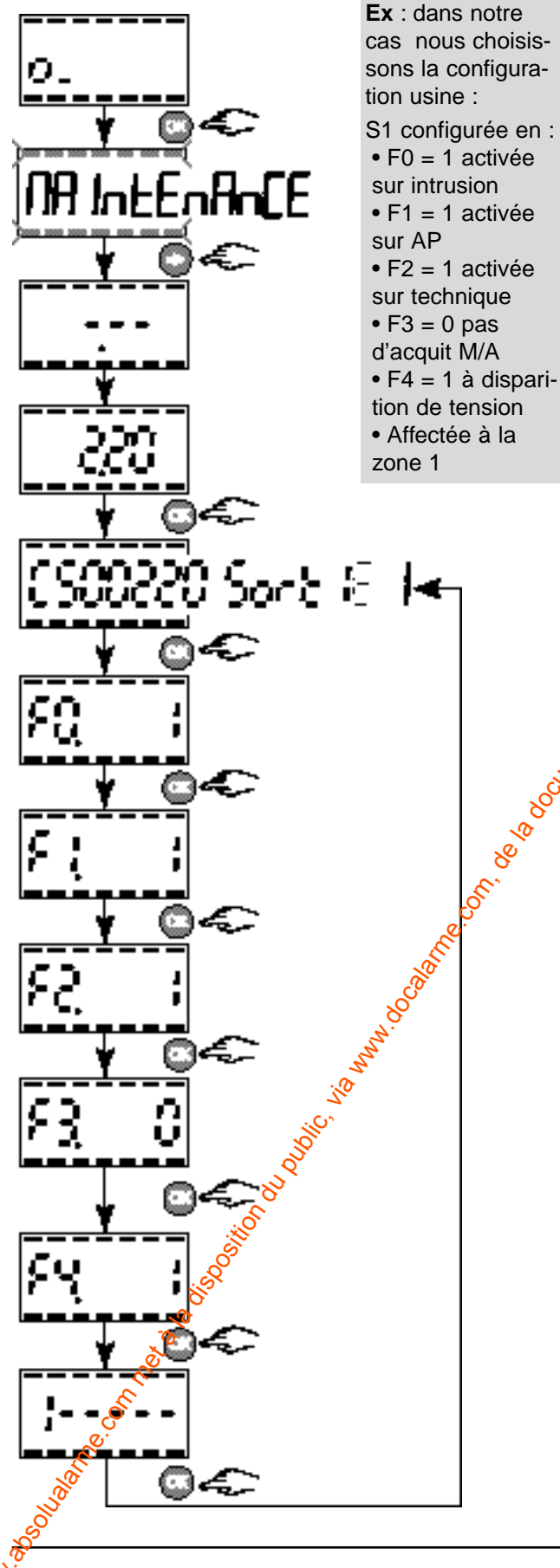

# Configuration de la sortie filaire

Configuration usine pour S1 :

sortie active sur intrusion, autoprotection et technique, pas d'acquit sonore, apparition de tension 12V affectée aux zones 1,2 et 3.

Pour changer la configuration de la sortie (selon le type de sirène ou de transmetteur), réalisez les opérations suivantes :

- Saisissez le code maître où installateur (code usine = 1 2 3 4 5 6) et validez par **OK** *La centrale affiche Maintenance*
- Appuyez sur "➡" La centrale afficher - - (menu raccourci)
- Saisissez 220 (menu "configuration E/S filaire") et validez parok
- Choisissez sortie 1 de la centrale et valigez par OK
  - Saisissez pour FO entre :

**0** pour sortie non activée sur Intrusion

- 1 pour sortie activée sur Intrusion et validez par **OK**
- Saisissez pour F1 entre :
  - 0 pour sortie non activée sur Autoprotection
  - 1 pour sortie activée sur Autoprotection et validez par **OK**
- Saisissez pour F2 entre :
  - 0 pour sortie non activée sur Technique
  - 1 pour sortie activée sur Technique et validez par **OK**
- Saisissez pour F3 le type d'acquit marche/arrêt entre :
- 0 Pas d'acquit
- 1 Acquits maintenus
- 2 Acquits impulsionnels
- et validez par OK
- Saisissez pour **F4** entre :
  - **0** apparition de tension (12V en cas d'alarme)
  - 1 disparition de tension (0V en cas d'alarme) et validez par **OK**
- Saisissez la ou les zones à laquelle la sortie sera affectée (ex : Zone 1 et/ou Zone 2 et/ou Zone 3)
- Appuyez sur OK pour revenir au début du réglage

# Paramétrage des temporisations

Pour chaque zone, vous pouvez choisir la **temporisation d'entrée** (d'usine la tempo d'entrée = 0 sec.), pour vous laisser le temps de mettre le système hors surveillance (délai entre la détection et le déclenchement effectif de l'alarme).

La **temporisation de sortie** est le délai entre la demande de mise en surveillance et la surveillance effective.

Nota : de base, la temporisation de sortie sera toujours égale à la temporisation d'entrée + 20 sec.

**Pour changer la temporisation d'entrée,** réalisez les opérations suivantes :

- Saisissez le code maître ou installateur (code usine = 1 2 3 4 5 6) et validez par **OK** *La centrale affiche Maintenance*
- Appuyez sur "➡" La centrale affiche --- (menu raccourci)
- Saisissez 231 (menu "Paramétrage tempo entree Z1") ou 232 (menu "Paramétrage tempo entree Z2") ou 233 (menu "Paramétrage tempo entrée Z3") et validez par OK
- Saisissez la durée d'entrée : entre **300** et **230** sec. et validez par **OK**

Ex : dans notre cas, le paramérrage de la zone 1 est :

• tempo d'entrée = 9 sec.

• donc tempo de sortie = 110 sec.

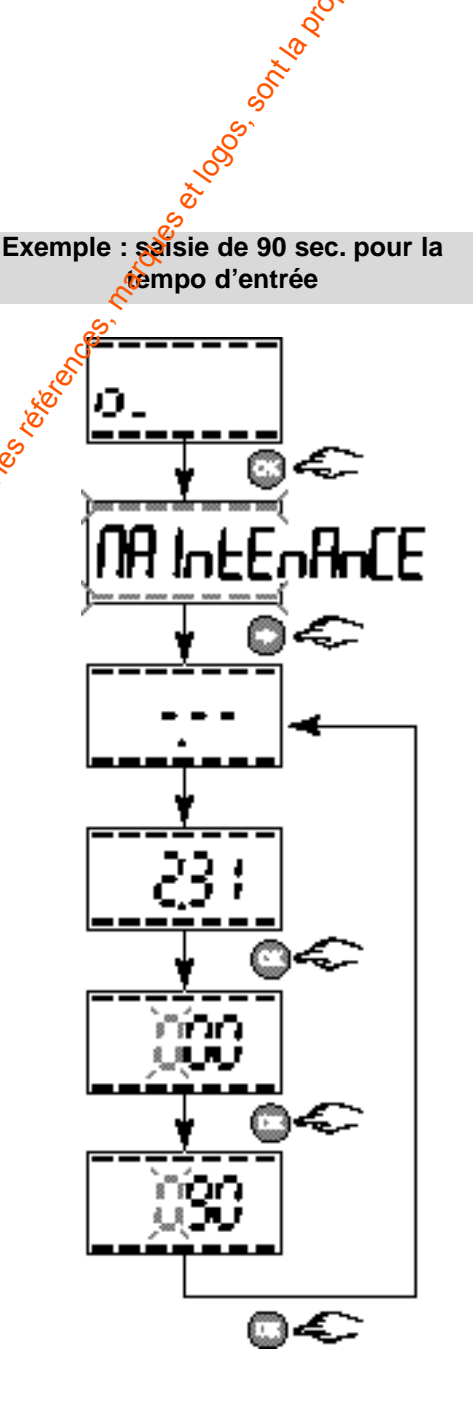

# Programmation (en mode Maintenance)

# Mode de fonctionnement de la zone commune

Le système possède une zone commune (ou zone 3). Elle peut être mise en surveillance de manière automatique (livré d'usine) ou manuelle.

Cette zone ne peut être mise en surveillance que lorsque les 2 autres zones gent en surveillance.

Automatique = 1 signifie que la zone commune est mise en marche automatiquement lors de la mise en surveillance de la définière zone.

Automatique = 0 signifie que la zone commune se met en marche par un ordre spécifique d'un clavier ou d'une télécommande.

Pour changer le fonctionnement de la zone commune, réalisez les opérations suivantes :

- Saisissez le code maître ou installateur code usine = 1 2 3 4 5 6) et validez par **OK** *La centrale affiche Maintenance*
- Appuyez sur "➡" La centrale affiche --- (menu raccourci)
- Saisissez 241 (menu "fonctionnement zone commune")
   et validez par OK
- Saisissez entre :
  - 0 pour mise en marche manuelle
- 1 pour mise en marche automatique
- et validez par OK

Exemple : saisie (1) pour activation de la marche automatique

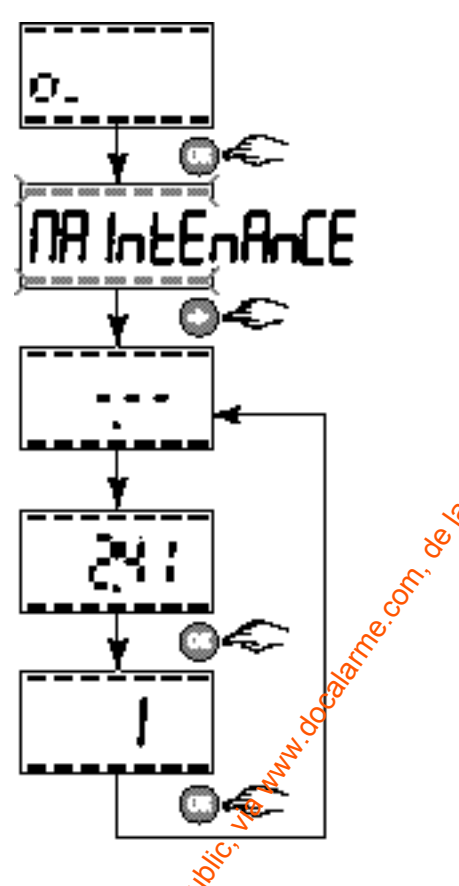

22

"On not a by

# Suppression produits / zone

#### Suppression de produits enregistrés dans une zone "X"

A partir de ce menu vous avez la possibilité de supprimer les produits enregistrés dans la zone "X". C'est à dire les détecteurs d'ouverture et d'intrusion. les sirènes intérieures et extérieures. les télécommandes, les médaillons.

Pour supprimer les produits d'une zone, réalisez les opérations suivantes :

- Saisissez le code maître ou installateur (code usine = 1 2 3 4 5 6) et validez par OK La centrale affiche Maintenance
- Appuyez sur ">" La centrale affiche --- (menu raccourci)
- Saisissez 251 (menu "Effacer produits en zone 1") 252 (menu "Effacer produits en zone 2" ou 253 (menu "Effacer produits en zone ou et validez par  $\mathbf{OK}$

La centrale affiche EFF 1 pour choix zone 1 **EFF 2** pour choix  $z \partial \theta e 2$ EFF 3 pour choix goine 3 

et validez par OK

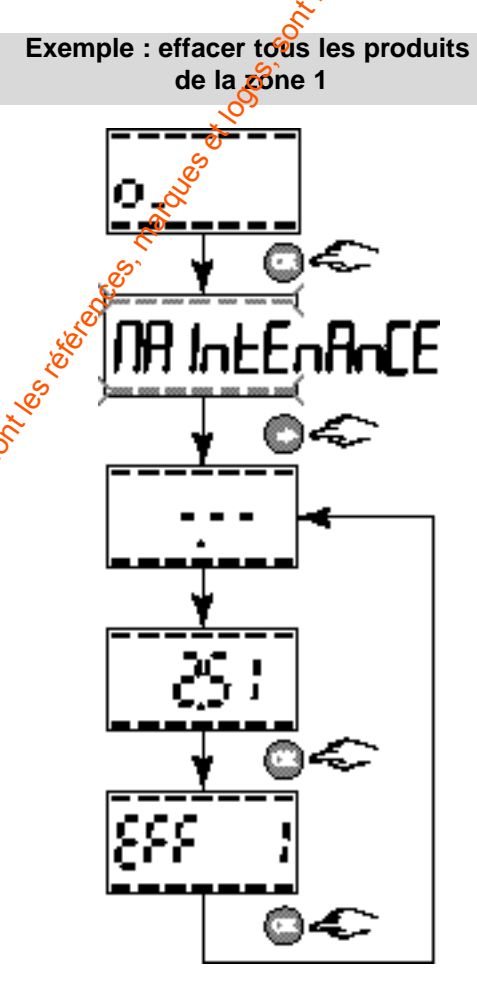

ALL DE CONSTRUCTION OF CONSTRUCTION OF CONSTRUCTUON OF CONSTRUCTUON OF CONSTRU

# Programmation (en mode Maintenance)

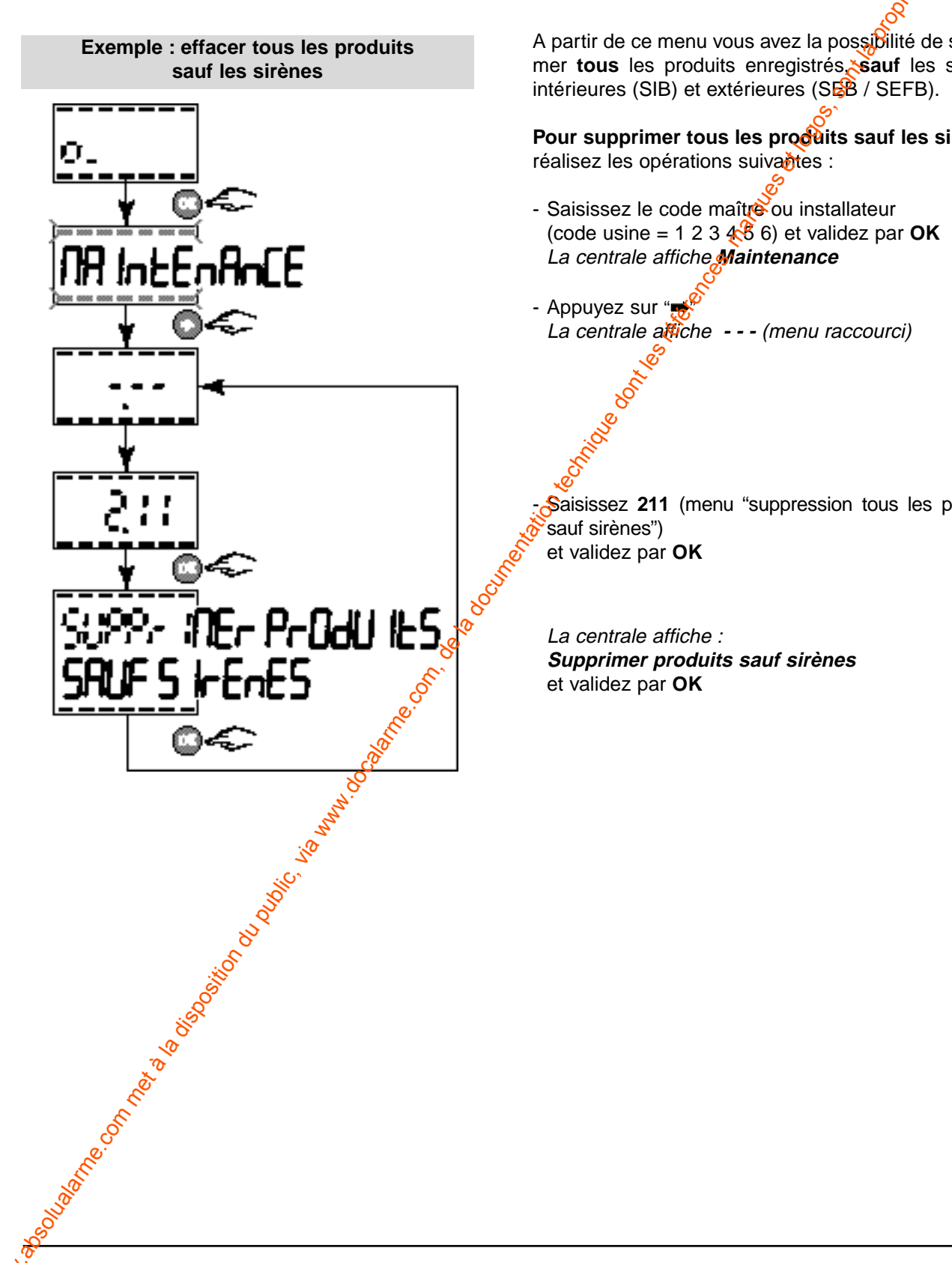

#### Suppression de tous les produits sauf les sirènes

A partir de ce menu vous avez la possibilité de supprimer tous les produits enregistrés sauf les sirènes

Pour supprimer tous les produits sauf les sirènes,

Saisissez 211 (menu "suppression tous les produits

#### Suppression de tous les produits

A partir de ce menu vous avez la possibilité de supprimer **tous les produits** enregistrés dans la centrale.

**Pour supprimer tous les produits**, réalisez les opérations suivantes :

- Saisissez le code maître ou installateur (code usine = 1 2 3 4 5 6) et validez par **OK** *La centrale affiche Maintenance*
- Appuyez sur "➡" La centrale affiche --- (menu raccourci)
- Saisissez 210 (menu "suppression de tous les produits") et validez par OK *La centrale affiche : Supprimer produits* et validez par OK

La centrale affiche : Supprimer produits et validez par OK Exemple : effacer tous les produits

# Programmation (en mode Maintenance)

# Saisie du code Modem du Tydom 520

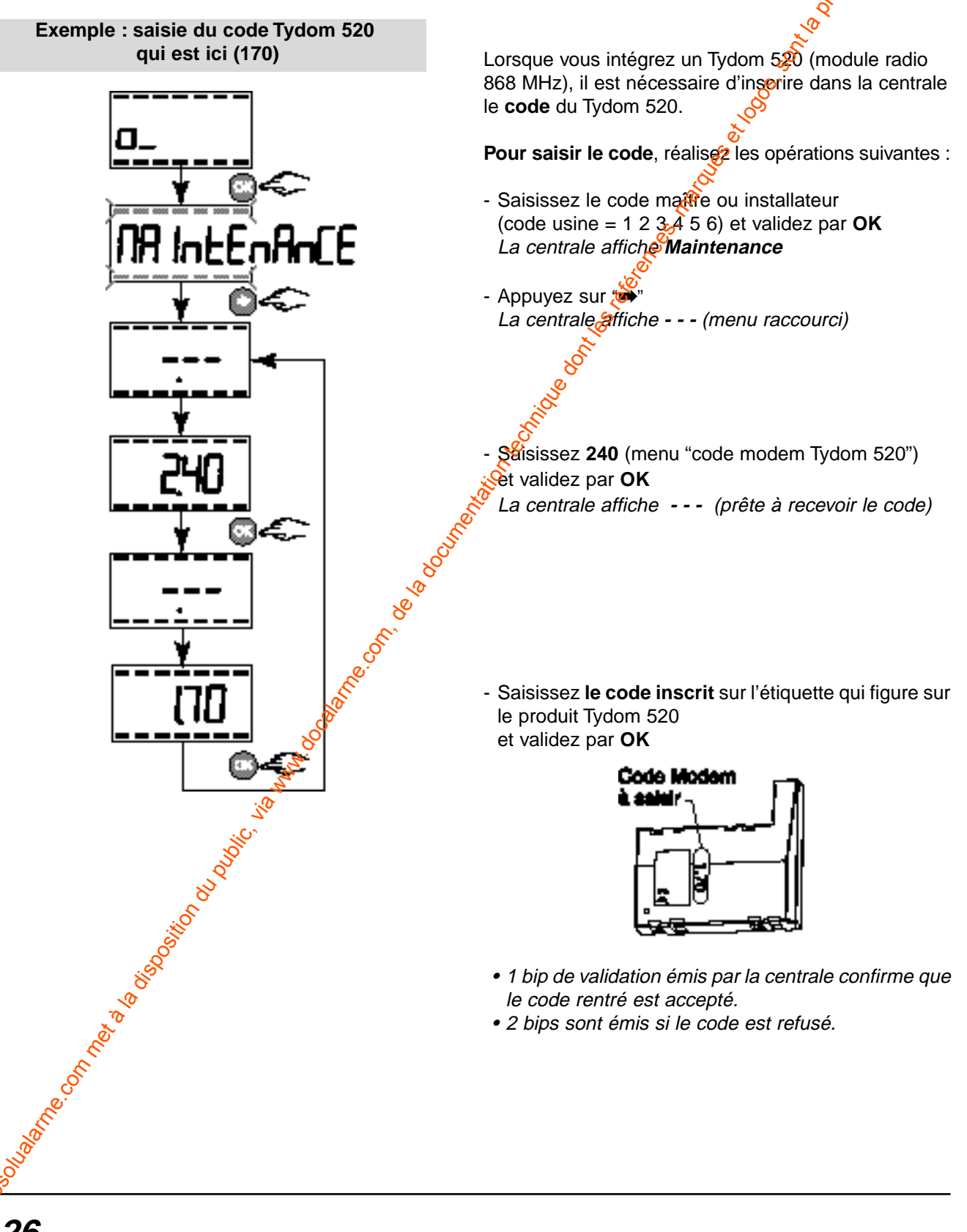

# Retour à la configuration usine des Entrées/Sortie filaires de la centrale

Vous avez la possibilité de revenir "en configuration usine" pour les 2 entrées et la sortie filaire de la centrale.

**Pour retourner à la configuration usine**, réalisez les opérations suivantes :

- Saisissez le code maître ou installateur (code usine = 1 2 3 4 5 6) et validez par **OK** *La centrale affiche Maintenance*
- Appuyez sur "→" La centrale affiche --- (menu raccourci)

- Saisissez **221** (menu "retour à la config. usine des E/S filaires") et validez par **OK** 

#### Configuration usine des entrées E1, E2 et de la sortie S1:

E1 configurée en :

- F0 = 1 activée
- F1 = 0 intrusion
- F2 = 0 entrée NF
- Affectée à zone 1

E2 configurée en :

- F0 = 1 activée
- F1 = 1 AP
- F2 = 0 entrée NF
- Affectée à zone

S1 configurée ef:

- F0 = 1 active sur intrusion
- F1 = 1 activée sur AP
- F2 = 1 activée sur technique
- F3 = <sup>(6)</sup> pas d'acquits M/A
- F4 21 à disparition de tension
- Affectée à la zone 1

ALL DE CONSTRUCTION OF CONSTRUCTION OF CONSTRUCTUON OF CONSTRUCTUON OF CONSTRU

ſF

22

# Programmation (en mode normal)

# Programmation des codes d'accès

La centrale permet d'utiliser 3 niveaux de codes différents :

- Le code maître : 6 chiffres
  - permet l'accès à l'ensemble des fonctions. Le code maître usine est 123456.
- Le code installateur : 6 chiffres
  - permet d'utiliser toutes les fonctions sauf la modification du code maître,
  - le code maître a priorité sur le code installateur.
- Les codes utilisateurs : 4 chiffres
  - permettent la mise en marche (totale ou partielle) et l'arrêt de la protection des zones concernées.
  - La centrale possède jusqu'à 8 codes utilisateurs. Il est possible de choisir les zones qu'un code utilisateur pourra utiliser 1, 2 ou 3.

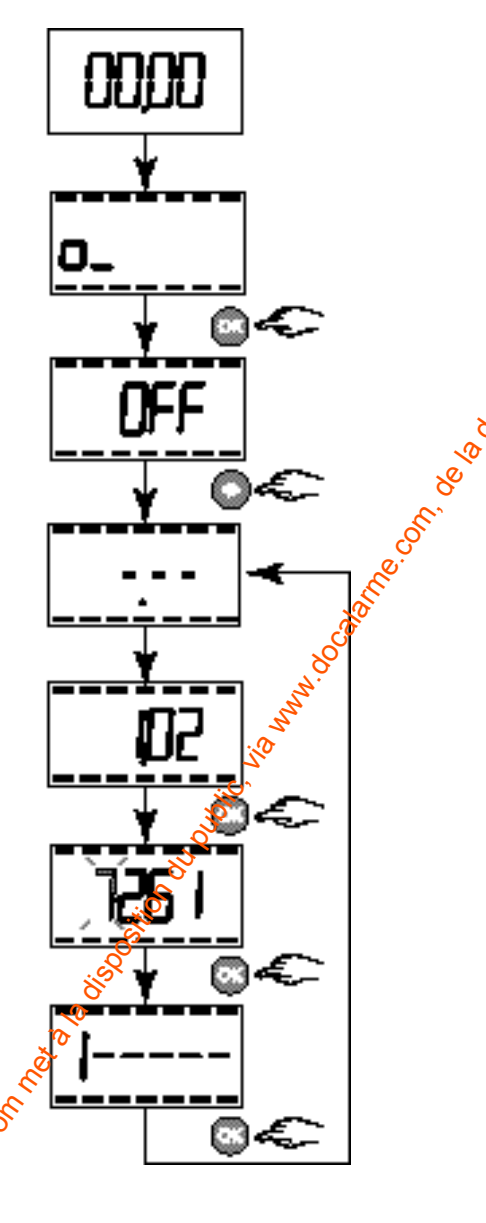

Pour programmer les codes d'accès, réalisez les opérations suivantes :

- Saisissez le code maître ou installateur (code usine = 1 2 3 4 5 6) et validez par **OK** La centrale affiche **OFF** 

Appuyez sur "➡" La centrale affiche --- (menu raccourci)

- Saisissez les chiffres entre :

- **100** (Menu "modifier le code maître")
- 101 (Menu "ajouter ou modifier le code installateur")

• **102 à 109** qui correspondent aux 8 codes utilisateurs (Menu "ajouter ou modifier les codes utilisateurs") et validez par **OK** 

- Saisissez le numéro que vous voulez attribuer au code et validez par **OK**
- Choisissez la ou les zones que le code pourra commander. Pour qu'il puisse mettre en surveillance une zone, celle-ci doit être affichée sur l'afficheur.
   Pour enlever ou ajouter une zone, il suffit d'appuyer sur les touches 1, 2 ou 3.

Validez par **OK** pour enregistrer le code.

**Ex.** : dans notre cas, nous avons choisi le premier code utilisateur (**102**). Le code est **7261** et il n'est actif que sur la zone 1.

Remarque : pour effacer un code, appuyez sur \*

# Suppression des mémoires d'alarmes

Lors de votre retour, en passant en mode arrêt surveillance, la centrale vous signale par une serie de bips sonores et ses témoins lumineux si des évènements d'alarme ont eu lieu pendant votre absence.

Ces événements peuvent être acquittés, c'est à dire ne plus être signalée par la centrale

Vous pouvez visualiser sur le clavier info-commande CLIB toutes les anomalies constatées (voir notice du CLIB).

#### Témoin lumineux allumé sur la centrale :

- défaut technique ou d'urgence,
- défaut intrusion,
- défaut d'autoprotection ou de rupture du Bus.

Il est donc possible, directement sur la centrale, d'effacer les mémoires de l'alarme précédente pour éteindre les témoins lumineux et remettre le système en surveillance.

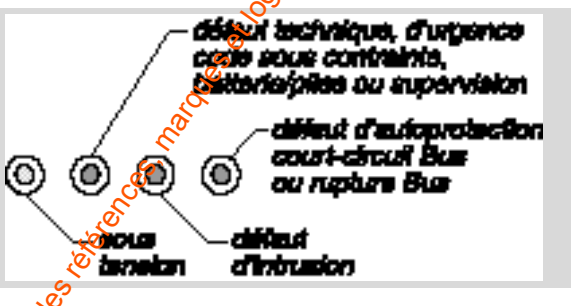

**Remarque :** les mémoires d'alarmes seront effacées sur la centrale mais les informations sont toujours présentes en historique sur le clavier info-commande CLIB

Pour effacer les mémoires d'alarme, réalisez les opérations suivantes :

La centrale affiche "l'heure ou l'état des zones"

- Saisissez le code maître ou installateur (code usine = 1 2 3 4 5 6) et validez par **O** *La centrale affiche OFF*
- Appuyez sur "
   —"
   La centrale affiche --- (menu raccourci)

- Saisissez **302** (ménu "Suppression mémoires alarmes") et validez par **6K** 

Efface alarme défile sur l'écran

- Appuyez sur **OK** pour effacer les mémoires des alarmes.

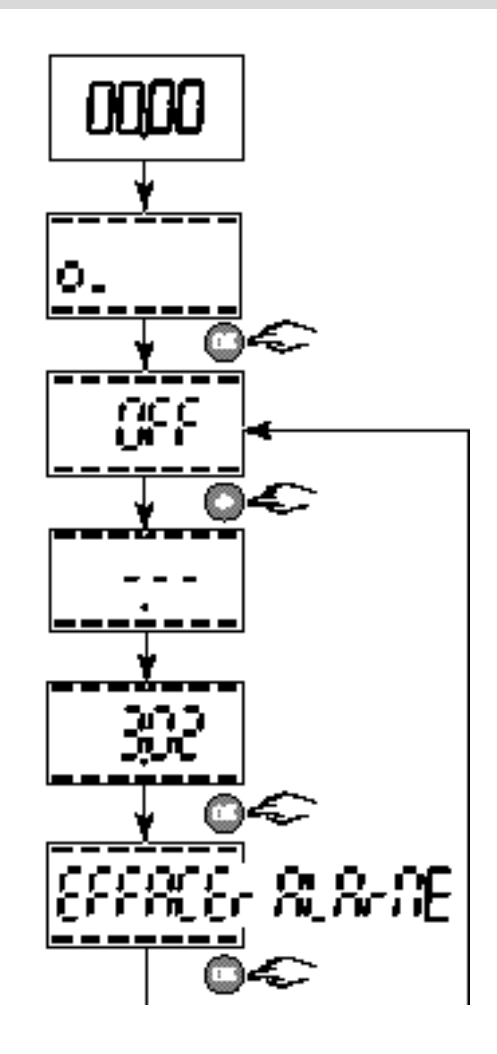

# Programmation (en mode normal)

# Réglage de la date et de l'heure

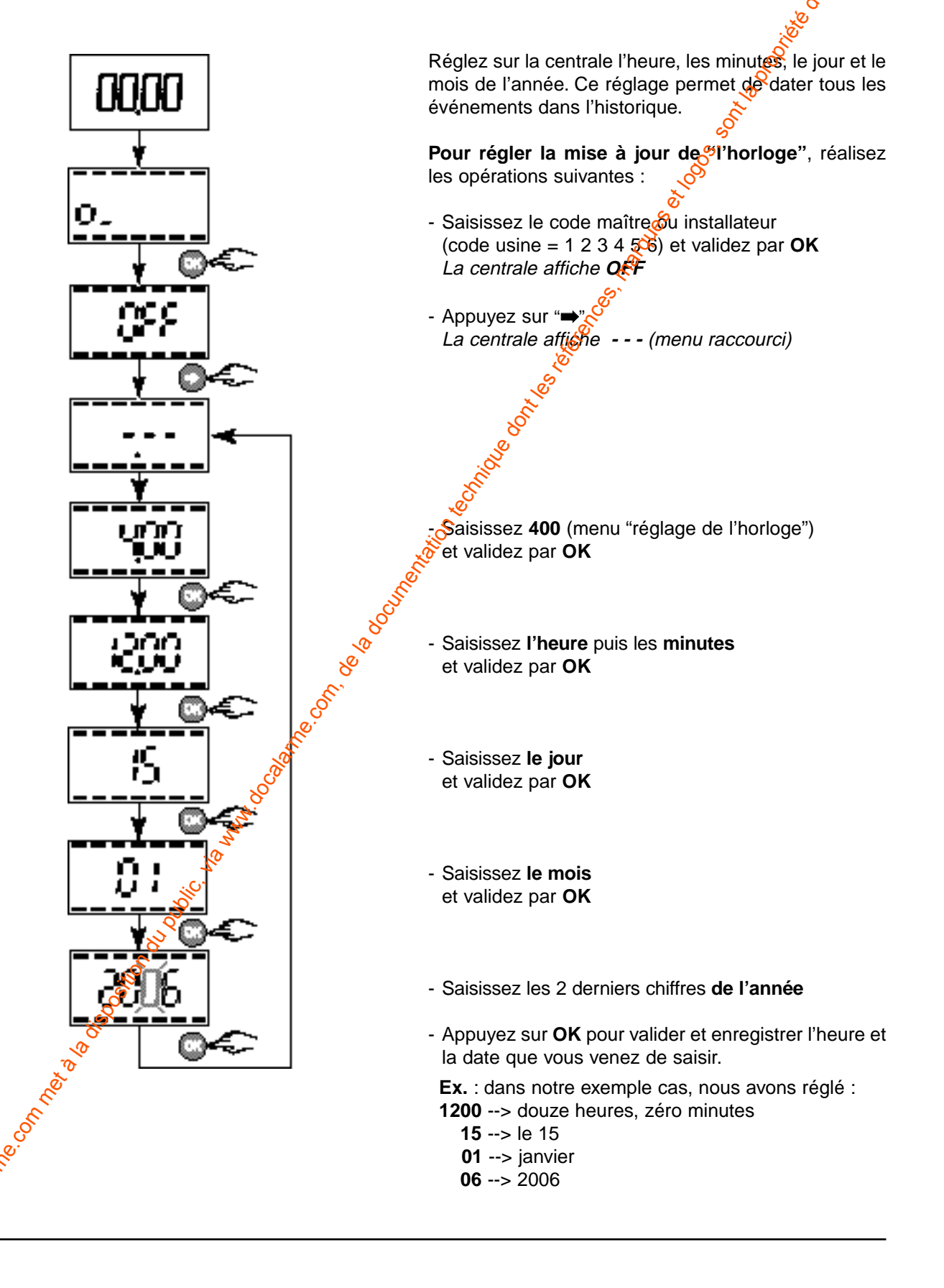

# Visualisation en mode veille

Lorsque la centrale est en mode veille, vous avez la possibilité de choisir entre l'affichage de l'heure ou les états de surveillance en cours.

Pour modifier la visualisation de l'écran en mode veille, réalisez les opérations suivantes :

- Saisissez le code maître ou installateur (code usine = 1 2 3 4 5 6) et validez par OK La centrale affiche OFF
- Appuyez sur "➡" La centrale affiche --- (menu raccourci)

- Saisissez **401** (menu "visualisation en mode veille") et validez par **OK** 

- Saisissez les chiffres entre :

- 0 pour l'affichage de l'heure (livré d'usine)
- 1 pour l'affichage des états de surveillance en cours et validez par **OK**

**Exemple** : dans notre exemple, nous avons choisis d'afficher l'heure (**0**) sur l'écran de la centrale lorsqu'elle est en veille.

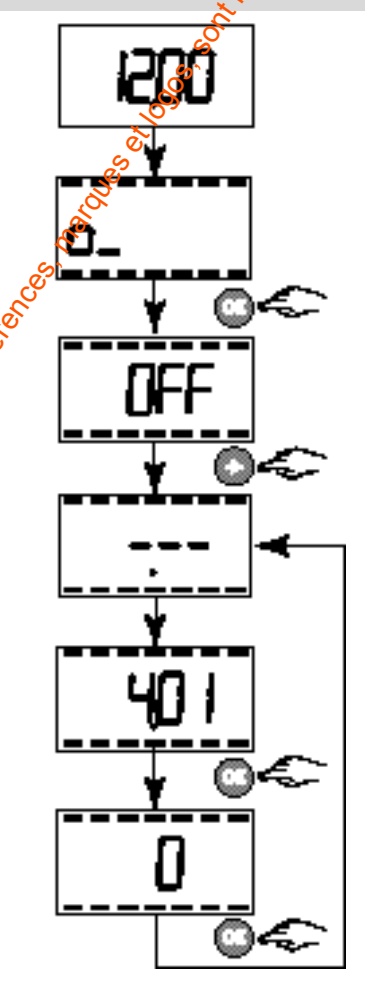

# Programmation (en mode normal)

# Test des avertisseurs (sirènes, transmetteur téléphonique)

Nous conseillons d'effectuer ce test afin de vérifier, après installation, le bon fonctionnement de tous les avertisseurs du système.

Tous les produits doivent être installés et alimentés.

- Saisissez le code maître ou installateur (code usine = 1 2 3 4 5 6) et validez par **OK** *La centrale affiche* **OFF**
- Appuyez sur "➡" La centrale afficher - - - (menu raccourci)
- Saisissez **300** (menu "test des avertisseurs") et validez par **OK**

Chaque avertisseur (sirènes extérieures, intérieures, élément raccordé sur sortie sirène,) émet successiversient un son court ou plusieurs si problème puis la centrale émet un bip.

## Test des tensions Bus

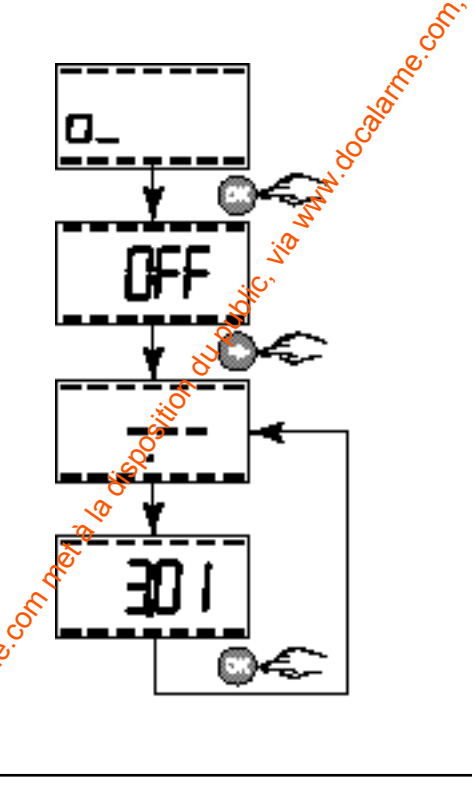

Ce test permet de détecter un éloignement trop important des produits sur le Bus.

**Remarque :** si un produit est trop éloigné son identité sera inscrite dans l'historique consultable avec le clavier info-commande (CLIB).

- Saisissez le code maître ou installateur (code usine = 1 2 3 4 5 6) et validez par **OK** *La centrale affiche* **OFF**
- Appuyez sur "➡" La centrale affiche --- (menu raccourci)
- Saisissez **301** (menu "test des tensions Bus") et validez par **OK**

La centrale émet un bip si aucun problème. La centrale émet plusieurs bips si un problème est constaté.

# Test de la ligne téléphonique

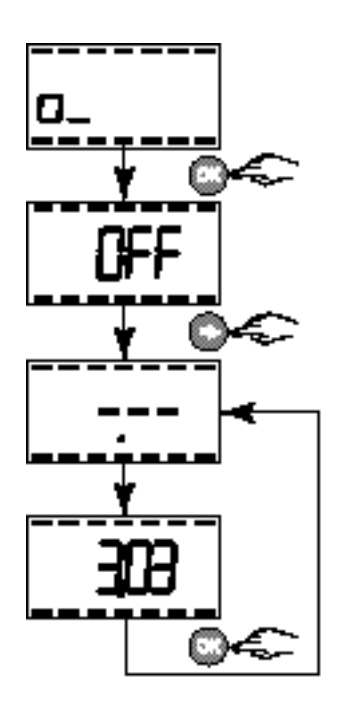

Ce test réalise seulement un appel sur la ligne téléphonique auquel la centrale est reliée.

- Saisissez le code maître ou installateur (code usine = 1 2 3 4 5 6) et validez par **OK** *La centrale affiche OFF*
- Appuyez sur "➡" La centrale affiche - - (menu raccourci)
- Saisisse **303** (menu "test ligne téléphonique") et valigez par **OK** Un dic est émis puis après quelques secondes un appel est lancé vers le premier numéro de téléphone vecal et vers le premier numéro de télésurveilleur (si ils sont programmés).

# Activation des bips de mise en garde

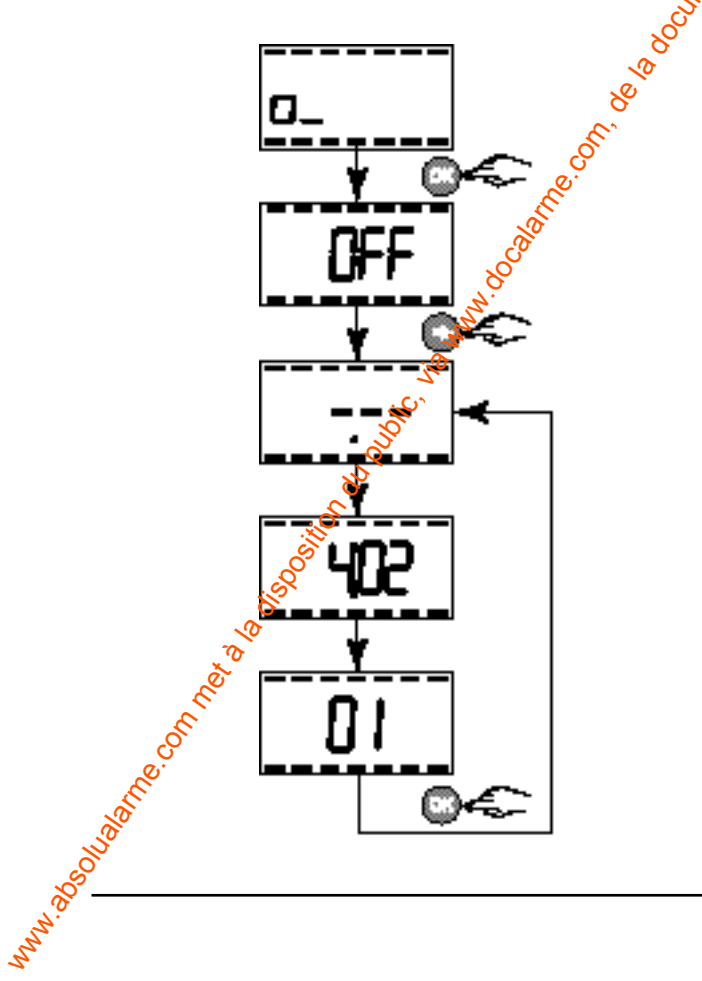

A partir de ce menu vous avez la possibilité de choisir ou pas les bips de mise en garde pendant la temporisation d'entrée. Cette option réalise des bips sur la centrale et les sirènes intérieures.

- Saisissez le code maître ou installateur (code usine = 1 2 3 4 5 6) et validez par **OK** *La centrale affiche OFF*
- Appuyez sur "➡" La centrale affiche --- (menu raccourci)
- Saisissez **402** (menu "activation bips de mise garde") et validez par **OK**
- Saisissez 00 pas de bips de mise en garde ou 01 bips de mise en garde actif (livré d'usine) et validez par OK

**Exemple** : dans notre exemple, les bips de mises en garde seront actifs.

# Exploitation du système

# Généralités de fonctionnement

|          | Etape 1                                      | Etape 2 ou Etape 2     |                       |  |
|----------|----------------------------------------------|------------------------|-----------------------|--|
|          | Salais du code<br>utilisateur puis<br>sur CK | Mina an<br>Suivellance | Mas hos<br>auvailance |  |
|          | 0086                                         | Ø                      | 0                     |  |
| Ailcheur | 0.                                           | XX X                   | 35                    |  |
| Buzzer   | Bip Bip Bip Bip                              | Bip                    | Bilip Bilip           |  |

Délai de sortie : une fois la mise en marche effectuée, vous disposez de "X" sec (paramétrable de 20 à 250 sec.) pour sortir de la zone surveillée. (Voir § Paramétrage des temporisations)

**Délai d'entrée** : si vous êtes détecté à l'entrée de ta zone surveillée, vous avez X sec. (paramétrable de 0 à 240 sec.) pour mettre le système en arrêt.

Durant cette période, la centrale émet des bios. (Voir § Paramétrage des temporisations sur la centrale et si le déclenchement retardé a étéréglé sur le détecteur de mouvement)

|           | Etape 1 Etape 2 ou Etape 2                                                                                                    |         |                       |  |
|-----------|----------------------------------------------------------------------------------------------------|---------|-----------------------|--|
|           | Salais du code<br>utilisateur puis<br>CK                                                                                                    |         | Mas hos<br>auvallance |  |
|           | 00%                                                                                                    |         | 0                     |  |
| Ailicheur | ner of the of the of th | Х       | ŝ                     |  |
| Buzzer    | <sup>S</sup> Bip Bip Bip Bip                                                                                                    | Bip Bip | Bip Bip Bip           |  |

Example :

mise Ervitors surveillance da la zona 1

L'ensemble des possibilités de fonctionnement se trouve dans la notice d'utilisation.

# Mise En/Hors surveillance de tout le système

La marche totale correspond à la mise sous surveillance de tous les détecteurs de l'installation.

- Lorsque vous mettez en marche la surveillance :
- la centrale émet un BIP,
- les chiffres des zones clignotent sur l'afficheur de la centrale pendant la durée de la temporisation de sortie. Le système sera alors en surveillance effective. Pendant ce temps, il est possible d'arrêter le système sans être obligé de saisir à nouveau le code utilisateur.

Ex. Shise en surveillance 1234 ON. Pour mettre hors surveillance, un appui sur OFF suffit.

Si la centrale émet une série de bips à la mise en marche ou en arrêt, cela signale une anomalie ou un défaut sur l'installation.

- Lorsque vous mettez en arrêt la surveillance :
- la centrale émet 2 bips,
- la centrale affiche OFF.

Les témoins lumineux rouges de la centrale clignotent en alternance si la centrale est vierge de tout produits.

#### Mise En/Hors surveillance d'une zone

Un code utilisateur peut activer ou désactiver seulement la ou les zone(s) auxquelles il a été affecté.

- Lors de la mise en surveillance d'une zone
  - la centrale émet 1 Bip,
  - les chiffres de la zone clignote sur l'afficheur de la centrale pendant la durée de la **temporisation de sortie**.
- Lors de la mise hors surveillance d'une zone
- la centrale émet 2 Bips,
- la centrale affiche OFF.

# Procédure de Remise à zéro

#### **RAZ des différents codes**

Dans le cas ou vous avez perdu le(s) code(s), effectuez la procédure suivante :

- débranchez le secteur 230V,
- ouvrez la centrale (attention le système va hurler),
- déconnectez la batterie 12V 2.1Ah,
- appuyez simultanément sur les touches **1 0 et** mettre sous tension (avec la batterie ou l'alimentation secteur).

un bip long (2 sec.) puis un bip court sont émis, l'affichage est 00.00.

Tous les codes sont effacés, le code maître redevient celui d'usine 123456.

#### **RAZ** général

Dans le cas ou vous souhaitez Kaliser une remise à zéro générale, effectuez la procedure suivante :

- débranchez le secteur 2300,
- ouvrez la centrale (attention le système va hurler),
- déconnectez la batterie 12V 2.1Ah,
- appuyez simultanément sur les touches 🖸 🖸 et mettre sous tension (avec la batterie ou l'alimentation secteur),

un bip très long est émis pendant environ 10 sec, la centrale passe en mode Maintenance, l'affichage st 00.00 et les 3 leds rouges clignotent.

#### Attention :

- tousdes produits sont effacés.
- to@te la programmation revient à la configuration Sine (voir tableau ci-dessous).

| Tableau de configuration | n usine |
|--------------------------|---------|
|--------------------------|---------|

|       | Code d'accès maître 🧩                | 123456                                     |
|-------|--------------------------------------|--------------------------------------------|
|       | Entrée filaire E1                    | F0 = 1 activée                             |
|       |                                      | F1 = 0 intrusion                           |
|       |                                      | F2 = 0 entrée NF                           |
|       | 8                                    | affectée à la zone 1                       |
|       | Str.                                 | F0 = 1 activée                             |
|       | Entrée filaire Ex                    | F1 = 1 autoprotection                      |
|       |                                      | F2 = 0 entrée NF                           |
|       |                                      | affectée à la zone 1                       |
|       | , C                                  | F0 = 1 activée sur intrusion               |
|       | <u> </u>                             | F1 = 1 activée sur autoprotection          |
|       | Sortie taaire S1                     | F2 = 1 activée sur défaut technique        |
|       |                                      | F3 = 0 pas d'acquit marches / arrêts       |
|       | Su                                   | F4 = 1 disparition de tension              |
|       | - Numericanian                       | tempo d'entrée = 0 sec,                    |
|       |                                      | tempo de sortie = 20 sec                   |
|       | Zone commune                         | mise en marche automatique                 |
| 3     | Date et heure                        | 01/01/2000 à 00 h 00 min                   |
|       | Visualisation mode veille            | affichage de l'heure                       |
| 20-   | Activation bips de mise en garde     | oui                                        |
| Sist. | Numéros de téléphone vocaux          | aucun                                      |
| Ø     | Autorisation du double appel         | 1 autorisé                                 |
| 0     | Nombres de sonneries avant décroché  | 10                                         |
|       | Numéros de téléphone télésurveilleur | aucun                                      |
| e.    | Protocole télésurveilleur            | 00 = 200 bauds                             |
|       | Fréquence test cyclique              | 048 ½ heures                               |
|       | Transmission des marches / Arrêts    | 0 = pas de transmission des marches / arri |
|       |                                      |                                            |

# Fonction transmetteur téléphonique (seulement centrale CETB30)

# Saisie des numéros de téléphone en vocal

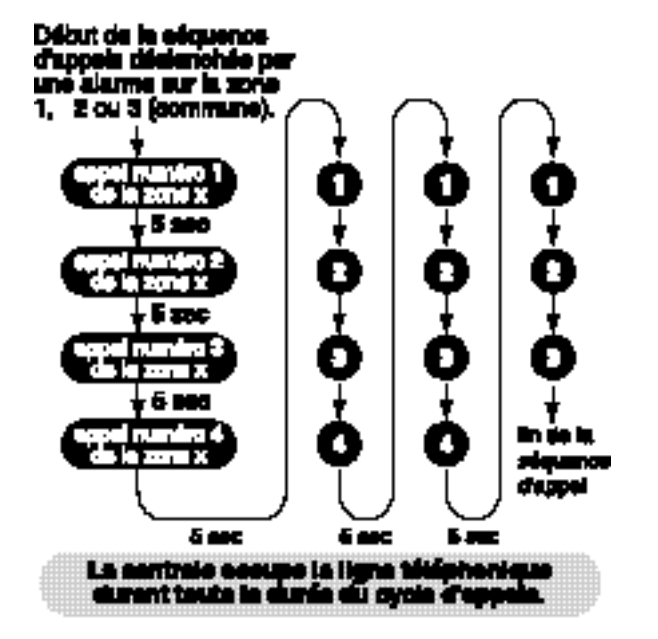

Ex : saisie du N° téléphone 1 qui sera appelé lors d'un défaut sur la zone 2 ---> "0563123456"

# 521 521 05553 123455

#### Important :

- Pour modifier les réglages de la fonction transmetteur (numéros de téléphone, paramétrage télésurveillance...), la centrale doit être en mode
   MAINTENANCE.
- Chaque numéro de téléphoné peut avoir au maximum 16 chiffres.
- Une pause dans la numérotation sera indiquée par un dièse, "touche" #.

Chaque alarme à transmettre déclenche le déroulement d'un cycle d'appels digitaux et /ou vocaux comportant plusieurs tentatives par séquence comme cicontre :

- 4 numéros d'appel par zone,
- le cycle d'appels est le même pour chaque zone.

La centrale affiche --- (menu raccourci)

Saisissez 511 pour défaut zone 1, appel téléphone 1 512 pour défaut zone 1, appel téléphone 2 513 pour défaut zone 1, appel téléphone 3 514 pour défaut zone 1, appel téléphone 4 521 pour défaut zone 2, appel téléphone 1 522 pour défaut zone 2, appel téléphone 2 523 pour défaut zone 2, appel téléphone 3 524 pour défaut zone 2, appel téléphone 4 531 pour défaut zone 3, appel téléphone 1 532 pour défaut zone 3, appel téléphone 2 533 pour défaut zone 3, appel téléphone 2 533 pour défaut zone 3, appel téléphone 4 534 pour défaut zone 3, appel téléphone 3 534 pour défaut zone 3, appel téléphone 4 et validez par OK

La centrale affiche -----(ou le N° téléphone déjà existant)

- Saisissez le **numéro de téléphone** que vous souhaitez appeler lors du défaut sur la zone choisie et validez par **OK** 

**Remarque :** par défaut, si les numéros des zones 2 et 3 ne sont pas renseignés alors la centrale appelle les numéros de la zone 1

Pour effacer un numéro appuyez sur \*.
#### Autorisation du double appel

Le double appel est décrit dans la méthode 2 du § "Appeler la centrale" p42.

La centrale affiche --- (menu raccourci)

- Saisissez **615** (menu "autorisation double appel") et validez par **OK**
- Saisissez
- 0 = pas de double appel
- 1 = double appel autorisé (livré usine) et validez par OK

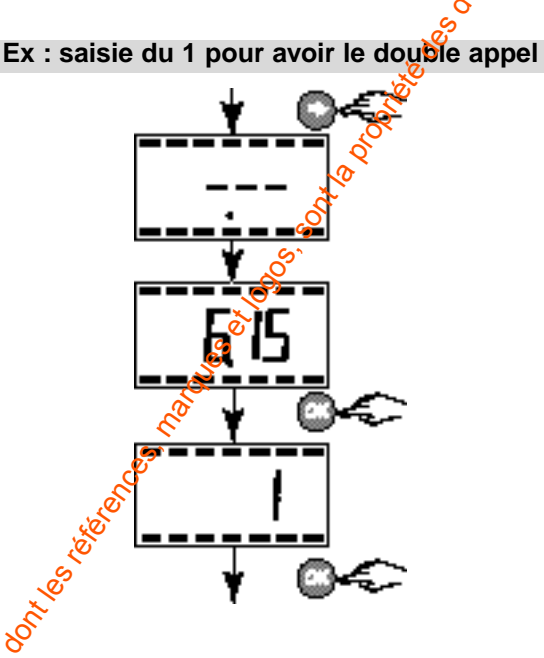

#### Nombre de sonneries avant décroché

Le procédé du nombre de sonneries avant décroché est décrit dans la méthode 1 du § "Appeler la centrale" en p.42.

La centrale affiche --- (menu raco urci)

- Saisissez 616 (menu "nombre de sonneries" avant décroché") et validez par OK

- Saisissez un nombre entre entre 5 et 40 sonneries et validez par OK

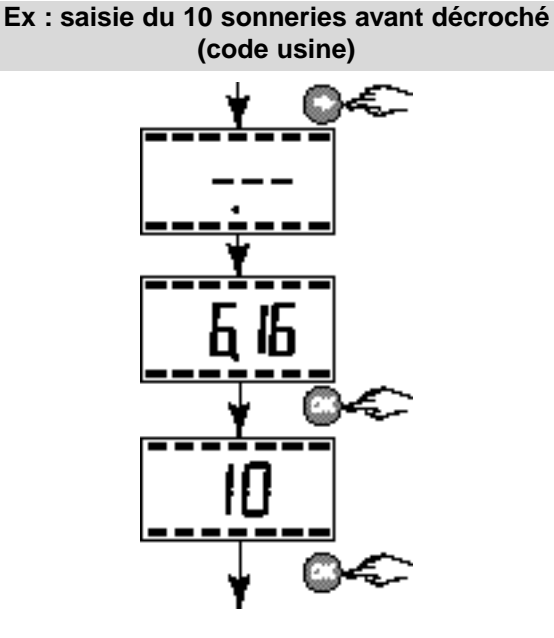

#### Fonction transmetteur téléphonique (seulement centrale CETB30)

Cette partie de la notice définit la procédure de paramétrage des données de télésurveillance et les éléments de consultation des données sur PC muni d'un émulateur minitel (ou sur minitel).

Le mode de fonctionnement "télésurveillance" nécessite un abonnement à une entreprise spécialisée assurant divers services de contrôle d'intégrité d'une installation d'alarme.

#### Saisie des numéros de téléphone du télésurveilleur

Les informations du transmetteur à destination du télésurveilleur sont fournies par un numéro principal et en cas de problème sur la ligne principale, par un numéro de secours (ou backup). Ces 2 numéros seront attribués par le télésurveilleur.

#### Saisie du numéro principal

La centrale affiche 🔗 - (menu raccourci)

 Saisissez 6012 (menu saisie du numéro téléphone. principal) et validez par OK

La centrale affiche -----(ou le N° tél déjà rentré)

Saisissez le **numéro de téléphone principal** que vous souhaitez appeler en premier et validez par **OK** 

Pour effacer un digit du numéro, appuyez sur la touche \*.

#### Saisie du numéro de secours (backup)

La centrale affiche --- (menu raccourci)

 Saisissez 602 (menu saisie du numéro de secours) et validez par OK

La centrale affiche -----(ou le N° Tél déjà rentré)

 Saisissez le numéro de téléphone de secours que vous souhaitez appeler en second et validez par OK

Pour effacer un digit du numéro, appuyez sur la touche \*.

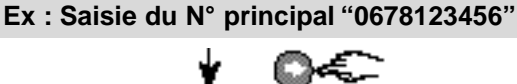

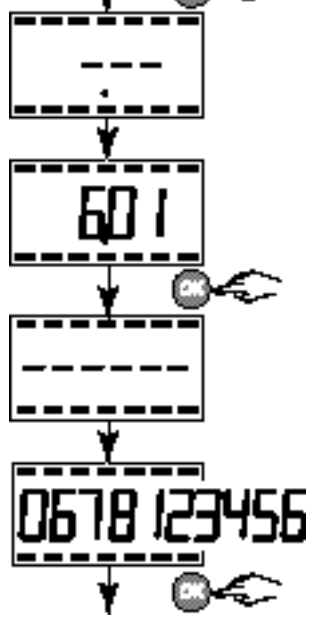

Ex : Saisie du N° de secours "0563123456"

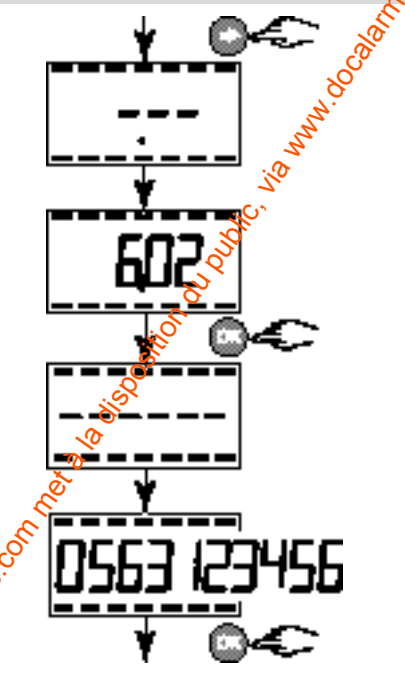

#### Identification du télésurveilleur

Pour être reconnu par le centre de télésurveillance lors des échanges de données, la centrale doit posséder une identité.

La centrale affiche --- (menu raccourci)

 Saisissez 610 (menu "identification du télésurveilleur") et validez par OK

La centrale affiche -----(ou N° identifiant déjà rentré)

- Saisissez le **numéro de l'identifiant** fourni par le télésurveilleur
- 5 chiffres pour le protocole CESA 200 Bauds
- 4 chiffres pour le protocole Contact ID et validez par OK

La communication digitale entre la centrale et le télésurveilleur repose sur deux types de protocoles :

- protocole CESA 200 Bauds sans levée de doute
- protocole Contact ID sans levée de doute

Pour effacer un digit du numéro, appuyez sur la touche \*.

#### Profil du Protocole

La centrale affiche --- (menu raccourci)

- Saisissez 611 (menus profil du protocole") et validez par OK

La centrale affiche --(ou le N° potocole déjà rentré)

Saisiesez le numéro du protocole
Oppour le protocole CESA 200 Bauds (livré d'usine)
pour le protocole Contact ID

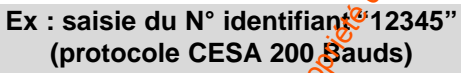

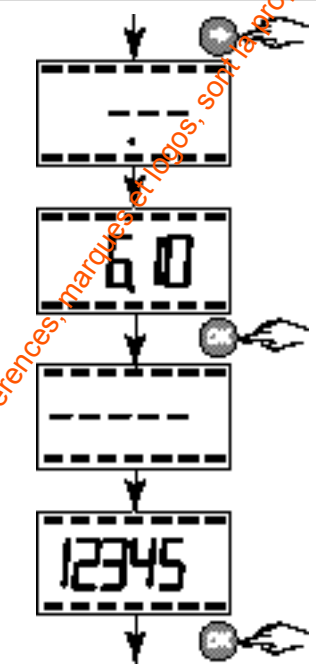

#### Ex : saisie du numéro protocole (00) (CESA 200 Bauds)

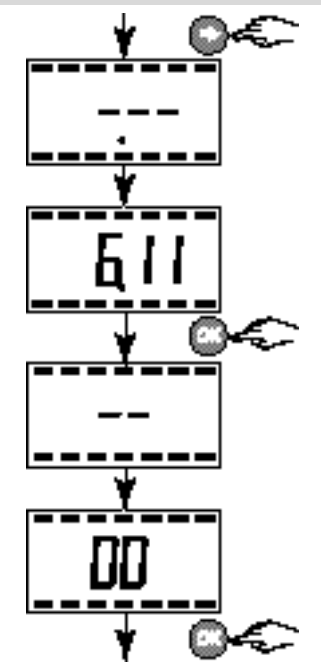

#### Fonction transmetteur téléphonique (seulement centrale CETB30)

#### Fréquence du test cyclique

Ex : saisie 048 (code usine) x 1/2 h entre 2 tests cycliques (soit toutes les 24 h)

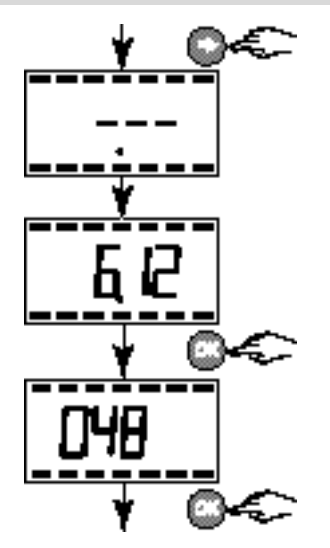

Ex : heure de démarrage supervision à 16H30

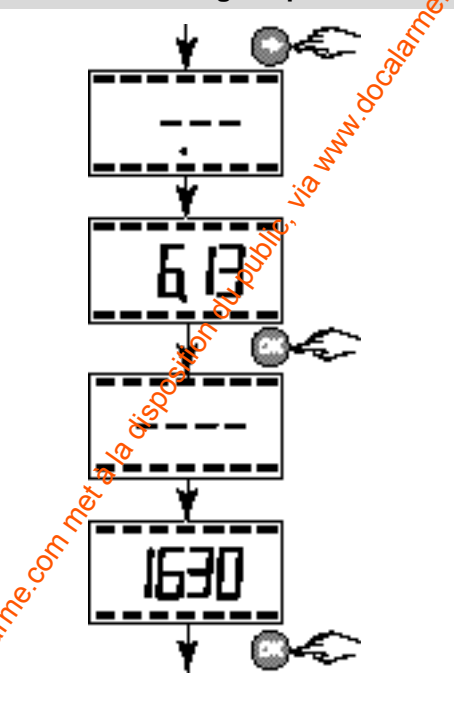

40

Le test cyclique s'effectue à intervalles réguliers? Pour programmer cette fonction 2 valeurs sont #saisir :

#### Durée de la supervision en 1/2 heure

La centrale affiche --- (menu raccourci)

- Saisissez 612 (menu méquence test cyclique") et validez par OK &
- Saisissez le rêmbre de 1/2 h souhaité entre 2 tests cycliques
  - durée minimum 006 (toutes les 3 heures)
- durée maximum 999 (environ toutes les 3 semaines) et valigez par **OK**

#### Attention :

La Centrale ne prend pas en compte les changements theures (été / hiver).

Veillez à ce qu'un numéro de télésurveilleur soit programmé. Le test cyclique ne peut se faire qu'une fois la programmation des numéros et des options ont été réalisée.

#### Heure de démarrage de la supervision

Lors du premier test cyclique, vous pouvez choisir l'heure du premier appel. Après ce test, la supervision s'effectuera selon la fréquence paramétrée en 1/2 h (voir § ci-dessus).

La centrale affiche --- (menu raccourci)

- Saisissez **613** (menu "heure démarrage supervision") et validez par **OK** *La centrale affiche - - - -*

(ou l'heure déjà rentrée)

 Saisissez l'heure à laquelle vous souhaitez démarrer la supervision et validez par OK

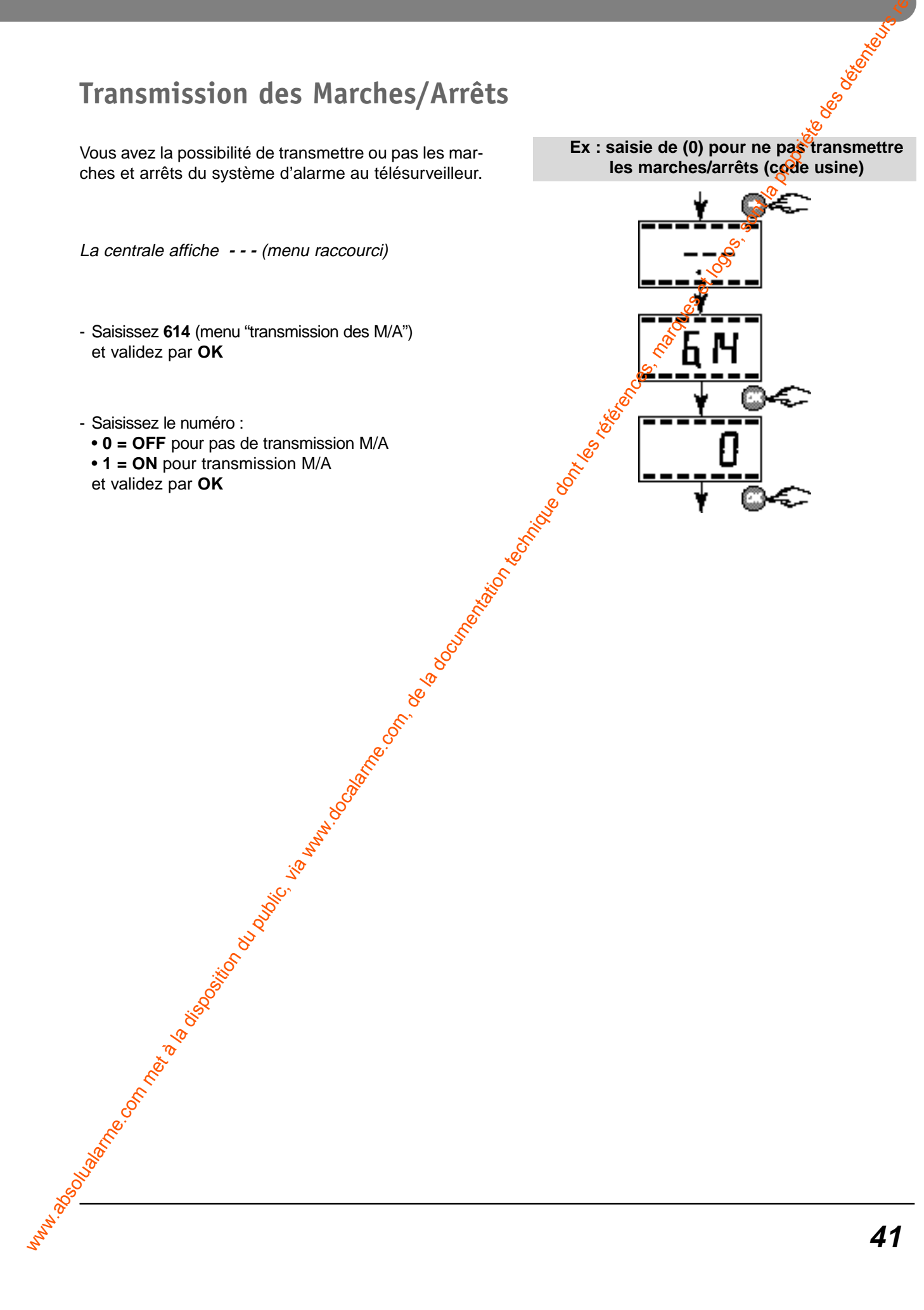

#### Transmission des Marches/Arrêts

#### Fonction transmetteur téléphonique (seulement centrale CETB30)

#### Appeler la centrale

Pour appeler la centrale, vous avez 2 possibilités :

#### Méthode 1 :

A partir d'une autre ligne téléphonique, mobile ou fixe, composez le numéro d'appel de l'installation. La centrale prend la ligne après environ 10 sonneries (réglage d'usine).

#### A parts de la lama ( acimposisz le numéro de l'inde indiga 10 ecementes Le transmissioner déscrich ar 🔊 aande affenaal e et e DUMLE *SUF* ( A pertir de la licne dielania composez la numéro de l'in ndez 2 sormeries Recordship of attention 10 eec. Composez à nouveau la numéro Le transmelleur på près 1 au 2 sommetes بين كا خاند دا د i a state ar i Composez le sode mellos (125459) au hataint lence en unit induique, mexico', a 36 No aniana (16 à 1414 à THE REPORT - 1 ut espervielan zone lesso quierte sone 1' nates a stilling est de 22 decembrie a da seri 2.000 1°. LINGTON OF T. Pour personn r in trave

#### Méthode 2 :

A utiliser dans les cas suivants :

- lorsque vous appelez d'un téléphone mobile, ou fixe,
- lorsque le transmetteur cohabite avec un répondeur,
- lorsque l'abonné a souscrit le service Top Messages de France Telecom (messagerie).

**Attention :** pour cette méthode 2, il faut programmer l'autorisation du double appel (voir § correspondant).

#### Modifier l'annonce vocale

#### Accéder au menu principal

Attention : la centrale doit être en mode "Maintenance".

La centrale prend la ligne et demande de composer le code d'accès :

 composez les 6 chiffres de votre code d'accès (maître ou installateur) et validez par -

Le transmetteur raccroche si 3 codes erronés successifs sont composés.

Le transmetteur énonce dans l'ordre :

- 1- l'état do système,
- 2- les alarmes,
- 3- les défauts éventuels,

latempérature extérieure puis son menu principal.

#### Accéder au menu personnalisation

- Appuyez sur la touche "4" du téléphone.

La centrale énonce "menu personnalisation".

A ce niveau, vous avez la possibilité de :

- modifier les numéros d'appels (touche 1),
- modifier l'annonce vocale (touche 2),
- modifier l'heure (touche 4),
- modifier la date (touche 5),
- revenir au menu principal (touche 🖷 ).

#### Modifier l'annonce vocale

- Appuyez sur la touche "2" du téléphone.

La centrale énonce l'annonce vocale actuelle. A ce niveau, vous avez la possibilité de :

- modifier l'annonce (touche 1),
- revenir au menu personnalisation (touche 🖷 ),
- Appuyez sur la touche "1" du téléphone.
- -Pour modifier l'annonce vocale :
- attendez le bip puis parlez pour enregistrer la nouvelle annonce,
- validez en appuyant sur ou attendez la durée maximum du message soit 15 sec.

La centrale répète votre annonce pour contrôle.

- appuyez sur "##" pour souper la communication téléphonique.
- raccrochez le compiné.

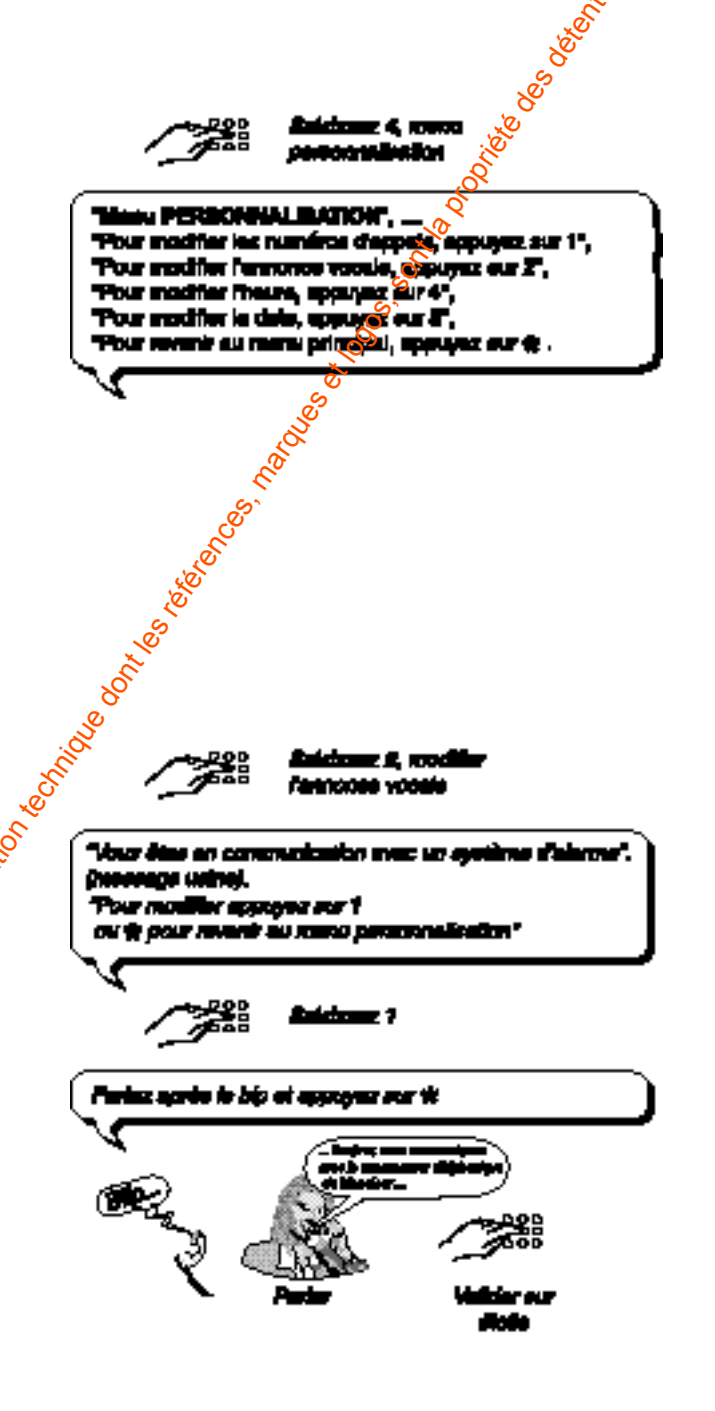

### Fonction transmetteur téléphonique (seulement centrale CETB30) so so so

#### Programmation des boucles Cesa 200 Bauds

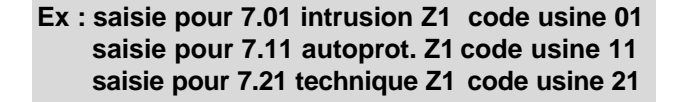

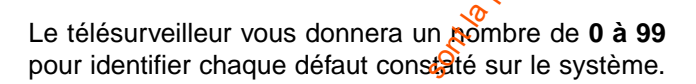

La centrale affiche --- (menu raccourci)

- Saisissez 7.zz (n° de défaut, voir tableau 1) et validez par OK La centrale affiche -- (ou le N° déjà rentré)
- Saisissez les uméro fourni par le télésurveilleur • de 0 à 🧐 et validez par OK

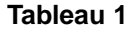

|        | ×°                                                                                                    |
|--------|----------------------------------------------------------------------------------------------------|
| 72     | Défeuts                                                                                                    |
|        | Alume Initiation<br>Alume subprotection<br>Alume technique (eral, guz)<br>Alume Incendie<br>Alume pils ou battiris                               |
| 122222 | Défeut murche submatique<br>Défeut détresse<br>Défeut sourcontrainte<br>Défeut acceleur<br>Défeut acceleur<br>Défeut acceleur<br>Défeut acceleur |
| ä      |                                                                                                    |

## Tableau de raccourci des défauts

X = Numéro de la zone 1, 2 ou 3 (commune)

#### Fonction transmetteur téléphonique (seulement centrale CETB30)

#### Procédure rapide de programmation de la télésurveillance

#### Pour programmer le transmetteur vers la télésurveillance :

Choisissez un prestataire de télésurveillance

Demandez au télésurveilleur le N° d'identification du transmetteur

- saisissez 6.10 "raccourci centrale" (vocal #91) puis
- · saisissez le N° d'identification fourni par le télésurveilleur :
- 5 chiffres pour le protocole CESA 200 bauds FSK,
- 4 chiffres pour le protocole contact ID

Demandez au télésurveilleur le(s) numéro(s) de téléphone(s) pour les appels (destinataires)

- saisissez 6.01 "raccourci centrale" (vocal #92) puis - le N° de téléphone principal du télésurveilleur (16 chiffres max.
- saisissez 6.02 "raccourci centrale" (vocal #93) puis
  - le N° de téléphone de secours du télésurveilleur (16 chiffres max.)

Choisissez le profil du protocole de communication

- saisissez 6.11 "raccourci centrale" (vocal #95) puis - 00 : protocole CESA 200 bauds
  - 10 : protocole contact ID

Programmez les appels de mises en/hors surveillance

- saisissez 6.14 "raccourci centrale" (vocal #82) Nis
  - 0 : pas de transmission des mises en Marches/Arrêts
  - 1 : transmission des mises en Marches/Arrets
- Programmez l'heure du premier test cyclique
  - saisissez 6.13 "raccourci centrale"

Programmez la fréquence du test cyclique

- saisissez 6.12 "raccourci central (vocal #94) puis saisissez les 3 chiffres correspondant au :
- nombre de 1/2 h entre deux (ésts cyclique (048 par défaut) ex. : 048 correspond à 48 demi-heures soit un test cyclique chaque 24 h ex. : 024 correspond à 24 demi-heures soit un test cyclique chaque 12 h
- Enregistrez le message n vocal (voir pages 42 et 43) :
  - passez la centrale in mode Maintenance
  - appelez la ligne du est reliée la centrale CETB
  - saisissez le code maître (code usine 123456) ou installateur et appuyez sur 🖷
  - saisissez 4 (menu personnalisation)
  - saisissez (modifier l'annonce vocale)
  - saisiss 🚀 1 puis parlez après le bip et appuyez sur 🖷
  - appuvez deux fois sur # pour raccrocher
  - ractrochez le téléphone

Faxez au télésurveilleur la procédure de programmation que vous aurez préalablement complétée, selon votre protocole de communication.

## Fonction transmetteur téléphonique (seulement centrale CETB30) bs. of the optimies of the section of the section of the optimies of the optimies of the section of the section

#### Données transmises en Cesa 200 Bauds

#### Mise En/Hors surveillance

|                       | Y      | ZZ = Type distance                                                               |
|-----------------------|--------|----------------------------------------------------------------------------------|
| 2<br>5<br>1<br>1<br>2 | 1 ou 2 | 70 Mise En/Hora surveillance :                                                   |
| e Envilo              | 1      | - En eurveillience : la mise en merche<br>correspond à une mise en merche totale |
| I                     | 2      | - Hore surveillence : la mise en arrêt<br>Indique la acrite de la marche totale  |

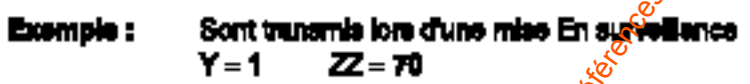

| Alarme                                                                                                    |                      |                     |                    |           |                                                              |                                      | S. S.                       |                                                 |                     |
|----------------------------------------------------------------------------------------------------|----------------------|---------------------|--------------------|-----------|--------------------------------------------------------------|--------------------------------------|-----------------------------|-------------------------------------------------|---------------------|
|                                                                                                    |                      | ,                   | <b>Y</b> [3        | z.        | Type d'aler                                                  | me 🦉                                 | 8                           |                                                 |                     |
|                                                                                                    |                      | 10                  |                    | 0X<br>1X  | Alermo intr<br>Alermo Auto                                   | ision                                | n                           |                                                 |                     |
|                                                                                                    |                      |                     |                    | 21        | Alermo Toci                                                  | 100000 (81                           | <br>ш, gez)                 |                                                 |                     |
|                                                                                                    |                      |                     | :                  | 3X        | Alermo inçe                                                  | ndie                                 |                             |                                                 |                     |
|                                                                                                    |                      |                     |                    | 4X        | Alermo poo                                                   | ou better                            | lê.                         |                                                 |                     |
|                                                                                                    | 5                    |                     |                    |           |                                                              | ne aukom                             | enitoe                      |                                                 |                     |
|                                                                                                    | ∣₹                   |                     |                    | •  <br>#7 | Dente Dem                                                    | Controle                             | <b>t</b> -1                 |                                                 |                     |
|                                                                                                    |                      |                     |                    | 21        | Denut Sect                                                   | ALLE<br>RELE                         |                             |                                                 |                     |
|                                                                                                    |                      |                     |                    | #         | Défeut Supe                                                  | invision .                           |                             |                                                 |                     |
|                                                                                                    |                      |                     |                    |           | Défaut Télé                                                  | ohone                                |                             |                                                 |                     |
|                                                                                                    |                      |                     | d                  | <b>\$</b> | Teet manuel                                                  |                                      |                             |                                                 |                     |
| in the second second se | <b>E</b><br>30<br>30 | çı`<br>T <b>pla</b> | :Som<br>Y=1<br>Y=2 | tren      | <b>mis krs du</b><br>22 <b>= 21</b> Dé<br>22 <b>= 21</b> Fir | n Défeut i<br>but alarma<br>1 alarma | iadhriigue<br>19<br>(X = 29 | fumés en Zone 3 (cor<br>mairo de la zona, lat : | mmune) :<br>2905 3) |
| Test cyclique                                                                                                    |                      | Q                   | 72.                | • Ty      | e d'alerme                                                   |                                      |                             |                                                 |                     |
| e e e e e e e e e e e e e e e e e e e                                                                                                    | feet Cyclique        | 1                   | 90                 | Test      | oyalique                                                     |                                      |                             |                                                 |                     |
| No.                                                                                                    |                      |                     |                    |           |                                                              |                                      |                             |                                                 |                     |
| (Å                                                                                                    |                      |                     |                    |           |                                                              |                                      |                             |                                                 |                     |
| x <sup>46</sup> 46                                                                                                    |                      |                     |                    |           |                                                              |                                      |                             |                                                 |                     |

-,C,

#### Données transmises en Contact ID

#### Mise En/Hors surveillance

| Don<br>Mise | née<br>En/   | es transmises en Contact ID<br>Hors surveillance                                |    | oliele osterent of the second second |
|-------------|--------------|---------------------------------------------------------------------------------|----|----------------------------------------------------------------------------------------------------|
|             | Q            | XYZ - Type d'alarma                                                             | 90 | CCC - Siquette                                                                                                    |
| tore        | 1<br>00<br>J | 407 Miss En/Hora surveillance :                                                 | 00 | 001: Zom 1<br>002: Zom 2                                                                                                    |
| ŝ           | •            | - En surveillance : la mise en marche<br>correspond à une mise en marche totale | ]  | 003, Zone S (commune)                                                                                                    |
|             | 1            | - Hore surveillence : la mise en arrêt<br>Indique la sortie de la marche totale |    | 10 miles                                                                                                    |

| Exemple : | Sont tru  | remis iura d'une | ernine Hora av | rvellance de lejicone 1 el 2 |
|-----------|-----------|------------------|----------------|------------------------------|
|           | Q=1       | XYZ = 407        | GG = 60        | CCC = 💯1 (zons 1)            |
|           | Q=1       | XYZ = 407        | GG = 60        | CCC = 002 (zms 2)            |
| Exemple : | Sont tree | nemia kora d'une | miae En euro   | ellance de la zone 3         |

XYZ = 407 GG = 00 (XXX = 003 (zone 3) Q = 3

Alarme

| <b>Q</b>   2 | XYZ = Type dialanae                                                                                                    | ØØ | CCC = Eliquella                                        |
|--------------|----------------------------------------------------------------------------------------------------|----|--------------------------------------------------------|
|              | 101       Détresse         110       Déteut technique fumés (DOEX)         113       Déteut technique deu (DEX)         114       Déteut technique gez         124       Sous contrainte         132       Inituation         134       Déteut technique gez         135       Inituation         136       Déteut technique gel         137       Autoprotection         152       Déteut technique gel         153       Déteut technique gel         301       Déteut technique gel         302       Déteut technique gel         455       Déteut technique gel         602       Test cyclique | 00 | 001 : Zone 1<br>002 : Zone 2<br>003 : Zone 3 (commune) |

Sont transmis lors d'une Alerme Intrusion en Zone 1 : Example : CCC = 001 GG = 00 Q = 1 XYZ = 122 Exemple : Sectionamis los d'un Déleut technique fumée en Zone 3 (commune) : **Q**=1 XYZ = 110 GG = 00 CCC = 003

Test cyclique

|              | 8     | "XYZ = Type d'alarma | GG | CCC = Eliquette |
|--------------|-------|----------------------|----|-----------------|
| Tertigredque | IN NO | 802 Test cyclique    | 80 | 000             |

#### Fonction transmetteur téléphonique (seulement centrale CETB30)

#### Fonction minitel sur PC

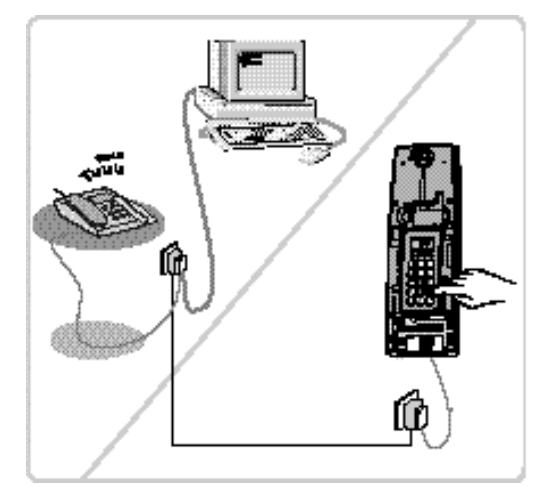

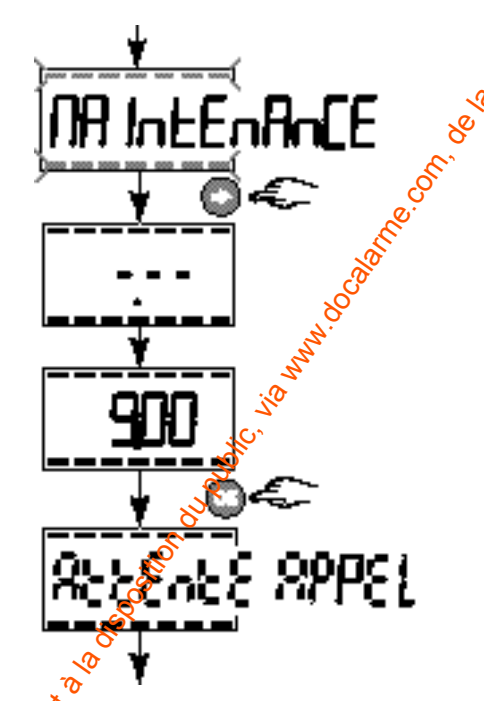

#### Accès fonction minitel sur PÇ

Les données d'alarmes sont répertoriées par le système dans un historique.

En mode vocal, seul le dernie événement survenu dans une installation est annoucé par le transmetteur.

- Un équipement de type modem sur votre PC équipé d'un émulateur

minitel (type Twintalko Timtel, etc...), vous permet d'accéder à l'ensemble de l'historique.

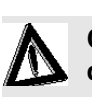

Cet acces est également disponible directement sur minitel.

#### Pour établir la connexion entre le transmetteur et le PC :

- Passez la centrale CETB en mode "Maintenance" (voir § Programmation, capot ouvert).

L'afficheur indique **Maintenance**, les "tirets" haut et bas de l'afficheur clignotent.

- Appuyez sur "➡"
   La centrale affiche --- (menu raccourci)
- Saisissez **900** (menu "connexion transmission et PC") et validez par **OK**
- Le PC étant en service, appeler depuis le poste téléphonique la ligne de la centrale CETB.

La centrale affiche **Attente Appel** et émet un bip lorsque la communication est établie.

La page d'accueil est affichée sur l'écran du PC (voir page suivante).

**Nota :** si vous utilisez directement un minitel et que vous possédiez le service "abonnement présentation des numéros" de France Télécom, la connexion via le minitel peut s'effectuer sans que le téléphone sonne (décrochage prioritaire du transmetteur).

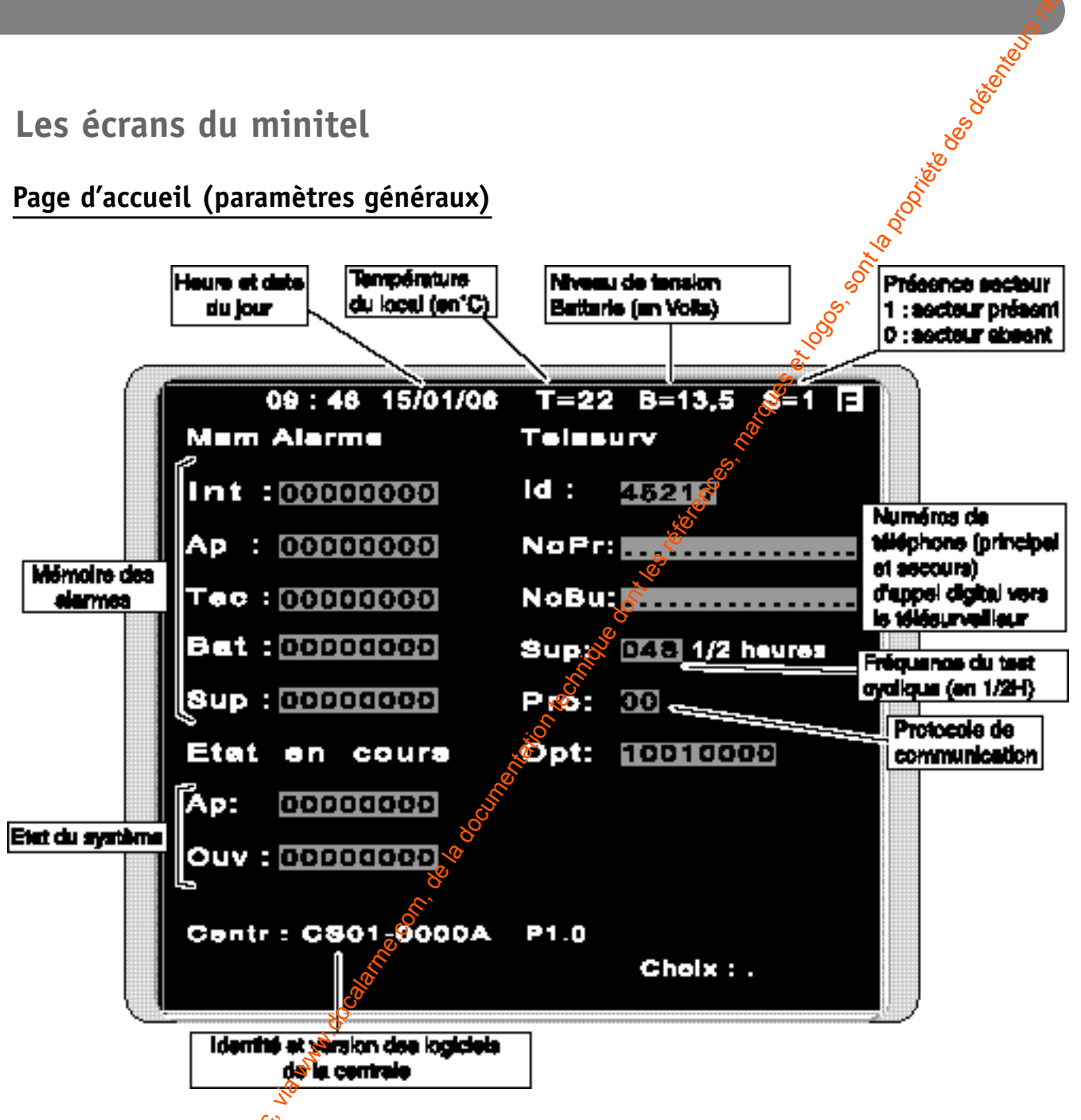

#### Choix :

1000 A.

#### La consultation des événements survenus dans une installation est déclinée dans un menu à 5 choix.

- saisir sur le clavie du PC un chiffre entre 1 et 5 pour accéder aux différents historiques.

- 1: Liffistorique complet
- Historique des issues 2:
- 3 : 👧 L'affichage des numéros de téléphone
- 4 🕻 🏷 L'affichage des alarmes non acquittées 50<sup>0</sup>
  - L'affichage des autoprotections en cours

Le transmetteur raccroche si aucun appui sur une des touches n'est réalisé durant 90 secondes.

Fonction transmetteur téléphonique (seulement centrale CETB30)

manuel 100 sont and

Page des événements de l'historique complet (choix 1)

| 09 :               | 46 15/0           | 1/06 T=22       | B=13,5    | 8=1 F     |
|--------------------|-------------------|-----------------|-----------|-----------|
|                    | Histo C           | omplet          |           | Pg: 01    |
| 17:10 8            | 30/03/06          | TTOS-3FFF       | F COM EN1 | .DIGITAL  |
| 17:01 8            | 30/03/06          | TTOS-3FFF       | F COM ENT | . VOCAL   |
| 17:00 8            | 30/03/08          | TTOS-3FFF       | CONSO HI  | вто       |
| 16:50 2            | 29/03/08          | CB02-0335       | a ACQ LOC | AL        |
| 16:20 2            | 29/03/08          | CLOE-OAA        |           | INTALL    |
| 18:00 4            | 28/03/06          | DT31-0376       | D DEF TEC | HNIQVE    |
| 17:50 2            | 24/03/08          | CO28-0548       | 4 ALARME  | INTRUS Z2 |
| 17:48 2<br>Z - 2 - | 28/03/08          | TL17-00928      | CHQ ZON   | E         |
| Astou<br>Suite     | C Pg Pre<br>Pg Su | ia. Menu<br>Iv. | Principal | Somm.     |

Après consultation Choisir "Somm." (sommaire) pour revenir à la page d'accédeil.

#### Page de l'historique des issues (choix 2)

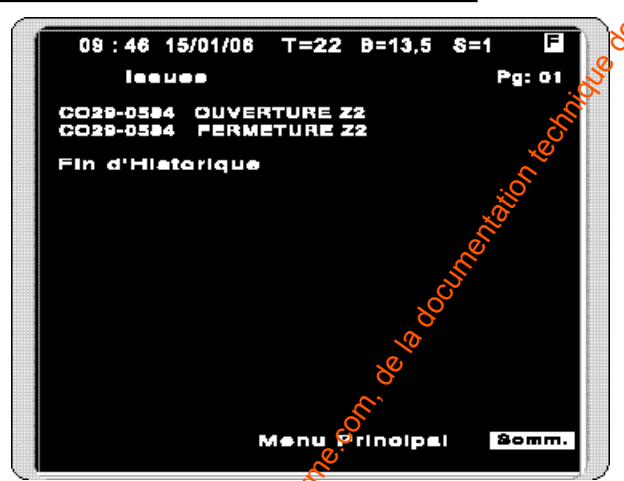

Après consultation Choisir "Somm." (som naire) pour revenir à la page d'accueil.

#### Page de l'affichage des numéros de téléphone (choix 3)

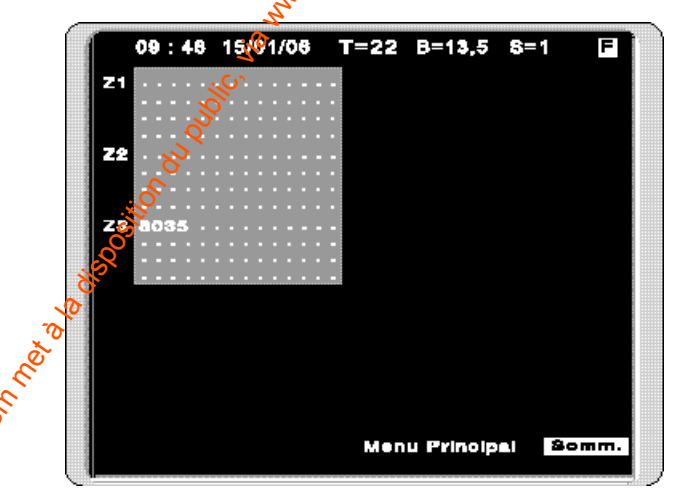

Apres consultation Choisir "Somm." (sommaire) pour revenir à la page d'accueil.

p. racuse toos. on to populate os destruits Page de l'affichage des mémoires d'alarmes non acquittées (choix 4)

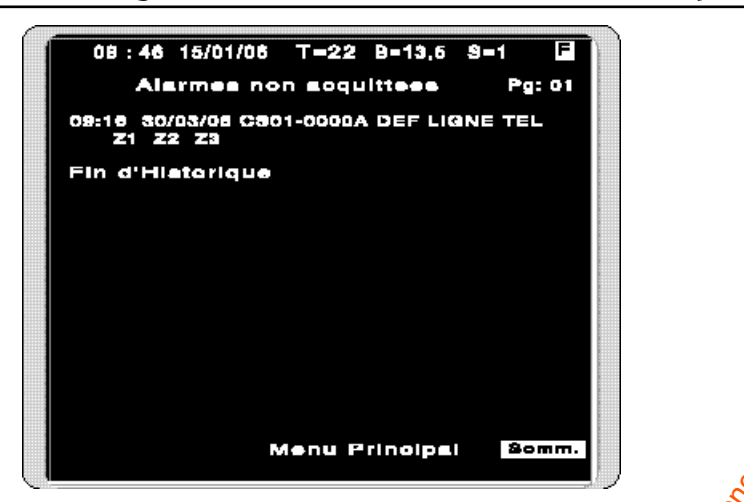

Après consultation Choisir "Somm." (sommaire) pour revenir à la page d'accueil.

#### Page de l'affichage des autoprotections en cours (choix 5)

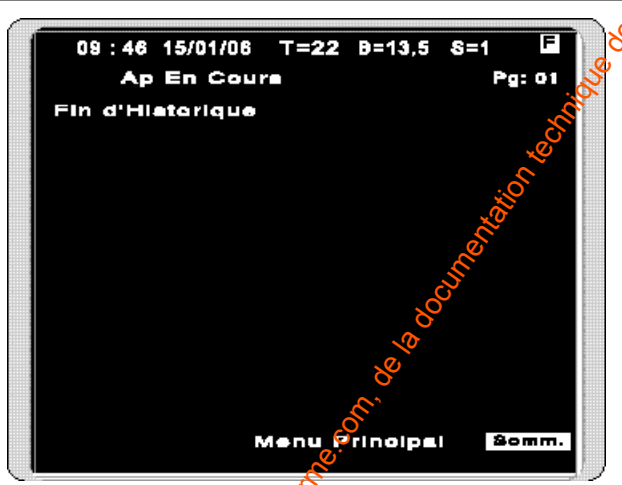

Après consultation Choisir "Somm." (sommaire) pour revenir à la page d'accueil.

#### Caractéristiques techniques

#### La centrale CEB 30

| - Tension d'alimentation :                         | 230 VAC - 50 Hz                                                                                                 |
|----------------------------------------------------|----------------------------------------------------------------------------------------------------|
| - Consommation :                                   | 5 VA                                                                                                    |
| - Batterie :                                       | 12 VCC - 2,1 Ah (code 1285002)                                                                                  |
| - Alimentation secondaire :                        | 12 VCC - 5 mA                                                                                                   |
| - 2 entrées :                                      | pour contact sec                                                                                                |
| <ul> <li>1 sortie sirène/transmetteur :</li> </ul> | à disparition ou apparition de tension 12V 30 mA ma                                                             |
| - Consommation. en veille :                        | 10 mA max. 🔗                                                                                                    |
| - Consommation moyenne en alarme :                 | 60 mA max. (CETB 30)                                                                                            |
| - Consommation moyenne en alarme :                 | 10 mA max.                                                                                                    |
| - Consommation moyenne sur le BUS :                | 100 mA max.                                                                                                    |
| - Autoprotection à l'ouverture :                   | Oui                                                                                                    |
| - Autoprotection à l'arrachement :                 | Possible à monter                                                                                               |
| - Utilisation :                                    | en intérieur sec exclusivement                                                                                  |
| - Indice de protection :                           | IP30 - IK04                                                                                                    |
| - Température d'utilisation :                      | de -5°C à +55°C 🦽                                                                                               |
| - Dimensions :                                     | 342 x 113 x 70 mm                                                                                               |
| - Classe :                                         | II 🧳                                                                                                    |
| - Poids (avec batterie) :                          | 1,92 Kg 🖉                                                                                                    |
|                                                    | e e                                                                                                    |
| - 2 zones + 1 zone commune                         | in the second second second second second second second second second second second second second second second |
| - 30 produits maximum                              | S.                                                                                                    |
| - Journal d'événements :                           | 1000 événements borodatés.                                                                                      |
|                                                    |                                                                                                    |

So of the solution of the solution of the solu

#### Le transmetteur téléphonique (seulement sur la centrale CETB 30)

Nop

consultez, votre agent France Télécom

cablage protégé recommandé, prise amovible fournie

filtre de ligne recommandé

ESA 200 bauds et Contact ID

filtre gigogne possible

- Raccordement au réseau téléphonique : analogique exclusivement

- Numéris :
- Lignes ADSL :
- Lignes dégroupées :
- Mode de connexion :
- Protocoles :
- Appels sélectifs :
- 94 numéros maximum de 16 chiffres en mémoire - Configuration, journal des événements et consultation des paramètres par appel téléphonique

#### Option module radio Tydom 520

- Portée radio de 200 à 300 mêtres en champ libre selon environnement
- Fréquences radio : 868 MHz

#### Conseils<sup>®</sup>d'entretien

- Selon votre utilisation, pensez à nettoyer le clavier avec un chiffon doux légèrement humidifié,
- Changez vos codes périodiquement.

|                                                                                                    |                      | 1101-003                                                                                                    | •* <b>h</b> aa haa                                                                                  | 525211123521                                   | VERY 200 PRO0101 OK                                                                                                    |
|----------------------------------------------------------------------------------------------------|----------------------|----------------------------------------------------------------------------------------------------|----------------------------------------------------------------------------------------------------|------------------------------------------------|----------------------------------------------------------------------------------------------------|
| N' de lign                                                                                                    | e du trer            | ismetteur :                                                                                                    |                                                                                                    |                                                | Date :                                                                                                    |
| Client / Ad                                                                                                    | 19330 : -            |                                                                                                    |                                                                                                    |                                                | کی۔<br>بڑی                                                                                                    |
| Télésurvei                                                                                                    | ilieur / N           | ' tél / pers à                                                                                                    | i cont                                                                                              | acter :                                        |                                                                                                    |
|                                                                                                    | r / N° Den           | / pers a co                                                                                                    |                                                                                                    | pr ;                                           |                                                                                                    |
| N" d"ider                                                                                                    | ntification          | n transmetti                                                                                                    | NJY :                                                                                               |                                                |                                                                                                    |
| N' d'app<br>(destinat                                                                                                    | els télép<br>taires) | honique :                                                                                                    |                                                                                                    | → N*                                           | tél. principal <u> </u>                                                                                                    |
| Tranamia                                                                                                    | asion Mi             | ee en/hore (                                                                                                    | urvei                                                                                               | liance :                                       | -> sictivé per défeut                                                                                                    |
| Fréquen                                                                                                    | ce test c            | ycique :                                                                                                    | ≻ Het<br>Nibr                                                                                       | ure du premi                                   | Signature                                                                                                    |
|                                                                                                    |                      | L                                                                                                    | *(048                                                                                               | per defaut)                                    |                                                                                                    |
|                                                                                                    |                      | Configur                                                                                                    | rtion (<br>C                                                                                        | Colliguration<br>Personnelle                   |                                                                                                    |
|                                                                                                    |                      |                                                                                                    |                                                                                                    |                                                |                                                                                                    |
| Cosies<br>tranemie                                                                                                    | X0000X               | Y ZZ                                                                                                    | 6                                                                                                   |                                                | Dannése innemises                                                                                                    |
| Cosies<br>transmie<br>Mine<br>En / Hore                                                                                         | XXXXXX               | Y ZZ<br>2 70<br>1 70                                                                                                    | 1)<br>8<br>9<br>1)                                                                                  |                                                | Domáse innemises<br>Mise Hors surveillance zone<br>Mise En aurveillance                                                                                                    |
| Cosies<br>tranemie<br>Mies<br>En / Hore<br>surveillence<br>Alsume                                                               |                      | Y ZZ<br>2 70<br>1 70<br>0 8X<br>1 80<br>1 8X<br>1 8<br>1 8<br>1 8<br>1 8<br>1 8<br>1 8<br>1 8<br>1 8                                                                                                    | , j)<br>9<br>9<br>9<br>9<br>9<br>9<br>9<br>9<br>9<br>9<br>9<br>9<br>9<br>9<br>9<br>9<br>9<br>9<br>9 |                                                | Dormées transmises<br>Mise Hors surveillance zone<br>Mise En aurveillance<br>Alerme Intrusion<br>Alerme Intrusion<br>Alerme Interveille<br>Alerme Interveille<br>Alerme pile ou betterts<br>Défeut merche eutomatique<br>Défeut reformese                                                                                                    |
| Cosies<br>tranemie<br>Mire<br>En / Hore<br>Furvel Bance<br>Alarme                                                               | XXXXXX               | Y ZZ<br>2 70<br>1 70<br>1 70 | ~~~~~~~~~~~~~~~~~~~~~~~~~~~~~~~~~~~~~~                                                              |                                                | Dormées Iranamiess<br>Mise Hors surveillance zone<br>Mise En aurveillance<br>Alarme intrusion<br>Alarme intrusion<br>Alarme incerdie<br>Alarme pile ou beteris<br>Défaut incerdie<br>Défaut marche automatique<br>Défaut sous contraints<br>Défaut sous contraints<br>Défaut sous contraints<br>Défaut sous contraints<br>Défaut sous contraints<br>Défaut sous contraints<br>Défaut sous contraints<br>Défaut sous contraints<br>Défaut sous contraints<br>Défaut sous contraints<br>Défaut supervision<br>Défaut supervision                                                                                                    |
| Contine<br>tranomie<br>Miec<br>En / Hore<br>Furvel Bance<br>Alaume                                                              |                      | Y     ZZ       1     70       1     70       1     70       1     70       1     70       1     70       1     70       1     70       1     70       1     70       1     70       1     70       1     70       1     70       1     70       1     70       1     70       1     70       1     70       1     70                                                                                                    | 9<br>9<br>                                                                                          |                                                | Domines Immemiess<br>Mise Hors surveillance zone<br>Mise En aurveillance<br>Alarme Intrusion<br>Alarme Indentione<br>Alarme Incendie<br>Alarme pile ou betteris<br>Délaut marche automatique<br>Délaut marche automatique<br>Délaut acus contraints<br>Délaut sous contraints<br>Délaut sous contraints<br>Délaut sous contraints<br>Délaut sous contraints<br>Délaut sous contraints<br>Délaut sous contraints<br>Délaut sous contraints<br>Délaut supervision<br>Délaut tiléphone<br>Test manuel                                                                                                    |
| Cosies<br>tranemie<br>Mise<br>En / Hore<br>Furvel Bunce<br>Alarme<br>Alarme<br>Cyclique<br>( = Début du<br>2 = Fin du           |                      | Y     ZZ       2     70       1     70       1     70       1     70       1     70       1     70       1     70       1     70       1     70       1     70       1     70       1     70       1     70       1     70       1     70       1     71       1     71       1     71       1     71       1     71       1     71       1     71       1     71       1     71       1     71       1     71       1     71       1     71       1     71       1     71       1     71       1     71       1     71       1     71       1     71       1     71       1     71       1     71       1     71       1     71                                                                                                    |                                                                                                    | Zone 1, 2 ou 3                                 | Dormées Immemiess<br>Mise Hors surveillance zone<br>Mise En aurveillance<br>Alarme Intrusion<br>Alarme Intrusion<br>Alarme Incerdie<br>Alarme Incerdie<br>Alarme plia ou betteris<br>Délaut incerdie<br>Délaut détresse<br>Délaut détresse<br>Délaut sous contraints<br>Délaut sous contraints<br>Délaut sous contraints<br>Délaut supervision<br>Délaut téléphone<br>Test manuel                                                                                                    |
| Contine<br>tranemie<br>Mileo<br>En / Hore<br>survei Bance<br>Alarme<br>Alarme<br>That<br>Cyclique<br>f = Dibet du<br>2 = Pin du | XXXXXX               | Y     ZZ       2     70       1     70       1     70       1     70       1     70       1     70       1     70       1     70       1     70       1     70       1     70       1     70       1     70       1     70       1     70       1     70       1     70       1     70       1     70       1     70       1     70       1     70       1     70       1     70       1     70       1     70       1     70       1     70       1     70       1     70       1     70       1     70       1     70       1     70       1     70                                                                                                    |                                                                                                    | Zone 1, 2 ou 3<br>Début Alume<br>Fin Alarma In | Dormées Immemiess<br>Mise Hors surveillance zone<br>Mise En aurveillance<br>Alarme intrusion<br>Alarme intrusion<br>Alarme incerdie<br>Alarme incerdie<br>Alarme plia ou betteris<br>Défaut marche automatique<br>Défaut marche automatique<br>Défaut sous contraints<br>Défaut sous contraints |

| DORI                                                                | PARAMETRAG                                       | E DE LA CENTRALE (<br>COLE CONTACT ID                                                                                                    | CETB                                         |
|---------------------------------------------------------------------|--------------------------------------------------|----------------------------------------------------------------------------------------------------|----------------------------------------------|
| de lign                                                             | e du transmetteur :                              | D                                                                                                    | ite :                                        |
| ent/A                                                               | dreaae :                                         |                                                                                                    | <u> </u>                                     |
| iéaurva                                                             | illeur / N° téi / pers à contacte                | x:                                                                                                    |                                              |
| stallateu                                                           | ur / N° tél / pers à contacter : .               |                                                                                                    | <u></u>                                      |
| N' d'ide                                                            | ntification transmettsur :                       |                                                                                                    | AND AND AND AND AND AND AND AND AND AND      |
| N <sup>*</sup> d'en                                                 | pela téléphonique :                              | » N° tél. principal                                                                                                    | N.S.                                         |
| (destin                                                             | tairea)                                          | > N° tél, de secours <                                                                                                    |                                              |
| Fréque                                                              | nce test cyclique :> Heure<br>Nore 1,<br>(048 pa | du premier test<br>/2 heures entre 2 teste                                                                                                    | par défaut<br>                               |
| Codes                                                               |                                                  |                                                                                                    |                                              |
| <u>unemie</u><br>Mae                                                | 1 407                                            | <sup>©</sup> Mise Hore surveillence zone                                                                                                    |                                              |
| n / Hern<br>Y <b>ylli</b> yydd                                      |                                                  | Miss En surveillence<br>Alerma dituese<br>Alerma technique Fumés<br>Alerma technique Esu<br>Alerma technique Esu                                                       | 001 Zone 1<br>002 Zone 2<br>000 Zone commune |
| Alarme                                                              |                                                  | Appel sous contraints<br>Alerms intrusion<br>Alerms sutoprotection<br>Alerms technique congéleteur<br>Alerms technique disctrique<br>Défeut ples<br>Marche autometique | ,                                            |
| Teat                                                                |                                                  | Test cyclique                                                                                                    |                                              |
| yolique                                                             | <u> </u>                                         |                                                                                                    |                                              |
| yolique<br>1 - Déb<br>3 - F                                         | ut desame _ j<br>In colume j                     |                                                                                                    |                                              |
| yolique<br>1 = Dibb<br>3 = R<br>comple                              | xxxxxxxxxxxxxxxxxxxxxxxxxxxxxxxxxxxxxx           | Mise En surveillance Zona 1<br>Mise Hors surveillance Zona 9                                                                                                    | l                                            |
| yolique<br>1 = Dib<br>3 = F<br>comple<br>comple<br>comple<br>comple | xxxxxxxxxxxxxxxxxxxxxxxxxxxxxxxxxxxxxx           | Mise En surveillance Zone 1<br>Mise Hors surveillance Zone 2<br>Début Alerme Intrusion Zone 2<br>Fin Alerme Intrusion Zone 3                                           | l<br>B                                       |

Page notice CETB & diffucher at & facer au télécurvailleur al voire protocole de communication est : Contaci ID

#### Déclaration CE

|                                                                                                    | DECLARATION OF C                                     | CONTRACTOR ANTIC                                                                                                    |                                                                                                    |
|----------------------------------------------------------------------------------------------------|------------------------------------------------------|----------------------------------------------------------------------------------------------------|----------------------------------------------------------------------------------------------------|
| Bildgestes / Ber                                                                                                    | fanns a Namain Saa                                   |                                                                                                    | D D D D D D D D D D D D D D D D D D D                                                                                                    |
| Linkson / Lin                                                                                                    | daaribaanse inder Daa                                | •<br>•                                                                                                    | Solution of the second second s |
|                                                                                                    | وبجهار ويصحفهم وعدار                                 |                                                                                                    |                                                                                                    |
| de le disail de la<br>giuniere Reil Res a                                                                                                    | r ar hannan :<br>Lean agaigeant - angig              |                                                                                                    |                                                                                                    |
| مر المراجع ال<br>المراجع المراجع ال                                                                                                    | ingen / Baisty :                                     | and the second second sec |                                                                                                    |
|                                                                                                    | <br>                                                 |                                                                                                    |                                                                                                    |
| LET 127 1211 _ 4   4                                                                                                    | a van + at pany                                      | S. S.                                                                                                    |                                                                                                    |
|                                                                                                    | a<br>Inaria pada minin                               |                                                                                                    | kini genikan :                                                                                                    |
|                                                                                                    | Li jayi 2001<br>1 jayi 2001 Kaputa (<br>Taying 1 ang | jilaning ar desauthalini<br>Indea : Cana / daa : 2                                                                                                    |                                                                                                    |
| د ما مو مطقل<br>م دا اما مشال                                                                                                    |                                                      | المتحكة، الك<br>يُحمل عن                                                                                                    |                                                                                                    |
| La susseign III. a<br>The III. and the la                                                                                                    |                                                      |                                                                                                    |                                                                                                    |
|                                                                                                    |                                                      | ر 1860 <sup>و</sup> جماعاده د                                                                                                    |                                                                                                    |
|                                                                                                    | io.<br>Mun                                           | Case-Anima Contract                                                                                                    |                                                                                                    |
| Jon State                                                                                                    | 310<br>5                                             |                                                                                                    |                                                                                                    |
| NO NO                                                                                                    |                                                      |                                                                                                    |                                                                                                    |
| is of the second second s |                                                      |                                                                                                    |                                                                                                    |
| Jos of Lines                                                                                                    |                                                      |                                                                                                    |                                                                                                    |
| e.                                                                                                    |                                                      |                                                                                                    |                                                                                                    |
| Olla State                                                                                                    |                                                      |                                                                                                    |                                                                                                    |

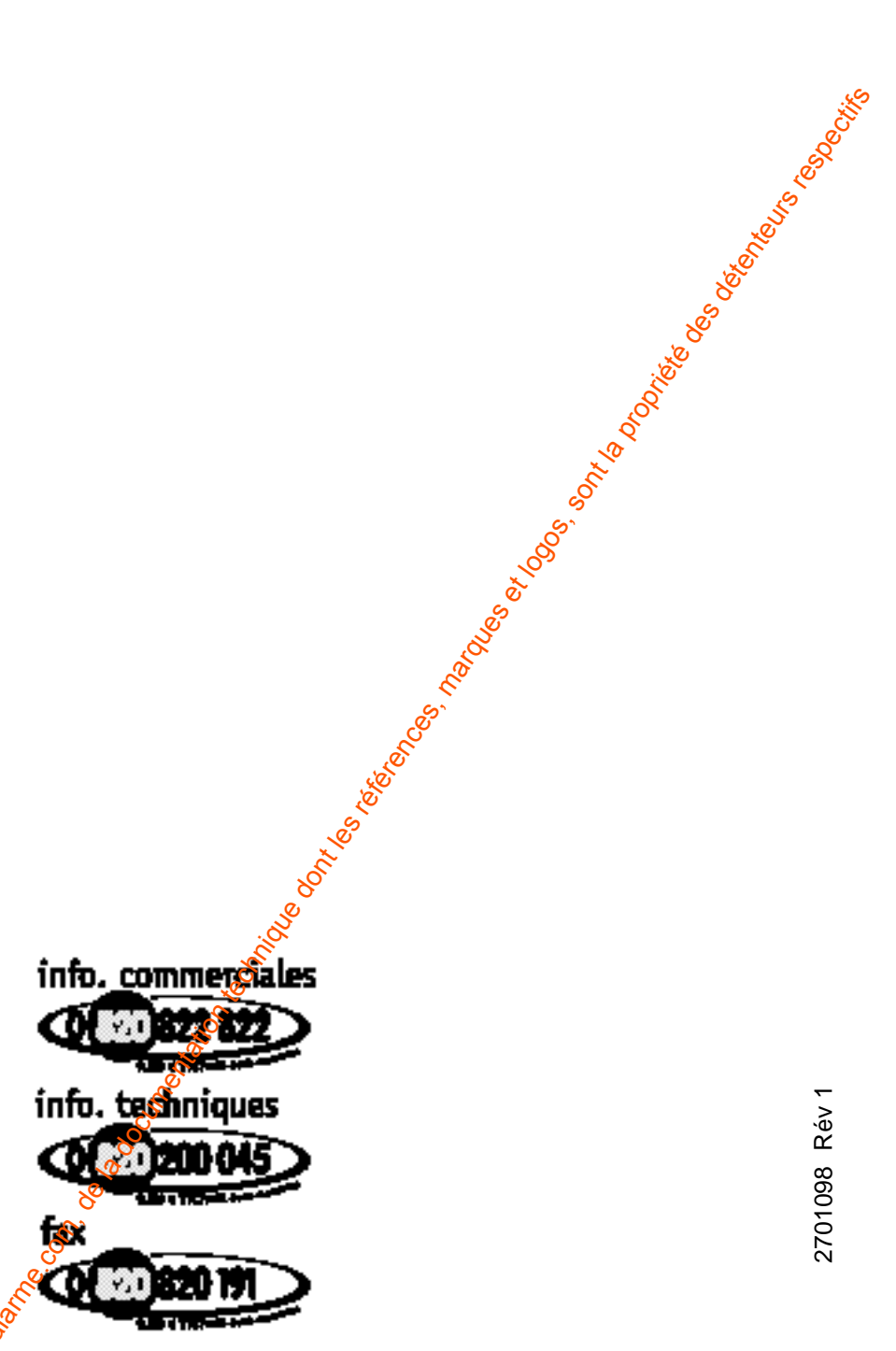

pro.deltzdore.com

osilon upplic, ormandoald **DELTA DORE TALCO** Bonnemain - 35270 COMBOURG E-mail : deltadore@deltadore.com

En raison de volution des normes et du matériel, les caractéristiques indiquées par le texte et les images de ce document ne nous engagent qu'après confirmation par nos services.

P

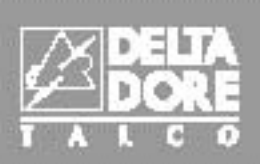

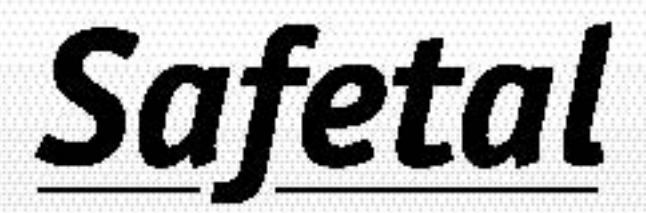

# Centrale Buseren Person

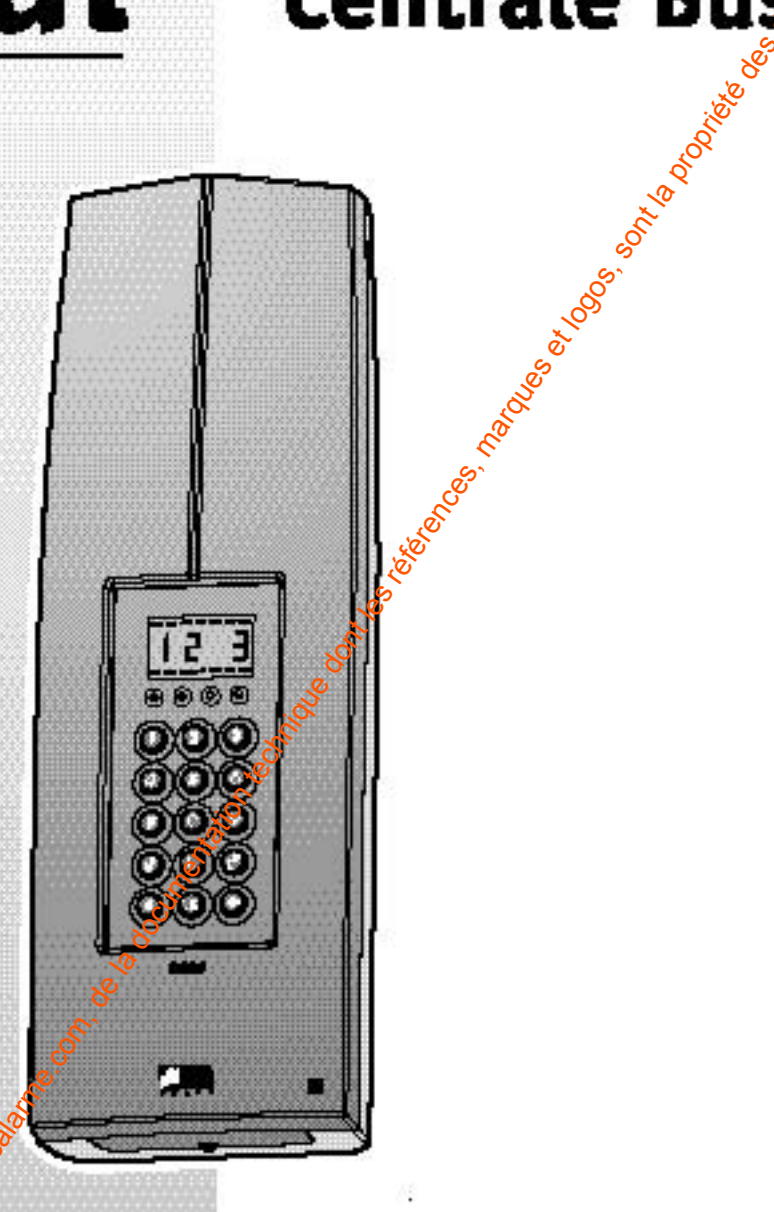

#### CEB 30 - Réf. 6432203 CETB 30 - Réf. 6432201 Avec transmetteur

#### notice d'utilisation

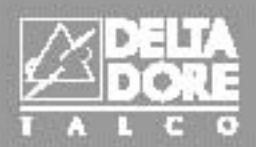

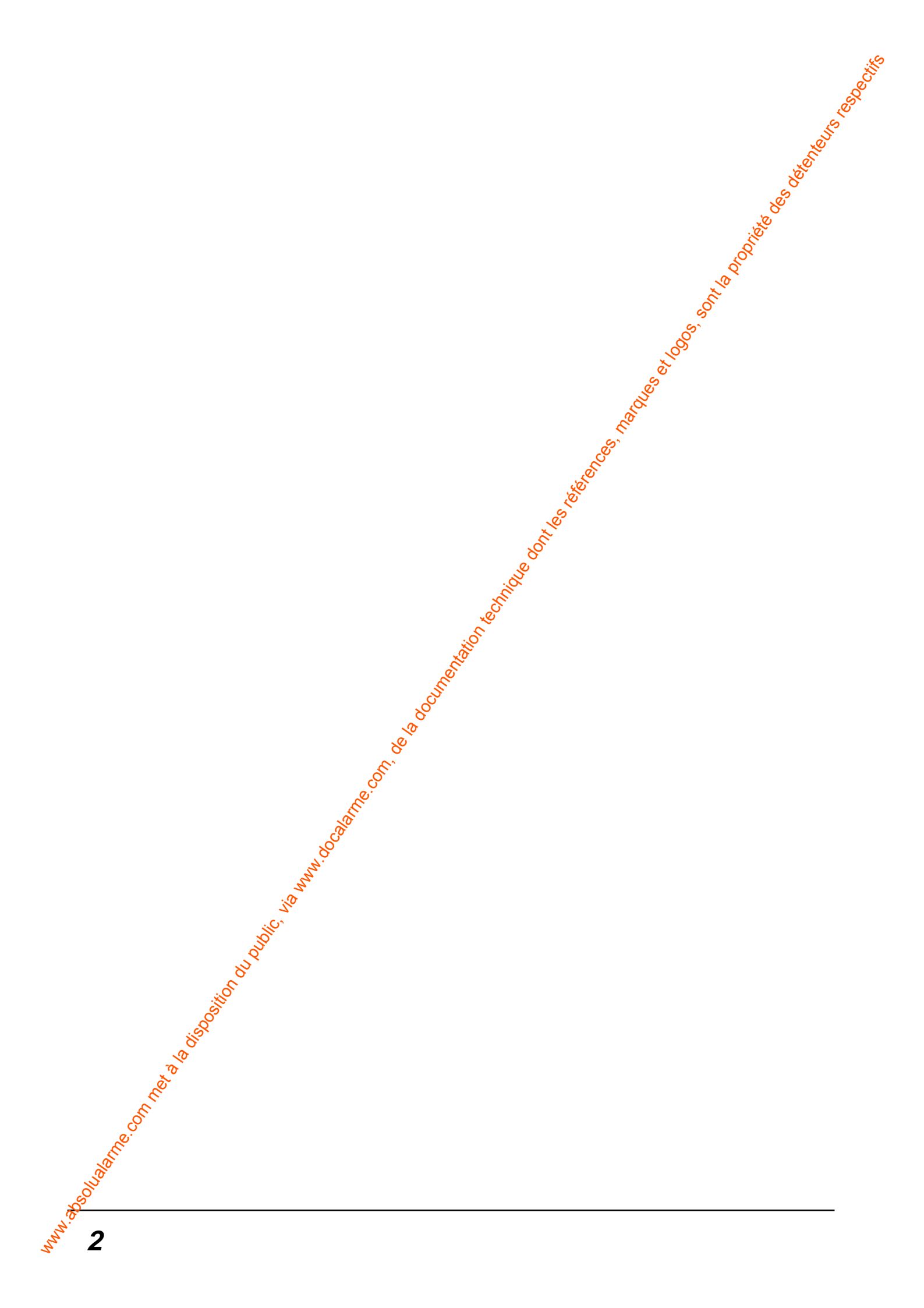

#### Sommaire

| Sor    | nmaire 🧳                                                   |
|--------|------------------------------------------------------------|
|        |                                                            |
|        |                                                            |
|        |                                                            |
|        |                                                            |
| Fonct  | ionnement du système d'alarme Bus "Safetal"                |
| F      | Présentation du système                                    |
| F      | onctionnement par zone                                     |
| F      | Présentation de la centrale                                |
| E      | xemple d'installation p 6                                  |
| Mettr  | e en marche ou en arrêt la surveillance                    |
| (      | iénéralités de fonctionnement                              |
| E      | rreur de saisie sur le clavier                             |
| C      | Différents types d'alarme                                  |
| S      | ignalisation des défauts sur la centrale                   |
| Ν      | Marche forcée (avec issue ouverte)                         |
| 2      | suppression des memoires d'alarme                          |
| Perso  | nnaliser le système                                        |
| F      | Programmation des codes d'accès                            |
| F      | léglage de l'heure et de la date                           |
| A      | ffichage en mode veille p 15، مجمع ffichage en mode veille |
| Comm   | unications de la centrale $\ldots \sqrt[\infty]{8}$        |
| A      | vec un transmetteur                                        |
| A      | vec un module radio                                        |
| Tost d | es avertisseurs p.10                                       |
| iest u |                                                            |
| Récap  | itulatif des commandes de la centrale                      |
| E      | in mode maintenan 🖗 p20                                    |
| E      | n fonctionnemege normal p20                                |
| Aide t | echnique 👸                                                 |
| (      | ionseils d'éntretien                                       |
| A      | ide tectivique                                             |
| _      |                                                            |
| Caract | tenstiques                                                 |
| ć      |                                                            |
| ille.  |                                                            |
| 60     |                                                            |
| 5      |                                                            |

#### Fonctionnement du système d'alarme Bus Safetal

#### Présentation du système

#### Caractéristiques du système

Le système Safetal est un produit d'alarme qui permet la surveillance de façon complètement indépendante de 2 zones différentes et d'une zone commune. Elles peuvent être par exemple un ensemble de bureaux, le couloir d'entrée des locaux, ...

Deux utilisateurs peuvent exploiter leur local indépendamment les uns des autres, avec une seule centrale. Chaque zone est mise en marche ou en arrêt sans incidence sur l'autre.

Il existe 2 types de centrale :

- Centrale sans transmetteur téléphonique : CEB
- Centrale avec transmetteur téléphonique : CETB

La capacité d'éléments sur le système est de 30 produits maximum. Le système est complètement adressable.

Un historique de 1000 événements horodatés est mémorisé dans la centrale et visualisable sur le clavier info-commande CLIB.

Chaque utilisateur possède un ou plusieurs codes distincts des autres utilisateurs.

**Remarque :** avant toute installation, il faut établir le schéma d'implantation des divers appareils, afin de visualiser les zones et les appareils qui y seront enregistrés (p. 6). Se reporter à la notice d'installation

#### L'autoprotection

Tous les produits Safetal fixes, sont protégés contre les tentatives de sabotage :

- protection contre l'ouverture du boîtier pour la centrale, les détecteurs et les sirènes intérieures,
- protection contre l'ouverture et l'arrachement pour les claviers, les sirènes extérieures.

Pour toute tentative d'ouverture d'un des produits, le système déclenchera toutes les sirènes et le transmetteur téléphonique (pour la CETB).

Une coupure du Bus, aura le même effet sur le système qu'une autoprétection.

Attention : L'autoprotection est active en permanence, même si la surveillance est en arrêt.

Pour toute intervention sur les produits sans déclenchement d'alarme, la centrale doit impérativement être mise en mode majorenance (Voir notice installation).

#### La supervision du système

Afin d'avoir l'assurance que tous les produits du système Safetal sont en état de fonctionnement, une supervision permanente est réalisée périodiquement : chaque produit envoie un message à la centrale pour confirmer son bon fonctionnement.

Si la centrale ne reçoit plus le message d'un produit, elle le signale par un voyant rouge allumée sur la centrale.

#### Le fonctionnement par zone

En fonction de votre mode de vie et des personnes présentes dans le local à protéger, la protection à assurer est différente.

Il peut être intéressant de protéger le rez-de-chaussée tandis que la zone de vie de l'étage reste horssurveillance.

Avec le système Safetal, vous pouvez protéger une partie de l'habitation.

#### Important :

- vous pouvez mettre en surveillance toutes les zones les unes à la suite des autres ou éffectuer une la marche totale,
- avec une télécommande Tyxal, vous ne pouvez mettre en surveillance que les zones 1 et 2.

#### Présentation de la centrale

La centrale permet la gestion de tout votre système d'alarme. Elle assure aussi la mise en et hors surveillance du système, ainsi que sa personnalisation.

Elle possède :

- un afficheur 7 segments pour lavisualisation des informations,
- 4 témoins lumineux :
- 1 vert, présence secteur
- 3 rouges, visualisation des défauts (technique, intrusion et autoprotection)
- 1 clavier élastomère pour la saisie des commandes (10 chiffres et 5 touches fonction).

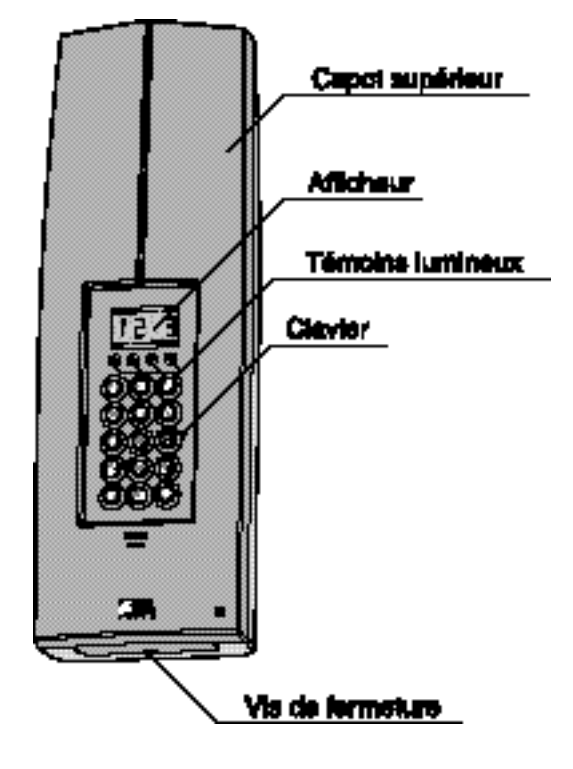

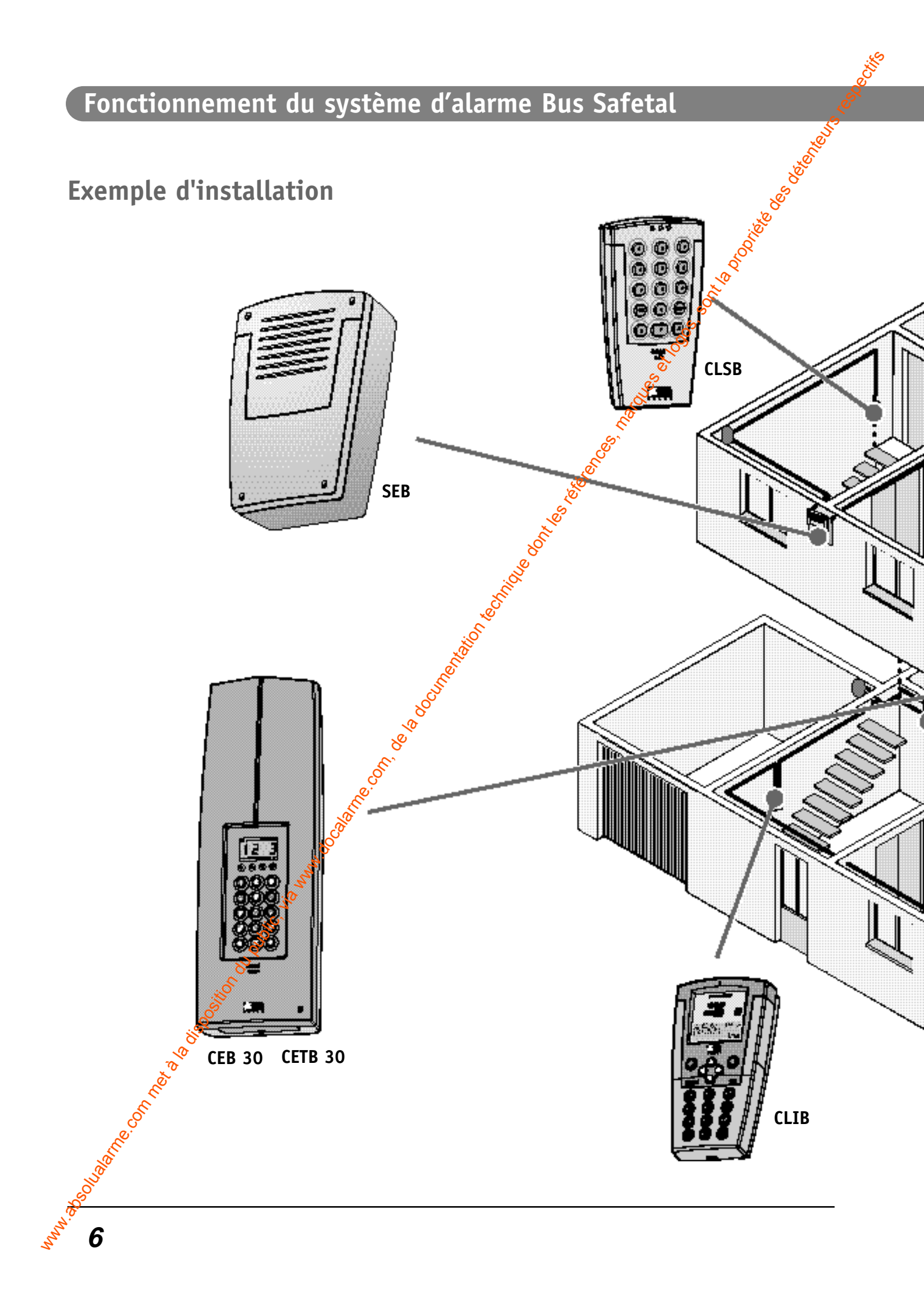

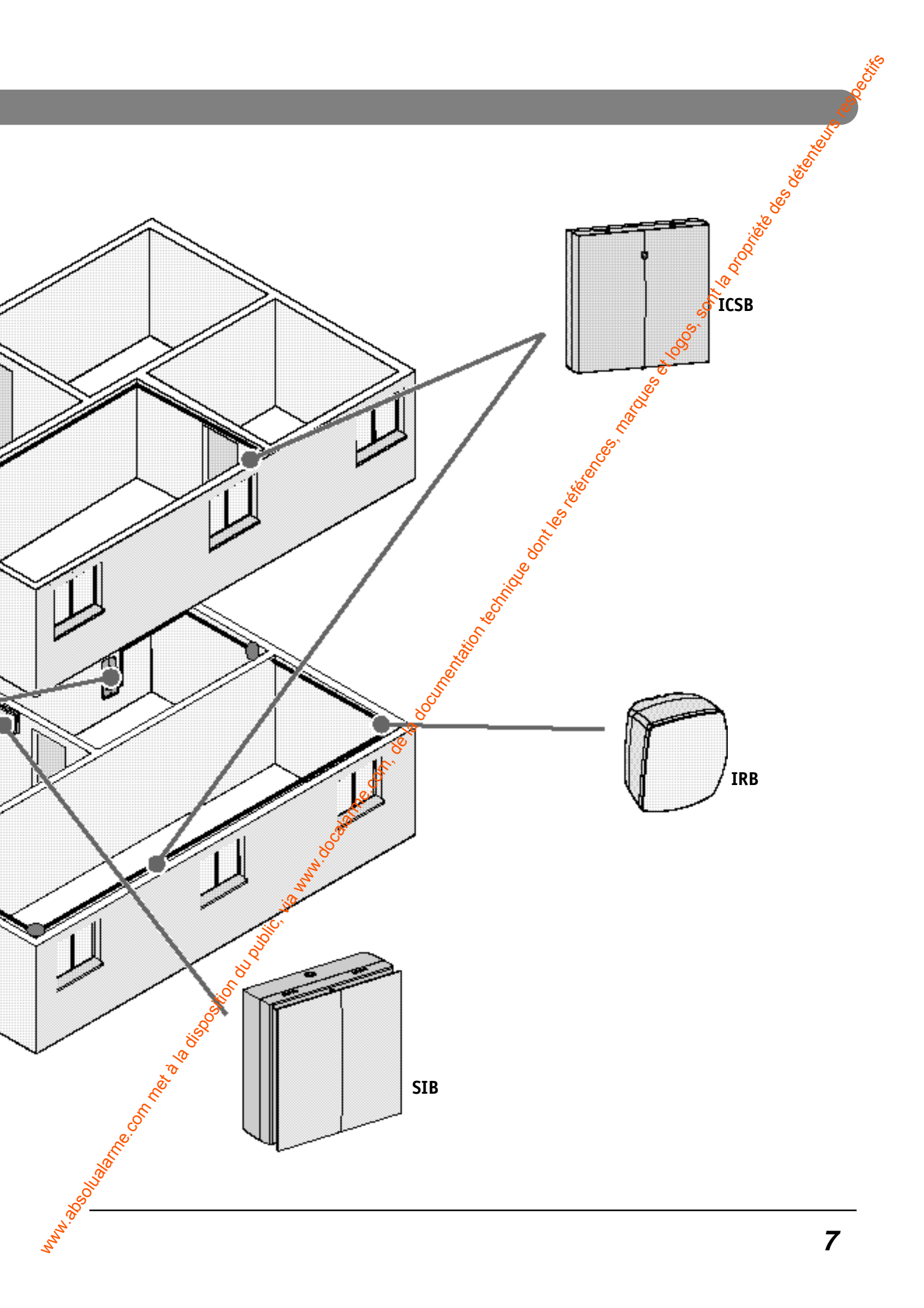

#### Mettre en marche ou en arrêt la surveillance

#### Généralités de fonctionnement

8

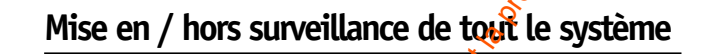

|                                      |                                                                                                    | Also too                                                                                                    |                           |  |
|--------------------------------------|----------------------------------------------------------------------------------------------------|----------------------------------------------------------------------------------------------------|---------------------------|--|
|                                      | Saisie du code utilisateur<br>puis validez sur <b>OK</b>                                                                                                    | Mise 🧨<br>en surveillance                                                                                                    | Mise<br>hors-surveillance |  |
|                                      |                                                                                                    | Corestant and the second second secon | CHT .                     |  |
| Afficheur                            | 0                                                                                                    |                                                                                                    |                           |  |
| Buzzer                               | Вір Вір Вір Вір                                                                                                    | Bip                                                                                                    | Bip Bip                   |  |
| Bene of hors surveillance d'une zone |                                                                                                    |                                                                                                    |                           |  |
|                                      | Saisie du code utilisateur<br>puis validez sur <b>OK</b>                                                                                                    | Mise<br>en surveillance                                                                                                    | Mise<br>hors-surveillance |  |
| 8<br>8<br>8                          | $\bigcirc \bigcirc \bigcirc \bigcirc \bigcirc \bigcirc \bigcirc \bigcirc \bigcirc \bigcirc \bigcirc \bigcirc \bigcirc \bigcirc \bigcirc \bigcirc \bigcirc \bigcirc \bigcirc $ |                                                                                                    |                           |  |
| Afficheur                            | 0_                                                                                                    |                                                                                                    | <u> (</u> 56              |  |
| Bužzer                               | Вір Вір Вір Вір                                                                                                    | Вір Вір                                                                                                    | Вір Вір Вір               |  |
| <sup>o</sup>                         |                                                                                                    |                                                                                                    |                           |  |

Č<sup>N</sup>

All and a set of the set of the s

- Un code utilisateur ne peut activer ou désactiver que la ou les zone(s) auxquelles il a été affecté.
- A la mise en surveillance, lorsque les chiffres des zones clignotent sur l'afficheur de la centrale, cela signifie que la tempo de sortie s'est mise en route et que le système sera en surveillance uniquement à la fin de celle-ci, les chiffres des zones sont fixe.
   Pendant ce temps, il est possible d'arrêter le système, sans être obligé de ressaisir le code utilisateur.
   *Ex. : mise en surveillance (1234 ON). Pour mettre hors-surveillance, un appui sur OFF suffit.*

#### Erreur de saisie sur le clavier

- En cas de mauvaise manipulation ou d'erreur de saisie, la centrale vous le signalera par une serie de 4 bips consécutifs.
- Pour corriger une erreur de saisie, ur appui sur la touche **C** efface toute la saisie.
- Au bout de la 3<sup>ème</sup> mauvaise manipulation ou erreur de saisie, la centrale se blogue pendant 1 minute. Toute saisie pendant la minute repousse cette durée.

N. 30501-30 TRECONTRET 3 TO ISOC

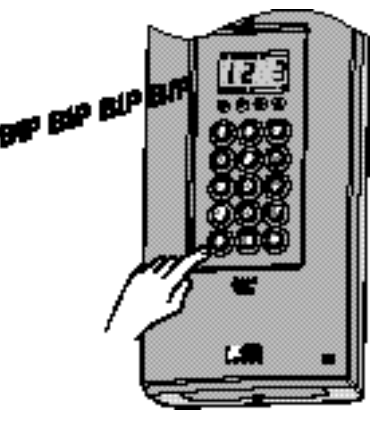

NOO ISS SOLUTION ISS SOLUTION I PARAGENERIA I PARAGENERIA I

#### Mettre en marche ou en arrêt la surveillance

#### Différents types d'alarme

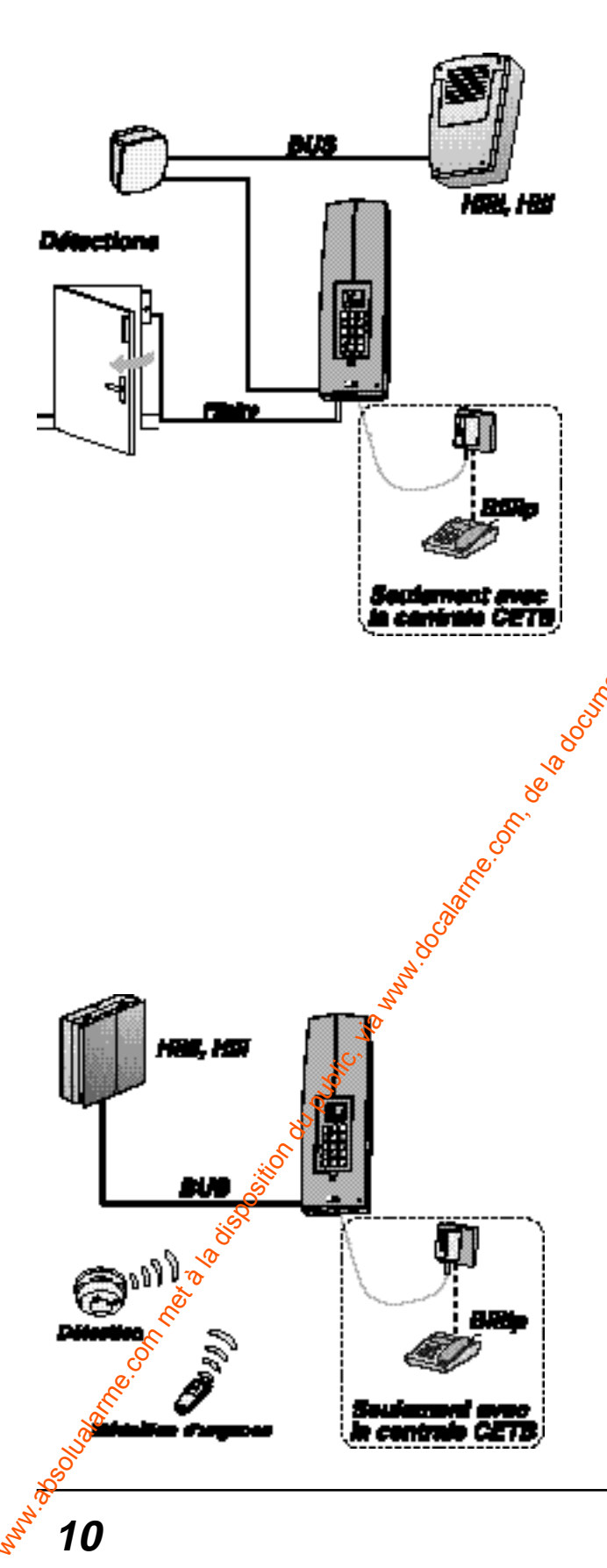

#### Intrusion

Si un détecteur est sollicité dans une des zones protégées :

- le détecteur envoie une alaime à la centrale,
- puis la sirène se déclerche et la centrale (pour la CETB), appelle les numeros enregistrés,
- le défaut est sauvegardé dans l'historique.

#### Autoprotection

En cas d'ouverture d'un des boîtiers du système ou d'une coupere du Bus, la sirène et la centrale (pour la CETB) se déclenchent immédiatement, même si le système pest pas en surveillance.

#### Cycle d'alarme / déclenchement détection :

En cas d'alarme, la sirène se déclenche durant 90 secondes. Si l'alarme est toujours présente, elle se déclenchera à nouveau 3 fois durant 90 secondes. Pour arrêter une alarme en cours, saisissez le code et appuyez sur **OFF**.

#### Absence d'un produit (supervision)

- pas de déclenchement de la sirène ni d'appel de la centrale,
- le problème est signalé lors de l'arrêt par un voyant sur la centrale.

#### Technique ou d'urgence (option médaillon d'alerte)

- la centrale appelle (pour la CETB) et les sirènes émettent une sonnerie spécifique pour ces défauts, même si le système n'est pas en surveillance,
- le problème est signalé par un voyant sur la centrale.

#### Signalisation des défauts sur la centrale

Chaque type d'alarme est signalé sur la centrale, après un arrêt de la surveillance, par un des trois voyants rouges. Il resteront allumé tant que le défaut n'a pas été acquitté.

- 1 : défaut technique, d'urgence, pile, batterie, supervision ou lorsque le code sous contrainte à été composé.
- 2 : défaut d'intrusion
- **3** :défaut d'autoprotection et rupture ou court-circuit du Bus.

#### Marche forcée (avec une issue ouverte)

Si un contact d'ouverture est déclaré en défaué est : fenêtre d'étage ouverte...),lors de la mise en surveillance du système, la centrale émet des bies, signalant le défaut issue ouverte (un pictogramme est affiché sur le CLIB) et ne prend pas en compte la commande de mise en surveillance.

Pour forcer la mise en surveillance

 dans les 10 secondes qui suivest le premier appui de mise en marche de la surveillance ON, appuyez à nouveau sur la touche ON,

**Important :** le contact d'ouverture désactivé lors de la marche forcée ne se déclenchera pas en cas d'intrusion. Pour qu'il soit à nouveau actif, vous devez refermer la porte ou la fenêtre sur laquelle il est installé.

 la procédure est la même avec les télécommandes, Tyxal, (appui sur la touche ON dans les 10 secondes qui suivent un premier appui). - Oelester

#### Mettre en marche ou en arrêt la surveillance

#### Suppression des mémoires d'alarme

Si un voyant est allumé sur la centrale:

- défaut technique, le voyant s'étendra à la mise en surveillance du système mais se rallumera à la mise hors-surveillance, si le défaut est toujours présent,

- défaut intrusion, il sera possible de remettre le système en surveillance en marche forcée,
- défaut autoprotection ou rupture du Bus, il est impossible de remettre le système en surveillance, sauf le défaut n'est plus présent.

Il est donc possible, directement sur la centrale, d'effacer les mémoires de l'alarme précédente, pour éteindre les voyants et pour pouvoir remettre en surveillance.

**Remarque:** les défauts sont toujours présents dans l'historigue.

Tapez le code maître ou installateur (le code d'usine est 123456) et validez sur **OK**.

**OFF** s'affiche à l'écran Appuyez sur la flèche du clavier.

Entrez les chiffres 302 et validez sur OK.

**EFFACER ALARME** défile sur l'écran, appuyez sur **OK** pour effacer les mémoires des alarmes.

**Remarque** : à tout moment un appui sur **C** vous sort de la boucle de saisie. Un second appui, permet de revenir en veille.

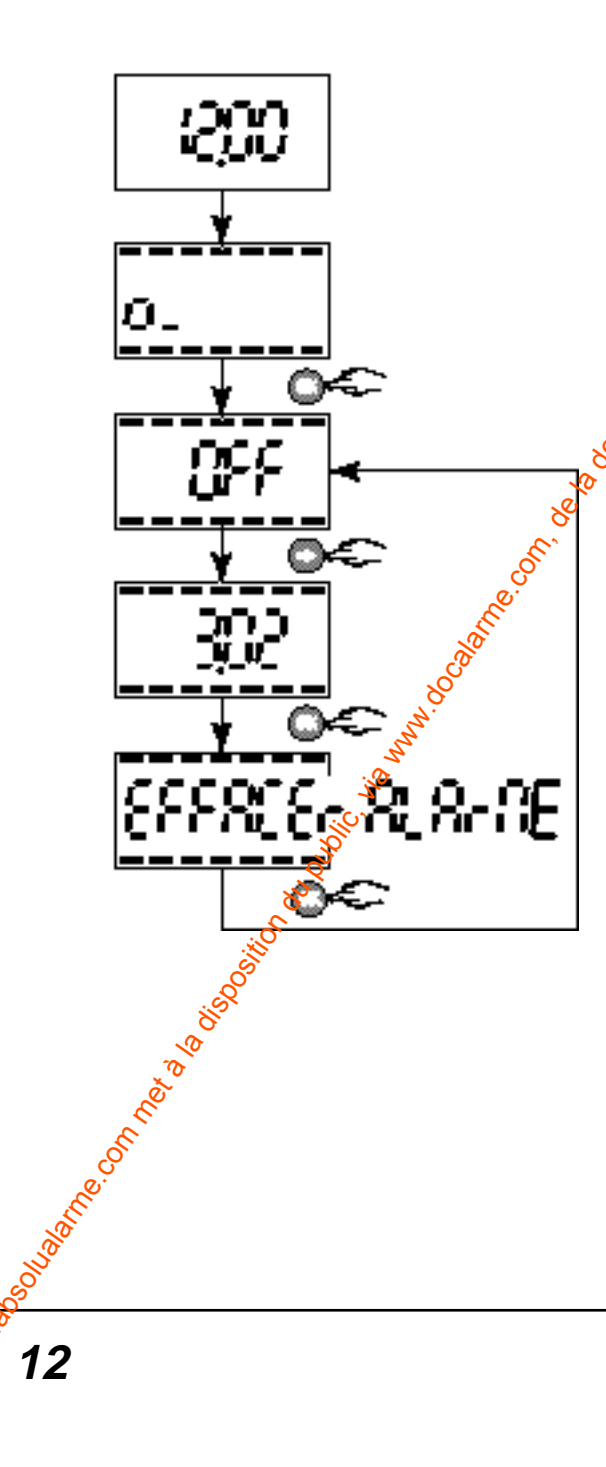

#### Personnaliser le système

#### Programmation des codes d'accès

La centrale permet d'utiliser 3 niveaux de codes différents :

- Le code maître : 6 chiffres permet l'accès à l'ensemble des fonctions (utilisation et configuration). Le code usine est 123456.
- Le code installateur : 6 chiffres permet d'utiliser l'ensemble des fonctions (utilisation ét configuration), sauf la modification du code maître.
- les codes utilisateurs : 4 chiffres permettent la mise en marche (totale ou partielle) et l'arrêt de la protection des zones concernées; la centrale possède jusqu'à 8 codes utilisateurs. Cependant II est possible de choisir les zones qu'un code utilisateur pourra utiliser, zone 1, 2 ou 3. Le code sous contraitée permet de laisser croire à un éventuel agresseur que vous composez le bon code d'accès tout en déclenchant un appel discret (pas de signalisation sonore) avec le transmetteur de la centrale CETB. Pour cela, rajoutez 1 au premier chiffre de votre code utilisateur, exemple : code utilisateur "1234", code sous la contrainte "2234".

#### Attention :

Le code maître a priorité sur le code installateur. Le code installateur régit toute l'installation sauf la modification du code maître.

Tapez le code maître ou installateur (le code d'usine est 123456) et validez sur **OK**.

**OFF** s'affiche à l'écran. Appuyez sur la flèche du clavier.

Entrez les chiffres :

- 100 : modifiez le code maître
- 101 : ajoutez ou modifiez le code installateur
- 102  $\rightarrow$  109 : ajoutez ou modifiez le sode utilisateur et validez sur OK.

Saisissez le code avec le clavier numérique.

Choisissez la ou les zoné(s) que le code pourra commander. Pour qu'il suisse mettre en surveillance une zone, celle-co doit être affichée à l'écran. Pour enlever ou rajouter une zone il suffit d'appuyer sur les touches **1**, **2** ou **3**.

Appuyez sur OK pour enregistrer le code. Il est maintenant opérationnel sur tous les organes de commande.

**Ex.** : not savons choisi le 2<sup>ème</sup> code utilisateur (**103**). Le code est **1234**. Il n'est actif que sur la zone **1**.

**Remarque :** à tout moment un appui sur **C** vous sort de la boucle de saisie. Un second appui, permet de révenir en veille.

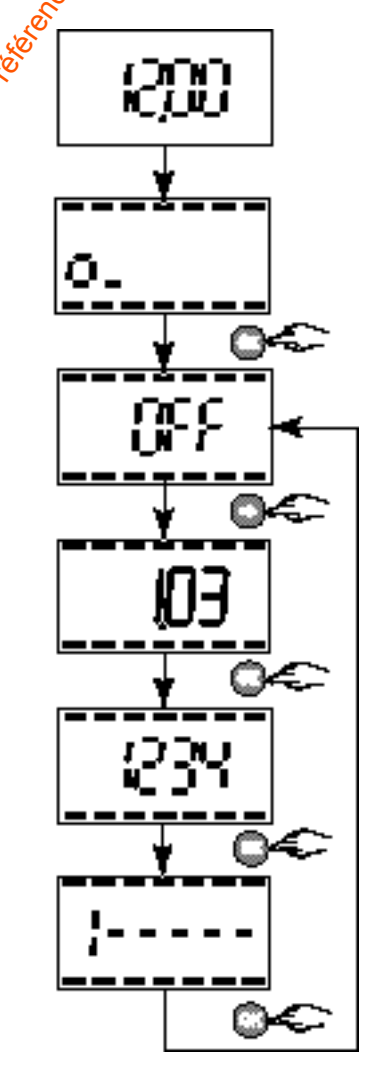

#### Personnaliser le système

#### Réglage de l'heure et de la date

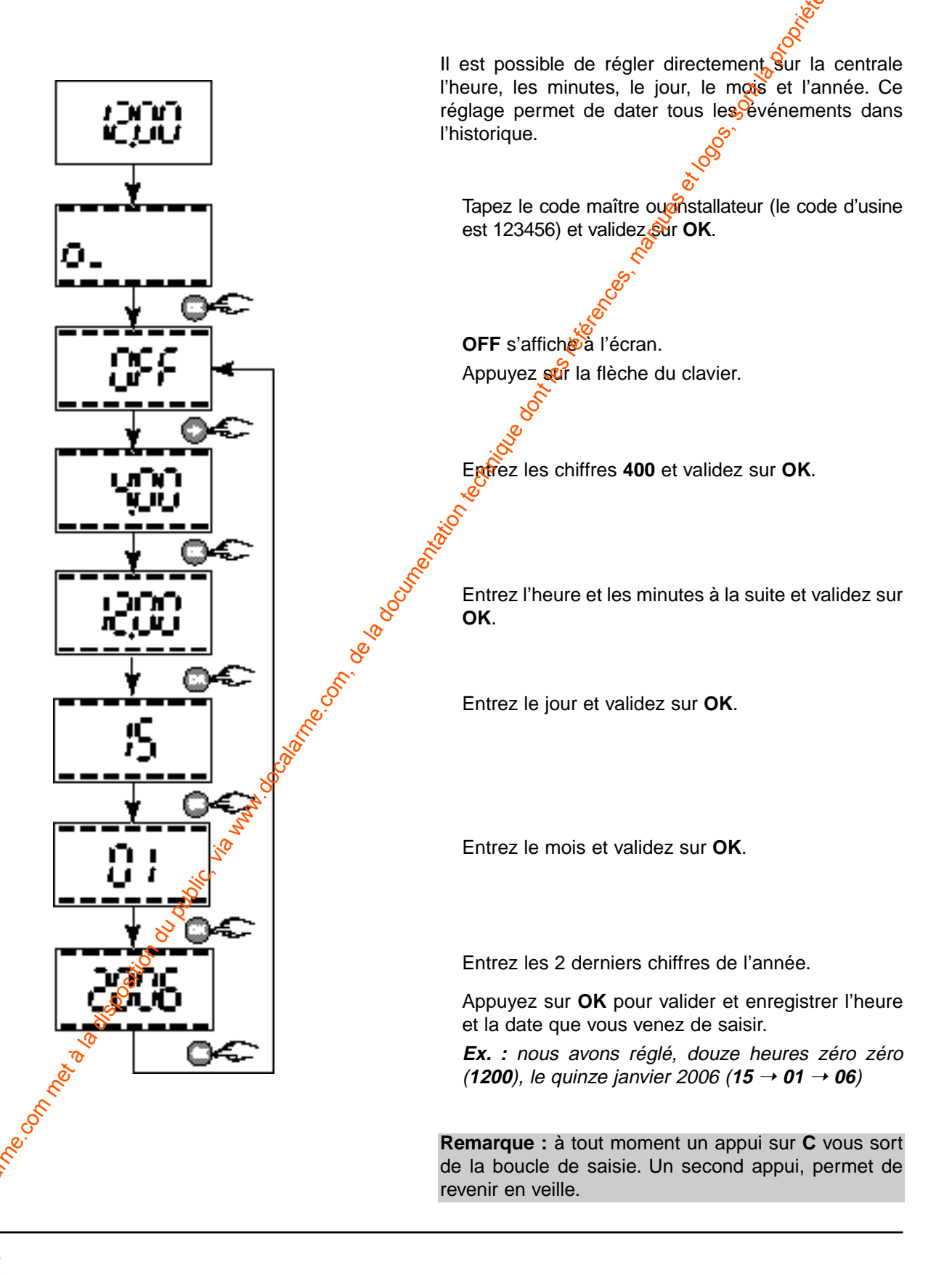

#### Affichage en mode veille

Selon les locaux où est installée la centrale, il est possible de choisir entre l'affichage de l'heure ou les états de surveillance en cours, lorsque la centrale est en veille.

Tapez le code maître ou installateur (le code d'usine est 123456) et validez sur **OK**.

**OFF** s'affiche à l'écran. Appuyez sur la flèche du clavier.

Entrez les chiffres 401 et validez sur OK.

Choisissez entre :

Ale NOS

- 0 pour l'affichage de l'heure
- 1 pour l'affichage des états de surveillance en cours.

Appuyez sur OK pour valider votre choix.

**Ex.** : nous avons choisi d'afficher les états de surveillance en cours (1) sur la centrale quand elle est en veille.

**Remarque :** à tout moment un appui sur **C** vous sort de la boucle de saisie. Un second appui, vous renvoi avant la saisie du code et réaffiche l'heure.

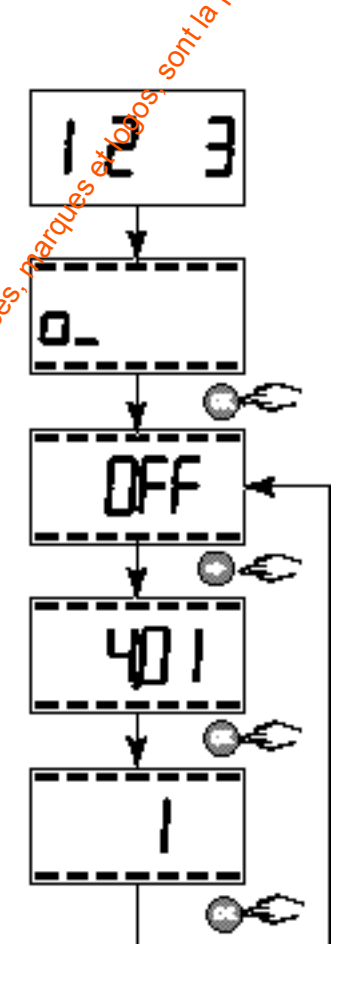

Soo 2

#### Communications de la centrale

#### Avec un transmetteur pour la centrale CETB

La centrale CETB est dotée d'un transpietteur interne. Dans une installation, il fait le lien entre les locaux et l'extérieur.

**Remarque :** Pour la configuration, reportez-vous à la notice installation.

Il permet :

L' envoi d'événements

Il effectue l'appetsur le réseau téléphonique commuté selon ce principé :

- appel des destinataires suivant un cycle précis (voir § cycle d'appel),
- dès qu'un destinataire répond, demande d'appui sur une touche pour continuer l'écoute,
- envoi du message d'accueil pré-enregistré,
   cenvoi de la nature de l'événement horodaté,
- demande d'acquittement de l'événement par appui sur une touche,
- puis déconnexion manuelle par appui sur une série de touches ou automatique.

#### Des modes d'appel

Les deux modes d'appel utilisés (vers particuliers et centre de télésurveillance) sont nommés :

#### Mode vocal (vers particuliers) :

La transmission du message d'alarme est effectuée à l'aide de la synthèse vocale. L'identification se fait par un message personnalisé à enregistrer.

Il est suivi du message précisant la nature de l'alarme et l'horodatage de l'événement.

#### Mode digital (vers télésurveilleur) :

Les messages transmis dans ce mode comportent des codes d'identification et des codes d'entrées en fonction du P.C. de réception et du protocole choisi.

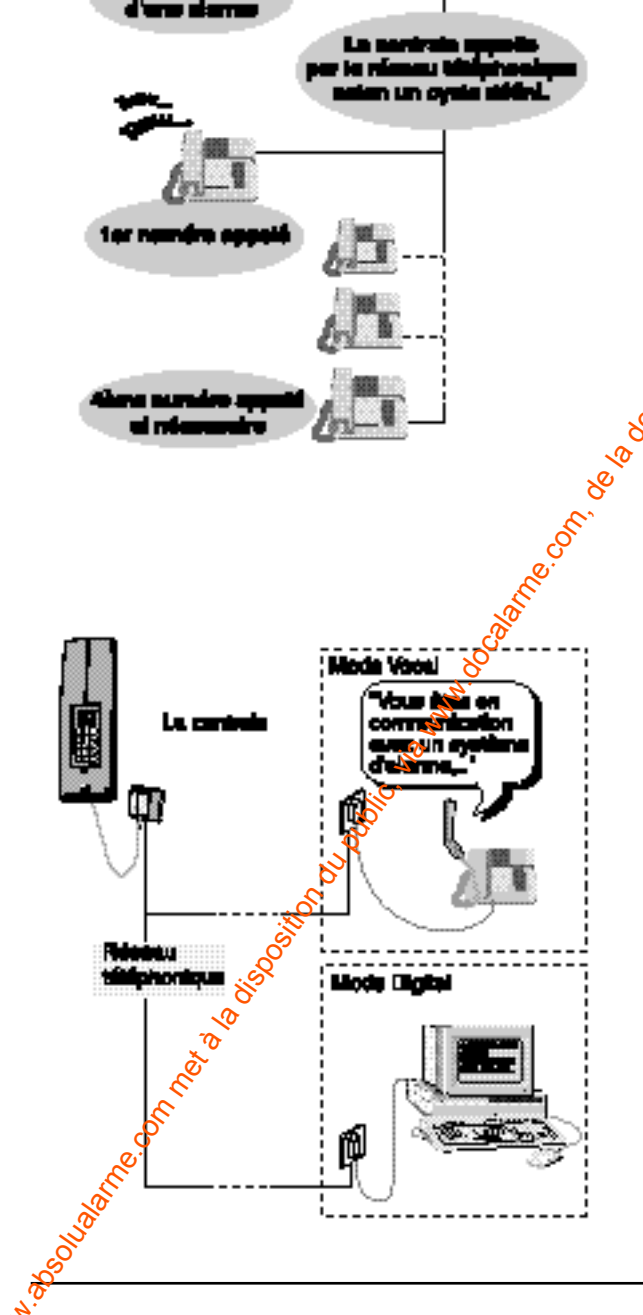
#### Un cycle d'appel (sortants)

Chaque alarme à transmettre déclenche le déroulement d'un cycle d'appel digitaux et/ou vocaux comportant plusieurs tentatives séquencées comme décrit ci-contre.

- 4 numéros d'appel par zone,

Le cycle est le même pour chaque zone.

Le transmetteur de la centrale quitte ce cycle dès que :

- le code d'acquit de l'appel (touche 4) est reçu, ou
- le cycle s'est effectué 4 fois (pour les N°1, 2 et 3) et 3 fois (pour le N°4), ou
- un ordre (arrêt ou marche) a été émis avec un organe de commande du système (clavier ou télécommande).

**Remarque :** S'il y a un déclenchement d'alarme dans la zone 2 et si aucun numéro n'a été enregistré, le transmetteur appellera alors les numéros enregistrés sur la zone 1.

#### Une interface vocale

Le transmetteur est paramétrable et propose vocalement, par l'intermédiaire d'un téléphone, des menus d'exploitation, de consultation et de personnalisation du système.

Il possède en interne un message vocal d'annonce standard que vous pouvez modifier en enregistrant le vôtre. Il est équipé de messages vocaux standards permettant aux personnes appelées d'identifier clairement la nature et l'origine du défaut.

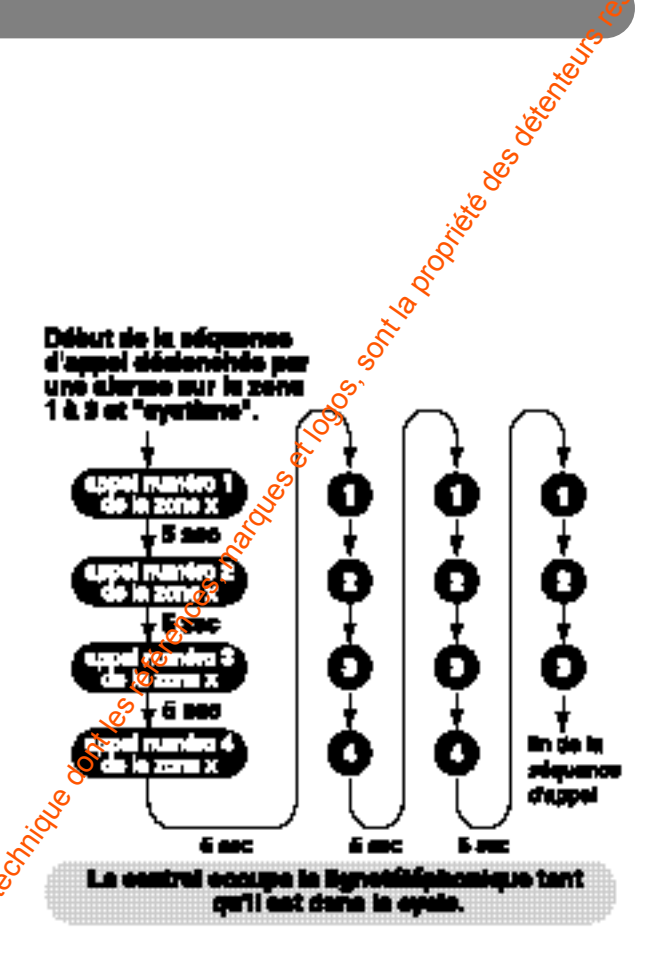

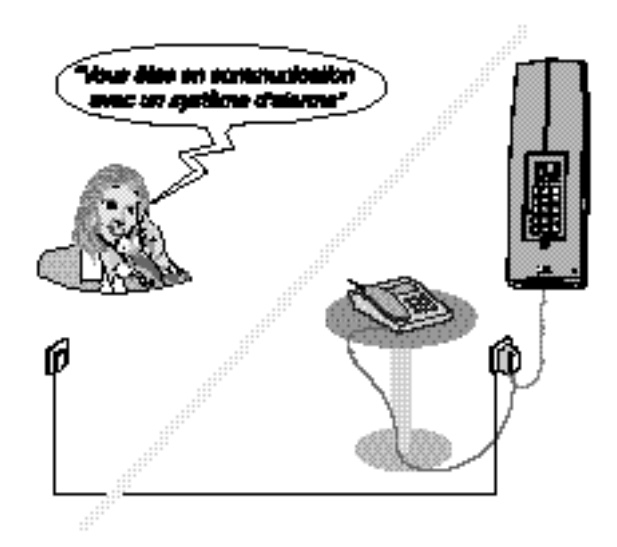

# Communications de la centrale

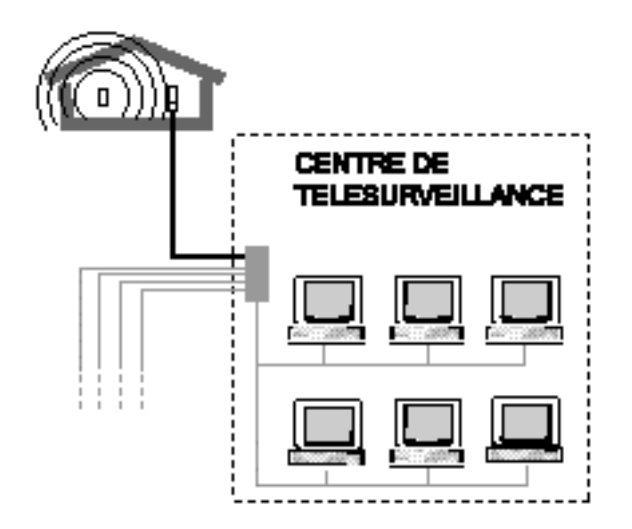

#### La télésurveillance

Le transmetteur permet en more digital une gestion d'appel d'alarme et de contrôler l'intégrité d'une surveillance réalisée par un centre de télésurveillance (nous consulter).

Ce dernier attribue un code d'abonné à introduire dans le système, afin d'identifier l'installation d'alarme qui appelle lors de la réception de messages d'alerte.

En plus de la prisé en compte de tout type d'alarme lié à la surveillance de vos locaux et afin de vérifier l'intégrité de finstallation, il peut effectuer un appel périodique fournalier ou hebdomadaire au centre de télésurveillance.

Avec un module radio (en option)

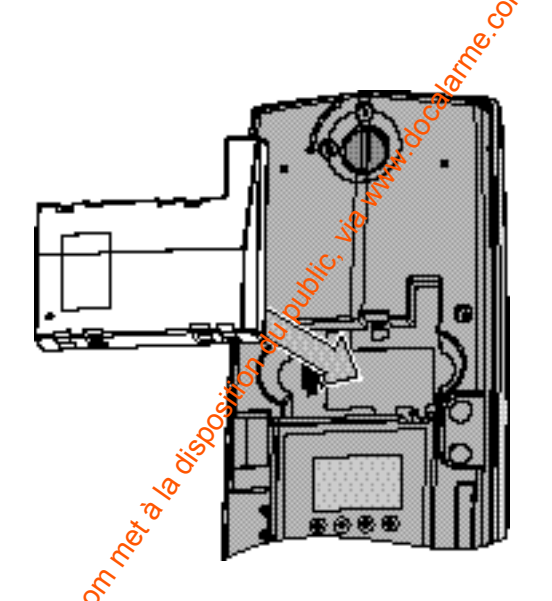

Vous avez la possibilité de rajouter à votre centrale un module radio, TYDOM 520, sans modifier votre installation. Cette option permet de rajouter sans fil tous types de détecteurs et d'organe de commande de la gamme **TYXAL.** 

Avant toute installation, vérifiez qu'il reste des identités disponibles dans la centrale (30 identités max.) pour l'appareillage que vous voulez rajouter en connexion radio.

Pour la fixation et le paramétrage du module radio, reportez vous à la notice d'installation de la centrale.

# Tester les avertisseurs

Vous avez la possibilité de tester tous les avertisseurs de votre installation. Lors de ce test, la centrale envoie un signal à toutes les sorties et à tous les avertisseurs l'un après l'autre.

Tapez le code maître ou installateur (le code d'usine est 123456 ) et validez sur **OK**.

**OFF** s'affiche à l'écran Appuyez sur la flèche du clavier.

Entrez les chiffres 300 et validez sur OK.

Appuyez sur **OK** pour lancer la trame de test des avertisseurs. La centrale émet un bip long pour valider le bon fonctionnement des avertisseurs, sinon elle émettra un bip problème, lorsqu'elle a envoyé le dernier ordre au dernier avertisseur

Remarque : à tout moment un appre sur C vous sort de la boucle de saisie. Un second appui, permet de revenir en veille. 170

to dont les

# Récapitulatif des commandes de la centrale

# En mode maintenance

| Récapitula          | tif des commandes de la centrale                                                                           |  |
|---------------------|----------------------------------------------------------------------------------------------------|--|
| En mode maintenance |                                                                                                    |  |
| Codes à saisir      | Fonctions                                                                                                  |  |
| 20X                 | ajout de produits dans la zone X (X = 1, 2 ou 3)                                                           |  |
| 210                 | suppression de tous les produits                                                                           |  |
| 211                 | suppression de tous les produits sauf les sirènes                                                          |  |
| 220                 | configurer les entrées et sorties filaires                                                                 |  |
| 221                 | retour en configuration usine des entrées et sorties filaires de la centrale                               |  |
| 23X                 | paramétrage de la tempo d'entrée de la zone X (X = 1, 2 ou 3)                                              |  |
| 240                 | saisie du RSSI du TYDOM 520                                                                                |  |
| 241                 | mode de fonctionnement de la zone commune<br>(0 : mise en marche manuelle, 1 : mise en marche automatique) |  |
| 25X                 | suppression de la zone X (X = 1, 2 ou 3)                                                                   |  |
| 5XY                 | saisie du numéro de téléphone Y de la zone X                                                               |  |
| 601                 | saisie du numéro nominal télésurveilleur                                                                   |  |
| 602                 | saisie du numéro back-up télésurveilleur                                                                   |  |
| 610                 | identifiant télésurveilleur                                                                                |  |
| 611                 | protocole télésurveilleur                                                                                  |  |
| 612                 | durée en ½ heure de la supervisión                                                                         |  |
| 613                 | supervision après minuit                                                                                   |  |
| 614                 | transmission des marches? arrêts                                                                           |  |
| 615                 | autorisation de la séquence double appel                                                                   |  |
| 616                 | nombre de sonnerie avant décroché                                                                          |  |
| 700 → 791           | programmation ses boucles CESA                                                                             |  |
| 900                 | attente appelentrant pour communication Minitel                                                            |  |

# En fonctionnement normal

| Codes à saisir | Fonctions                                                                                                |
|----------------|----------------------------------------------------------------------------------------------------|
| 000            | demande de pré-maintenance                                                                               |
| 1XX            | modification des codes avec XX numéro du code<br>(00 : maître, 01 : installateur, 02 → 09 : utilisateur) |
| 300            | test des avertisseurs                                                                                    |
| 301 👸          | test des tensions Bus                                                                                    |
| 302 🔊          | suppression des mémoires d'alarmes                                                                       |
| 303            | test ligne téléphonique                                                                                  |
| 400            | réglage de l'heure et de la date                                                                         |
| 401            | choix de visualisation en mode veille (0 = heure, 1 = état des zones)                                    |
| 402            | activation bips de mise en garde                                                                         |

20

# Aide technique

# **Conseils d'entretien**

- These tops. of the police of the police of t - Selon votre utilisation, nettoyer le clavier avec un chiffon doux légèrement humidifié.
- Changer les codes périodiquement.

# Aide technique

L'objectif de ce chapitre est de vous aider à résoudre rapidement les problèmes les plus courants que vous pourriez rencontrer sur votre système d'alarme lors de l'installation ou de l'utilisation.

## Déclenchement intempestif de l'autoprotection d'un produit

 Vérifiez que le boîtier du produit est correctement fermé ou qu'il n'est pas soumis à de fortes vibrations.

## Autres problèmes sur un détecteur

Quand vous rentrez dans le local protégé, l'alarme se déclenche immédiatement et vous n'avez das le temps d'accéder à un clavier pour arrêter la surveillance.

- Le ou les détecteurs de mouvement protégeant loccès au clavier ne sont pas en position "déclenchement retardé" (voir switch).
- La temporisation d'entrée de la centrale est reglée à 0 seconde (se reporter à la notice installation de la corrale).

#### A chaque détection (passage devant un détecteur de mouvement ou ouverture d'une issue protégée), le détecteur émet un bip.

• Vous avez appuyé sur la touchetest du détecteur (mode Test). Le bip s'arrêtera automatique cont à la fin du test.

## Pas de bip du détecteur lors du test

#### Détecteur de movement

• Le détecteur est se orienté, replacez le détecteur en fonction des préconisations 🕉 la notice. 0

#### Contact douverture

 La particulimant est trop éloignée, déplacez le boîtier ou la partie aimant pour réduire la distance entre les deux éléments.

## Déclenchemént intempestif de l'alarme intrusion cause d'un détecteur

#### Détecteure mouvement

 Vérifiez qu'aucun élément perturbateur ne se trouve dans le champ de détotion (animal, bouche d'aération, chauffage, courant d'air important, cheminée...), sinon déplacez le détecteur.

#### Contact d'ouverture

Svérifiez que la distance entre le contact et la partie aimant n'est pas trop grande.

· Si l'issue est soumise à des vibrations trop importantes : remplacez le contact d'ouverture par un détecteur de mouvement.

## La centrale

#### La centrale émet une série de bips à chaque ordre Un événement est intervenu sur le système :

- · Vous pouvez le consulter puis l'effacer avec l'aide du clavier infocommande CLIB (voir notice).
- En cas de défaut de l'autoprotection sur un produit, la surveillance ne peut être mise en marche tant que le problème persiste.
- Si une issue est ouverte, vous pouvez mettre tout de même la protection en marche en appuyant à nouveau sur ON dans les 10 sec. (Le voyant "intrusion" est allumé).

#### Les tirets haut et bas de l'afficheur de la centrale clignote en permanence et le clavier info-commande affiche uniquement une maison vide.

- Le système est resté en état maintenance car le boîtier d'un des éléments du système est mal fermé ou il n'y a pas de produit de fine de ligne ( la centrale affiche "FDL" et le CLIB "pas de fin de ligne").
- Ouvrez à nouveau la trappe de la centrale.
- Vérifier que tous les boîtier de l'installation sont bien fermés.
- Refermez la trappe de la centrale, le système est prêt à fonctionner.

# Aide technique

## Télécommandes

Le voyant clignote à chaque appui sur une touche. · La pile est usée et doit être changée.

#### Le voyant s'allume à chaque appui sur une touche, mais la centrale ne réagit pas.

- Si la centrale est en mode MAINTENANCE, refermez le boîtier
- de tous les éléments du système puis la trappe de la centrale.
- Vous n'êtes pas assez près de la centrale.

## **Clavier info-commande CLIB**

#### Le clavier ne commande pas la centrale.

• Vérifiez que ce clavier est bien enregistré sur la centrale.

#### Le clavier émet une série de bips à chaque fois que vous composez le code d'accès.

- · Vous avez composé un code erroné.
- Recomposez le code d'accès.

#### Le clavier ne vous propose plus de composer le code d'accès.

Vous avez composé plus de 3 codes erronés.

• Attendez 2 minutes avant de recomposer le code.

#### Le dessin de la pile ou de la batterie s'est affiché.

- · Le dessin de la pile clignote, vérifiez les piles des appareils radio.
- Le dessin de la batterie est allumé fixe, vérifiez la batterie de la
- centrale ou des sirènes (batterie déchargée). • Le dessin de la batterie clignote, changez la batterie de la cerò

# le ou des sirènes (batterie HS).

### Clavier de commande

#### Le clavier ne commande pas la centrale. 🧏

• Si la centrale est en état MAINTENANCE, refermer e boîtier de tous les éléments du système puis la trappe de le terrale. Vérifiez que ce clavier est bien reconnu par la Rentrale.

Supposed in the second second

- Le clavier émet une série de bips àchaque fois que vous composez le code d'accès
- Vous avez composé plusieurs codes gronés.
- Attendez 5 minutes avant de recomposer le code.

## Vous avez perdu 🕼 code d'accès d'un clavier

- Ouvrez la trappe de la centrale.
- La centrale déclenctor une alarme et les sirènes hurlent. - Débranchez la cedale du secteur puis débranchez la batterie.
- Maintenez appuessimultanément les touches 1,2 et 3.
- En tenant les paches toujours appuyées, remettez la centrale sous tension soit en la reconnectant au secteur, soit en rebranchant la baterie)
- Retour aux codes usines à savoir : 123456 code maître
  - --- code installateur
  - - - codes utilisateurs

## Un produit est totalement inactif

• Vérifiez que la centrale est sous tension et que le Bus est bien branché.

# Caractéristiques techniques

## La centrale CEB 30

- Tension d'alimentation :
- Consommation :
- Batterie :
- Alimentation secondaire :
- 2 entrées :
- 1 sortie sirène/transmetteur :
- Consommation. en veille :
- Consommation moyenne en alarme :
- Consommation moyenne en alarme : 10 mA max.
- Consommation moyenne sur le BUS : 100 mA max.
- Autoprotection à l'ouverture :
- Autoprotection à l'arrachement :
- Utilisation :
- Indice de protection :
- Température d'utilisation :
- Dimensions :
- Classe :
- Poids (avec batterie) :
- 2 zones + 1 zone commume
- 30 produits maximum

Journal d'événements

1000 événements horodatés.

# Le transmetteur téléphonique (seulement sur la centrale CETB 30)

230 VAC - 50 Hz

12 VCC - 2,1 Ah (code 1285002)

5 VA

- Raccordement au réseau téléphonique : analogique exclusivement
- Numéris :
- Lignes ADSL :

- Protocoles :

- Appels sélectifs :

- Lignes dégroupées :

- Mode de connexion :

- efiltre de tête de ligne recommandé filtre gigogne possible
- Non
- câblage protégé recommandé, prise amovible fournie

Reference votre agent France Télécom

- CESA 200 bauds et Contact ID
- 4 numéros maximum de 16 chiffres en mémoire
- Configuration, journal des événements et consultation des paramètres par appel téléphonique

# Option module ratio Tydom 520

- Portée radio de 200 à 300 mètres en champ libre selon environnement
- Fréquences radio 868 MHz

12 VCC - 5 mA pour contact sec à disparition ou apparition de tension 12V 30 mA max. 10 mA max. 60 mA max. (CETB 30) 10 mA max. 100 mA max. 100 mA max. Oui Possible à monter en intérieur sec exclusivement IP30 - IK04 de -5°C à +55°C 342 x 113 x 70 mm II 1,92 Kg

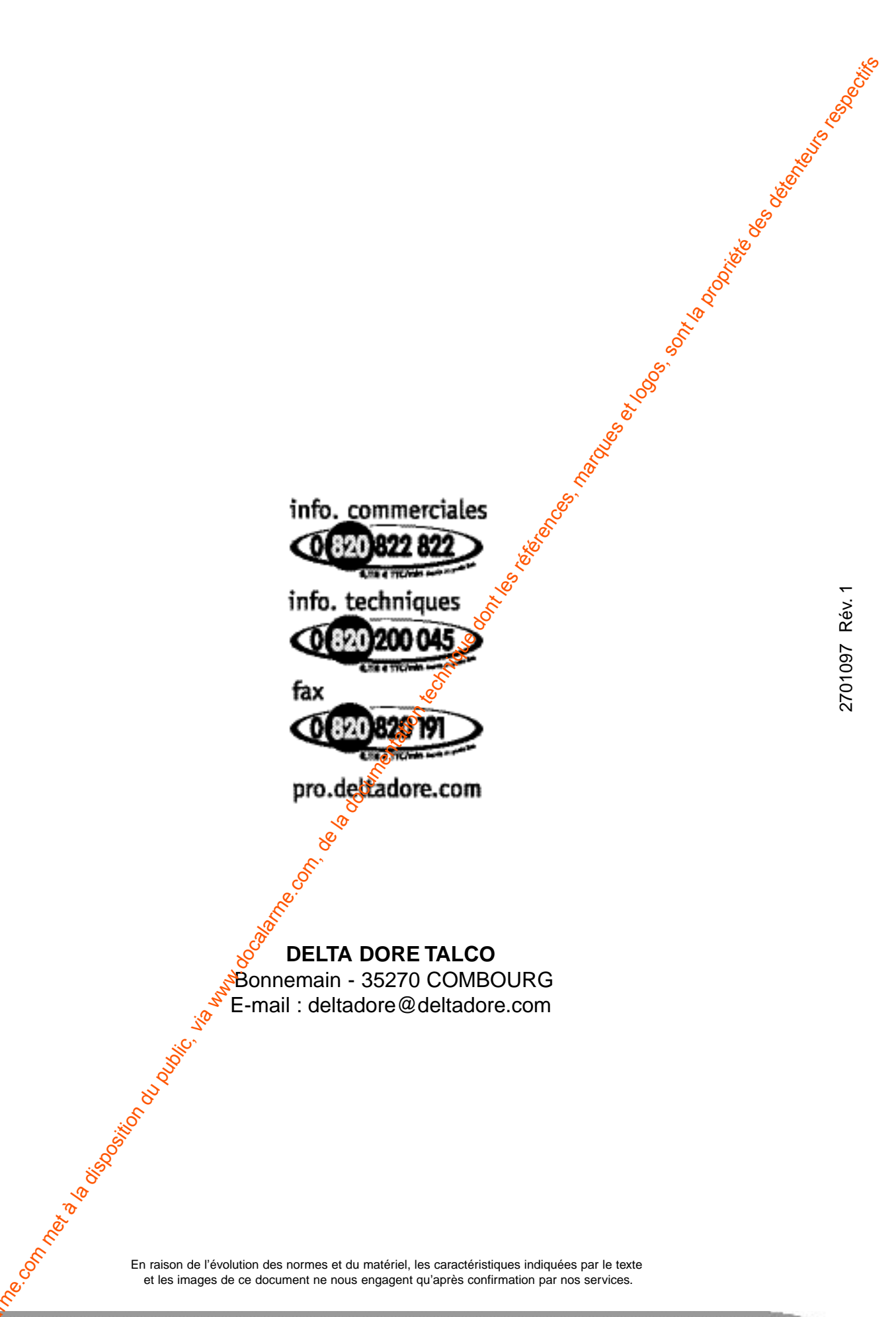

En raison de l'évolution des normes et du matériel, les caractéristiques indiquées par le texte et les images de ce document ne nous engagent qu'après confirmation par nos services.

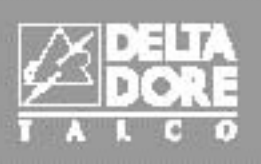